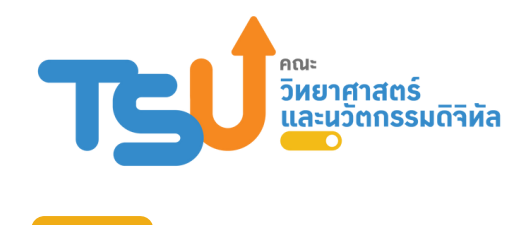

# <sub>คู่มือการปฏิบัติงาน</sub> การส่งเงินประกันสังคม ผ่านระบบอิเล็กทรอนิกส์

# **ปรียา จันทรักษ์** เจ้าหน้าที่บริหารงาน

คณะวิทยาศาสตร์และนวัตกรรมดิจิทัล มหาวิทยาลัยทักษิณ

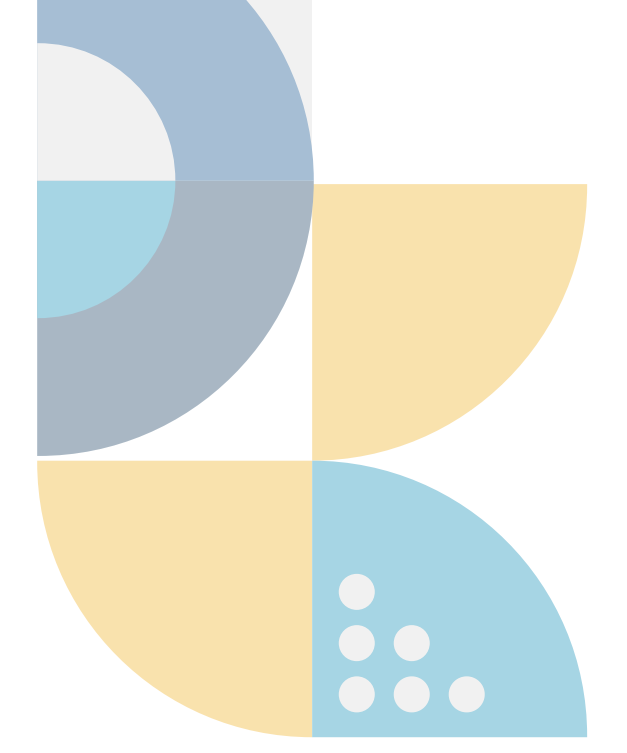

## คำนำ

คู่มือการปฏิบัติงาน เรื่อง การส่งเงินสมทบประกันสังคมผ่านระบบอิเล็กทรอนิกส์ จัดทำขึ้นเพื่อให้ ผู้ปฏิบัติงานใช้เป็นแนวทางในการดำเนินงาน คู่มือการปฏิบัติงานนี้ ครอบคลุมตั้งแต่การยื่นขอทำธุรกรรมผ่าน อินเตอร์เน็ต การลงทะเบียนและเข้าสู่ระบบ ขั้นตอนการนำส่งข้อมูลเงินสมทบประกันสังคมและขั้นตอนการ จัดทำหน้างบเบิกจ่ายเงินในระบบบัญชี 3 มิติ เพื่อให้ผู้ที่ปฏิบัติงานสามารถ ศึกษาและนำกระบวนการต่างๆ ที่เข้าใจได้ง่าย ไปปฏิบัติได้ถูกต้อง

คู่มือฉบับนี้ ประกอบด้วย 1) ที่มาของการส่งเงินสมทบประกันสังคมผ่านระบบอิเล็กทรอนิกส์ 2) วัตถุประสงค์การจัดทำคู่มือ 3) ประโยชน์ของการนำส่งเงินสมทบประกันสังคมผ่านระบบอิเล็กทรอนิกส์ 4) ขั้นตอนการขอทำธุรกรรมผ่านอินเตอร์เน็ต 5) ขั้นตอนการนำส่งเงินสมทบประกันสังคม 6) ขั้นตอนการทำ เบิกจ่ายเงินในระบบบัญชี 3 มิติ 7) ปัญหาและอุปสรรคในการนำส่งเงินสมทบประกันสังคมแบบออนไลน์และ แนวทางแก้ไข

ผู้จัดทำจึงได้จัดทำคู่มือเล่มนี้ เพื่อสร้างความรู้ความเข้าใจ สำหรับขั้นตอนนำส่งเงินสมทบประกันสังคม ผ่านระบบอิเล็กทรอนิกส์ (แบบออนไลน์) ทั้งส่วนของลูกจ้างและนายจ้าง ระบบการชำระเงินผ่านช่องทาง อิเล็กทรอนิกส์ (e-Payment) ที่มีกระบวนการที่ชัดเจน เข้าใจได้ง่าย สามารถปฏิบัติงานได้สะดวก รวดเร็วและมี ประสิทธิภาพในการปฏิบัติงานที่ดี

> นางสาวปรียา จันทรักษ์ เจ้าหน้าที่บริหารงาน เมษายน 2568

หน้า

| เรื่อง                                                                           | หน้ |
|----------------------------------------------------------------------------------|-----|
| คำนำ                                                                             |     |
| สารบัญ                                                                           |     |
| ที่มาของการส่งเงินสมทบประกันสังคมผ่านระบบอิเล็กทรอนิกส์                          | 3   |
| วัตถุประสงค์การส่งเงินสมทบประกันสังคมผ่านระบบอิเล็กทรอนิกส์                      | 4   |
| ประโยชน์การส่งเงินสมทบประกันสังคมผ่านระบบอิเล็กทรอนิกส์                          | 5   |
| ขั้นตอนของการนำส่งเงินสมทบประกันสังคมผ่านระบบอิเล็กทรอนิกส์ (Flow Chart)         | 6   |
| ขั้นตอนการขอทำธุรกรรมผ่านอินเตอร์เน็ต                                            | 7   |
| ขั้นตอนการนำส่งข้อมูลเงินสมทบผ่านระบบอินเตอร์เน็ต                                | 13  |
| ขั้นตอนที่ 1 เลือกวิธีการส่งข้อมูล                                               | 15  |
| ขั้นตอนที่ 2 เลือกงวดการส่งเงินสมทบ                                              | 15  |
| ขั้นตอนที่ 3 บันทึก/อัพโหลดข้อมูล                                                | 16  |
| ขั้นตอนที่ 4 สรุปข้อมูลเงินสมทบ                                                  | 16  |
| ขั้นตอนการจัดทำหน้างบเบิกจ่ายเงินในระบบบัญชี 3 มิติ                              | 18  |
| ปัญหา อุปสรรค และแนวทางแก้ไข                                                     | 38  |
| ภาคผนวก ประกาศ ระเบียบ ที่เกี่ยวข้อง และตัวอย่าง                                 | 39  |
| 1. ประกาศคณะกรรมการประกันสังคม เรื่อง หลักเกณฑ์ และวิธีการรับเงินสมทบ            | 40  |
| กองทุนประกันสังคมของนายจ้างด้วยวิธีการทางระบบอิเล็กทรอนิกส์                      |     |
| ลงวันที่ 5 กันยายน 2561                                                          |     |
| 2. หนังสือกรมบัญชีกลาง ด่วนที่สุด ที่ กค 0402.2/033180 ลงวันที่ 15 สิงหาคม 2561  | 40  |
| เรื่อง ขอความร่วมมือส่วนราชการส่งข้อมูลและจ่ายเงินสมทบกองทุนประกันสังคม          |     |
| ผ่านระบบอิเล็กทรอนิกส์ (e-Payment)                                               |     |
| 3. แนวทางปฏิบัติเกี่ยวกับการนำส่งเงินสมทบกองทุนประกันสังคมผ่านระบบอิเล็กทรอนิกส์ | 40  |
| (KTB Corporate Online) กองคลัง กรมส่งเสริมการเกษตร www.finance.doae.go.th        |     |
| 4. ตัวอย่าง หน้างบเบิกจ่ายเงินและเอกสารแนบ เงินสมทบประกันสังคม (นายจ้าง)         | 41  |
| 5. ตัวอย่าง หน้างบเบิกจ่ายเงินและเอกสารแนบ เงินสมทบประกันสังคม (ลูกจ้าง)         | 50  |

## ที่มาของ....การส่งเงินสมทบประกันสังคมผ่านระบบอิเล็กทรอนิกส์

#### ที่มาของการส่งเงินสมทบประกันสังคมผ่านระบบอิเล็กทรอนิกส์

การประกันสังคมถือเป็นระบบสำคัญที่ช่วยคุ้มครองความมั่นคงทางเศรษฐกิจและสังคมแก่ แรงงานไทยทั้งในภาครัฐและภาคเอกชน โดยเฉพาะในภาคเอกชนที่นายจ้างและลูกจ้างต้องมีการนำส่งเงินสมทบ เข้ากองทุนประกันสังคมอย่างต่อเนื่องเป็นประจำทุกเดือน เดิมกระบวนการดังกล่าวต้องดำเนินการผ่านเอกสาร และการติดต่อกับสำนักงานประกันสังคมโดยตรง ซึ่งมีขั้นตอนที่ยุ่งยากและใช้เวลานาน การนำระบบ อิเล็กทรอนิกส์มาใช้ในการส่งเงินสมทบ จึงถือเป็นการพัฒนาเพื่อเพิ่มประสิทธิภาพในการให้บริการ และ ตอบสนองต่อความเปลี่ยนแปลงของเทคโนโลยีและบริบททางสังคมในยุคดิจิทัล การนำส่งเงินสมทบ ประกันสังคมผ่านระบบอิเล็กทรอนิกส์เกิดขึ้นจากความจำเป็นในการพัฒนาระบบราชการให้ทันสมัย สะดวก โปร่งใส และมีประสิทธิภาพมากยิ่งขึ้น ระบบนี้ถือเป็นการตอบสนองต่อความเปลี่ยนแปลงของสังคมในยุคดิจิทัล และสร้างความมั่นใจให้แก่ผู้ประกันตนและนายจ้างในการเข้าถึงสิทธิประโยชน์ของตนได้อย่างครบถ้วนและ ทั่วถึง

ตามที่คณะกรรมการประกันสังคมได้มีประกาศ เรื่อง หลักเกณฑ์และวิธีการรับเงินสมทบ กองทุนประกันสังคมของนายจ้างด้วยวิธีการทางระบบอิเล็กทรอนิกส์ โดยกำหนดให้นายจ้างที่มีลูกจ้างตั้งแต่ 50 คนขึ้นไป นำส่งเงินสมทบในส่วนของผู้ประกันตน ตามมาตรา 33 และในส่วนของนายจ้างผ่านระบบ อิเล็กทรอนิกส์ เพื่ออำนวยความสะดวกให้แก่นายจ้างและสอดคล้องกับการพัฒนาด้านเทคโนโลยีสารสนเทศ ซึ่งประกาศนี้จะมีผลบังคับเมื่อพ้นกำหนด 60 วันนับตั้งแต่วันประกาศในราชกิจจานุเบกษา เป็นต้นไป และกรมบัญชีกลาง กระทรวงการคลังพิจารณาให้ส่วนราชการถือปฏิบัติตามหลักเกณฑ์และวิธีการให้บริการรับ ชำระเงินของสำนักงานประกันสังคม นั้น โดยฝ่ายการคลังและทรัพย์สิน มหาวิทยาลัยทักษิณ มีนโยบายให้คณะ วิทยาศาสตร์และนวัตกรรมดิจิทัลและหน่วยงานอื่นๆ ที่มีการจ้างลูกรายวัน ดำเนินการนำส่งเงินสมทบ ประกันสังคมผ่านระบบอิเล็กทรอนิกส์ (แบบออนไลน์) ทั้งส่วนของลูกจ้างและนายจ้างด้วยระบบการชำระเงิน ผ่านช่องทางอิเล็กทรอนิกส์ (e-Payment)

สำนักงานประกันสังคมได้พัฒนาระบบการชำระเงินผ่านช่องทางอิเล็กทรอนิกส์ (e-Payment) ขึ้นเพื่อให้นายจ้างส่งเงินสมทบได้ง่ายขึ้น ลดขั้นตอนยุ่งยาก และลดค่าใช้จ่ายในการเดินทาง นายจ้างสามารถทำ รายการผ่านเว็บไซต์หรือแอปพลิเคชั่นของธนาคารที่ร่วมให้บริการได้ตลอด 24 ชั่วโมง ที่เวปไซต์สำนักงาน ประกันสังคม (www.sso.go.th) สำนักงานประกันสังคมมีช่องทางการให้บริการนำส่งข้อมูลเงินสมทบผ่านระบบ e-Service และชำระเงินสมทบผ่านระบบอิเล็กทรอนิกส์ (e-Payment) นายจ้างที่ชำระเงินผ่านช่องทางดังกล่าว จะได้รับการขยายเวลาการยื่นแบบรายการแสดงการส่งเงินสมทบและการชำระเงินสมทบผ่านระบบ อิเล็กทรอนิกส์ (e-Payment) ออกไปอีก 7 วันทำการ นับแต่วันที่พ้นกำหนดวันที่ 15 ของเดือนถัดจากเดือนที่มี การหักเงินสมทบไว้โดยไม่มีเงินเพิ่มตามกฎหมาย สำหรับค่าจ้างตั้งแต่ เดือนมกราคม ถึง เดือนธันวาคม เวลา 12 เดือน

# วัตถุประสงค์ของการส่งเงินสมทบประกันสังคมผ่านระบบอิเล็กทรอนิกส์

#### <u>สำหรับนายจ้าง</u>

เพื่อประหยัดเวลาและค่าใช้จ่าย :

- 1. เพื่อลดเวลาในการเดินทางไปยังสำนักงานประกันสังคมหรือธนาคาร
- 2. เพื่อลดค่าใช้จ่ายในการเดินทางและค่าธรรมเนียม
- 3. เพื่อลดการใช้เอกสารและค่าใช้จ่ายในการจัดเก็บเอกสาร

เพื่อความสะดวกสบาย :

- 1. เพื่อสามารถทำธุรกรรมได้ทุกที่ทุกเวลาผ่านระบบออนไลน์
- 2. เพื่อระบบคำนวณยอดเงินสมทบให้อัตโนมัติ ลดความผิดพลาดในการคำนวณ
- 3. เพื่อสามารถตรวจสอบสถานะการชำระเงินได้ตลอดเวลา

เพื่อเพิ่มประสิทธิภาพในการบริหารจัดการ :

- 1. เพื่อลดความเสี่ยงในการส่งเงินสมทบล่าช้าและถูกปรับ
- 2. เพื่อบริหารจัดการข้อมูลผู้ประกันตนและข้อมูลการชำระเงินได้ง่ายขึ้น
- 3. เพื่อลดขั้นตอนในการทำงาน

#### <u>สำหรับผู้ประกันตน</u>

เพื่อความสะดวกสบาย :

- 1. เพื่อตรวจสอบข้อมูลการนำส่งเงินสมทบของตนเองได้ง่ายขึ้น
- 2. เพื่อเข้าถึงข้อมูลสิทธิประโยชน์ต่างๆ ของประกันสังคมได้สะดวก

เพื่อความโปร่งใส :

1. เพื่อตรวจสอบข้อมูลการชำระเงินสมทบได้ตลอดเวลา

#### <u>สำหรับสำนักงานประกันสังคม</u>

เพื่อเพิ่มประสิทธิภาพในการบริหารจัดการ :

- 1. เพื่อบริหารจัดการข้อมูลและตรวจสอบการชำระเงินได้อย่างมีประสิทธิภาพมากขึ้น
- 2. เพื่อลดการใช้เอกสารและค่าใช้จ่ายในการจัดเก็บเอกสาร
- 3. เพื่อลดความแออัดในการให้บริการที่สำนักงาน

เพื่อส่งเสริมการใช้เทคโนโลยี :

1. เพื่อให้สอดคล้องกับนโยบายรัฐบาลในการส่งเสริมการทำธุรกรรมทางอิเล็กทรอนิกส์

# ประโยชน์ของการส่งเงินสมทบประกันสังคมผ่านระบบอิเล็กทรอนิกส์

#### ประโยชน์ของการนำส่งเงินสมทบประกันสังคมผ่านระบบอิเล็กทรอนิกส์

การนำส่งเงินสมทบประกันสังคมแบบออนไลน์มีประโยชน์มากมาย ทั้งสำหรับนายจ้าง ผู้ประกันตน และสำนักงานประกันสังคมเอง โดยสรุปได้ดังนี้

#### <u>สำหรับนายจ้าง</u>

ประหยัดเวลาและค่าใช้จ่าย :

- 1. ลดเวลาในการเดินทางไปยังสำนักงานประกันสังคมหรือธนาคาร
- 2. ลดค่าใช้จ่ายในการเดินทางและค่าธรรมเนียม
- 3. ลดการใช้เอกสารและค่าใช้จ่ายในการจัดเก็บเอกสาร

ความสะดวกสบาย :

- 1. สามารถทำธุรกรรมได้ทุกที่ทุกเวลาผ่านระบบออนไลน์
- 2. ระบบคำนวณยอดเงินสมทบให้อัตโนมัติ ลดความผิดพลาดในการคำนวณ
- 3. สามารถตรวจสอบสถานะการชำระเงินได้ตลอดเวลา

เพิ่มประสิทธิภาพในการบริหารจัดการ :

- 1. ลดความเสี่ยงในการส่งเงินสมทบล่าช้าและถูกปรับ
- 2. บริหารจัดการข้อมูลผู้ประกันตนและข้อมูลการชำระเงินได้ง่ายขึ้น
- 3. ลดขั้นตอนในการทำงาน

#### <u>สำหรับผู้ประกันตน</u>

ความสะดวกสบาย :

- 1. ตรวจสอบข้อมูลการนำส่งเงินสมทบของตนเองได้ง่ายขึ้น
- เข้าถึงข้อมูลสิทธิประโยชน์ต่างๆ ของประกันสังคมได้สะดวก

ความโปร่งใส :

3. ตรวจสอบข้อมูลการชำระเงินสมทบได้ตลอดเวลา

#### <u>สำหรับสำนักงานประกันสังคม</u>

เพิ่มประสิทธิภาพในการบริหารจัดการ :

- 1. บริหารจัดการข้อมูลและตรวจสอบการชำระเงินได้อย่างมีประสิทธิภาพมากขึ้น
- 2. ลดการใช้เอกสารและค่าใช้จ่ายในการจัดเก็บเอกสาร
- 3. ลดความแออัดในการให้บริการที่สำนักงาน

ส่งเสริมการใช้เทคโนโลยี :

1. สอดคล้องกับนโยบายรัฐบาลในการส่งเสริมการทำธุรกรรมทางอิเล็กทรอนิกส์

ขั้นตอนการนำส่งเงินสมทบประกันสังคมผ่านระบบอิเล็กทรอนิกส์ (Flow Chart)

# การส่งเงินสมทบประกันสังคมผ่านระบบอิเล็กทรอนิกส์ คณะวิทยาศาสตร์และนวัตกรรมดิจิทัล มหาวิทยาลัยทักษิณ

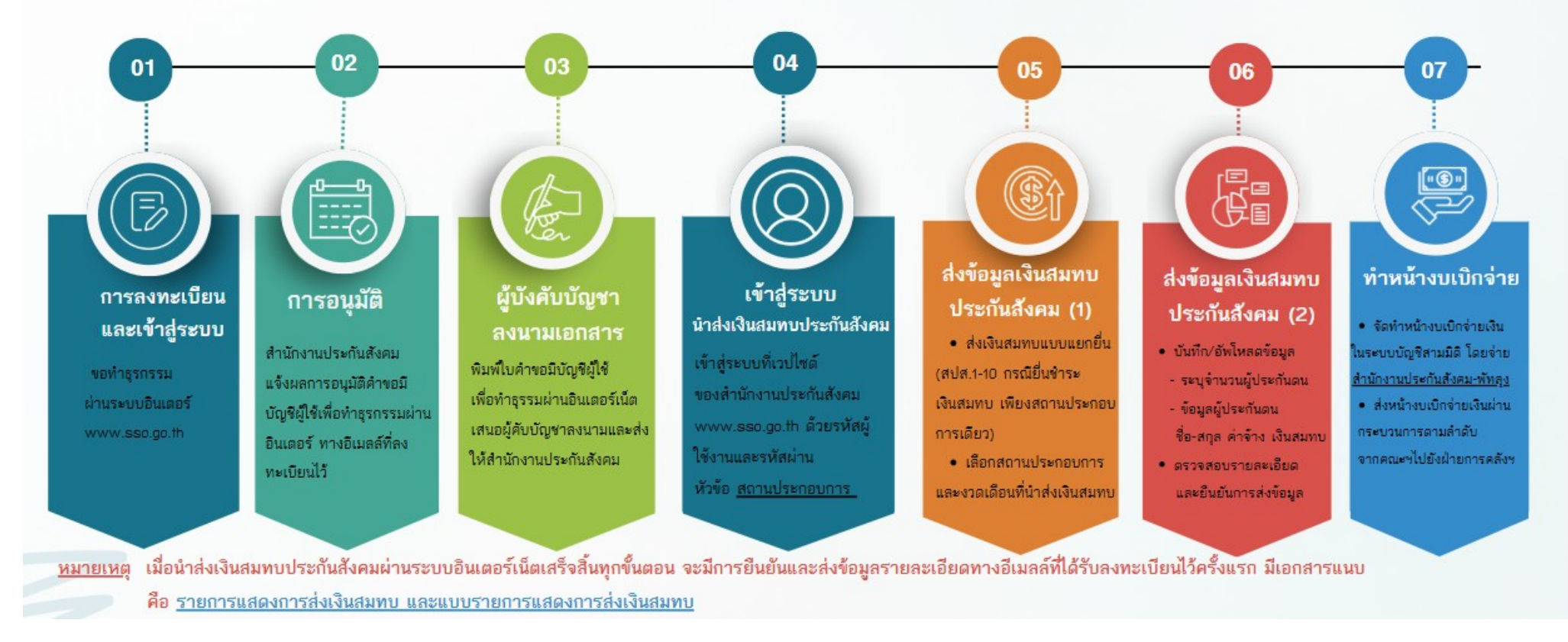

การส่งเงินสมทบประกันสังคมผ่านระบบอิเล็กทรอนิสิกส์ : คณะวิทยาศาสตร์และนวัตกรรมดิจิทัล

วิหยาศาสตร์ และนวัตกรรมดิจิหัล

# ขั้นตอน การส่งเงินสมทบประกันสังคมผ่านระบบอิเล็กทรอนิกส์

#### <u>ขั้นตอนการขอทำธุรกรรมผ่านอินเตอร์เน็ต</u>

สำนักงานประกันสังคมได้เปิดให้บริการอิเล็กทรอนิกส์ เพื่ออำนวยความสะดวกสำหรับสถานประกอบการและ บุคคลทั่วไป ในการลดการเดินทางมาติดต่อยังสำนักงานประกันสังคม ผู้ใช้บริการทำการเข้าสู่ระบบ (Login) หากท่านยังไม่มีชื่อผู้ใช้งานและรหัสผ่าน กรุณาลงทะเบียนขอทำธุรกรรมผ่านอินเตอร์เน็ตเพื่อเข้าใช้งานระบบ โดยมีขั้นตอนดังนี้

1. การลงทะเบียนและเข้าสู่ระบบ

การทำธุรกรรม

เข้าไปที่เว็บไซต์ของสำนักงานประกันสังคม <u>www.sso.go.th</u> เลือกหัวข้อ "สถานประกอบการ"

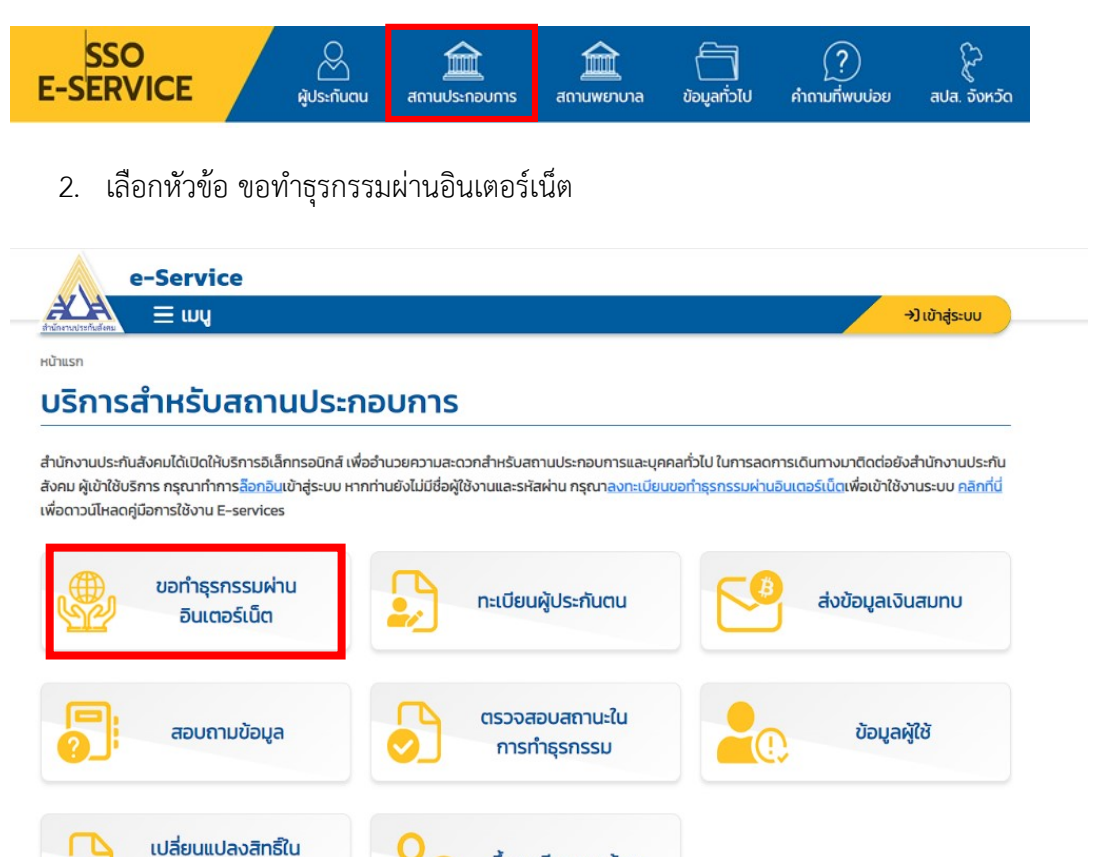

ขึ้นทะเบียนนายจ้าง

- 3. เมื่อเข้าสู่ขั้นตอนขอทำธุรกรรมผ่านอินเตอร์เน็ต มี 3 ขั้นตอนในการดำเนินการ ดังนี้
  - 3.1 ยอมรับข้อตกลงและเงื่อนไขที่สำนักงานประกันสังคมกำหนดไว้
  - 3.2 บันทึกคำขอกรอกข้อมูลต่างๆ ตามแบบฟอร์ม แล้วกดดำเนินการต่อ(ผู้ยื่นคำขอหมายถึงเจ้าของกิจการหุ้นส่วนหรือกรรมการ ผู้มีอำนาจลงนามนิติบุคคล)
  - 3.3 บันทึกคำขอสำเร็จ

ระบบจะทำการสร้างชื่อบัญชีผู้ใช้และรหัสผ่านให้โดยอัตโนมัติ ซึ่งท่านจะได้รับผ่านอีเมล์ที่กรอกไว้ เมื่อคำขอได้รับการอนุมัติ และก็จะส่งใบคำขอทำธุรกรรมผ่านอินเตอร์เน็ต ดังตัวอย่างที่แนบ

|                                                                                                    |                                                                                                    | →Jเข้าสู่ระ                                                                                                    |
|----------------------------------------------------------------------------------------------------|----------------------------------------------------------------------------------------------------|----------------------------------------------------------------------------------------------------|
| รก / ขอทำธุรกรรมผ่านอินเตอร์เน็ต                                                                                                    |                                                                                                    |                                                                                                    |
| งทำธุรกรรมผ่านอินเตอร่                                                                                                    | ົ້າເບັ້ຕ                                                                                                    |                                                                                                    |
| 1                                                                                                    | 2                                                                                                    | 3                                                                                                    |
| ข้อตกลงและเงื่อนไข                                                                                                    | บันทึกคำขอ                                                                                                    | บันทึกคำขอสำเร็จ                                                                                                    |
|                                                                                                    | ai o o                                                                                                    | ـــــ                                                                                                    |
| ข้อตกลงและเงื่อนไขการส่งข้อมุ<br>1.การยื่นแบบขอทำธุรกรรมทางอิเล็กกรอนิกส์ กองกุนป                                                                                                    | มูลเพื่อทำรายการของสำนักงานประกัน<br>ระกันสังคมและกองๆนเงินกดแทน                                                                                                    | เส้งคมผ่านสื่ออิเล็กทรอนิกส์                                                                                                    |
| ข้อตกลงและเงื่อนไขการส่งข้อมุ<br>1. การยื่นแบบขอทำธุรกรรมทางอิเล็กกรอนิกส์ กองทุนป<br>11 การส่งข้อมูลเพื่อทำรายการของสำนักงานประ<br>2533 และที่แก้ไขเพิ่มเติม พระราชบัญญัติเงินกดแทน                                                                                                    | <b>มูลเพื่อทำรายการของสำนักงานประกัน</b><br>ระกันสังคมและกองทุนเงินกดแทน<br>กันสังคมผ่านสื่ออิเล็กกรอบิกส์ ตาบข้อตกลงนี้กือเป็นการยี่<br>พ.ศ.2537 และก็แก้ไขเพิ่มเติม โดยนายจ้างยอมรับกี่จะปฏิบัติ                                                                                                    | เส้งคมผ่านสื่ออิเล็กทรอนิกส์<br>นแบบรายการตามพระราชบัญญัติประกันสังคม พ.ศ.<br>โตามบทบัญญัติแห่งกฎหมายดังกล่าว                                                                                                    |
| ข้อตกลงและเงื่อนไขการส่งข้อมุ<br>1. การยื่นแบบขอท่าธุรกรรมทางอิเล็กกรอนิกส์ กองกุนป<br>11 การส่งข้อมูลเพื่อทำรายการของสำนักงานประ<br>2533 และที่แก้ไขเพิ่มเติม พระราชบัณณ์ติเงินกดแทน<br>1.2 การใช้หมายเลขผู้ใช้ (User ID) และรหัสผ่าน (1<br>ผ่านอินเกอร์เน็ต เมื่อ "มายจ้าง" ได้ยิบยันข้อมูล และสำ<br>ความเป็นผู้ประทันตน (สปส.6-09)แบบแจ้งการเปลี่ยน<br>10 (ส่อนที่ 2) แบบ สป.ล1-10/1 แบบ สปส.1-10/1(ผ่เห็น                                                                                                    | <b>มูลเพื่อทำรายการของสำนักงานประกัน</b><br>ร <b>ะกันสังคมและกองทุนเงินทดแทน</b><br>กันสังคมผ่านสื่ออิเล็กกรอนิกส์ ตามข้อตกลงนี้ทือเป็นการยึ่<br>พ.ศ.2537 และก็แก้ไขเพิ่มเติม โดยนายจ้างยอมรับก็จะปฏิบัติ<br>Password) ที่ได้รับอนุหาตุจากสำนักงานประกันสังคมในการ<br>เน้างานประกันสังคมได้รับการยื่นรายการข้อมูลตามแบบขึ้น<br>มแปลงข้อเก็จจริงผู้ประกันตน (สปส.6-10) แบบรายการแสด<br>ต่ว) ตามประกาศสำนักงานประกันสังคม เรื่องการยื่นแบบค้า                                                                                                    | เส้งคมผ่านสื่ออิเล็กทรอนิกส์<br>นแบบรายการตามพระราชบัญญัติประกันสังคม พ.ศ.<br>โตามบทบัญญัติแห่งกฎหมายดังกล่าว<br>รล่งข้อมูลเพื่อทำรายการของสำนักงานประกันสังคม<br>กะเบียนผู้ประกันตน (สปส.1-03) แบบแล้งการสับสุด<br>เงการส่งเงันสมทบ สปส.1-10 (ส่วนที่ 1) แบบ สปส.1-<br>ขอทำธุรกรรมทางอิเล็กกรอนิกส์ งานกะเบียน                                                                                                    |
| ข้อตกลงและเงื่อนไขการส่งข้อมุ<br>1. การยื่นแบบขอทำธุรกรรมทางอิเล็กทรอนิกส์ กองกุนป<br>1.1 การส่งข้อมูลเพื่อทำรายการของสำนักงานประ<br>2533 และที่แก้ไขเพิ่มเติม พระราชบัญญัติเงินกดแทบ<br>1.2 การใช้หมายเลขผู้ใช้ (User ID) และรหัสผ่าน (1<br>ผ่านอินเกอร์เน็ต เปือ "นายจ้าง" ได้ยื่ยยืนข้อมูล และสำ<br>ความเป็นผู้ประกันตน (สปส.6–09)แบบแจ้งการเปลี่ยน<br>10 (ส่วนที่ 2) แบบ สปส.1–10/1 แบบ สปส.1–10/1 (แผ่นน<br>นายจ้าง-ลุกจ้าง (REGISTER) เงินสมทบ (E–CONTRII<br>เสล็ง (E=RCEIPT) ลอบามาเงินคืน (REBATE) กณะ                                                                                                    | มูลเพื่อทำรายการของสำนักงานประกัน<br>ระกันสังคมและกองทุนเงินกดแทน<br>กันสังคมผ่านสื่ออิเล็กทรอนิกส์ ตามข้อตกลงนี้ถือเป็นการยื่<br>พ.ศ.2537 และที่แก้ไขเพิ่มเติม โดยนายจ้างยอมรับก็จะปฏิบัติ<br>Password) ที่ได้รับอนุณาตจากสำนักงานประกันสังคมไนการ<br>เม้างานประกันสังคมได้รับการยื่นรายการข้อมูลตานแบบชำ<br>แปลงข้อเก็จจริงฟูประกันตน (สปส.6-10) แบบรายการแสด<br>ต่อ) ตามประกาศสำนักงานประกันสังคม เรื่องการยื่นแบบคำ<br>BUTION) รายงานค่าจ้าง (E-WAGE) แจ้งประสบอันตรายเดี<br>ทรรมการ (COMMITTEE) ถึอว่าเป็นการกำรายการข้อมูลดัง                                                                                                    | เส้งคมผ่านสื่ออิเล็กทรอนิกส์<br>นแบบรายการตามพระราชบัณณัติประทันสังคม พ.ศ.<br>เตามบทบัณณัติแห่งกฎหมายดังกล่าว<br>รส่งข้อแลเพื่อทำรายการของสำนักงานประทันสังคม<br>กะเบียนผู้ประทันดน (สปส.1-03) แบบแจ้งการสั้นสุด<br>เงการส่งเงินสมาบ สปส.1-10 (ส่วนที่ 1) แบบ สปส.1-<br>ขอทำธุรกรรมกางอิเล็กกรอนิกส์ งานกะเบียน<br>องจากการถ่างน (E-COMPENSATE) สอบตามใบ<br>กล่าวถุกต้องเป็นจริงทุกปะสาทรรวมถึงจะผูกพัน แบบ<br>และ/หรือช่าระเงินสมาบห่านระบบอินเทอร์เน็ต                                           |
| ข้อตกลงและเงื่อนไขการส่งข้อมุ<br>1. การยื่นแบบขอทำธุรกรรมทางอิเล็กกรอนิกส์ กองกุนป<br>1.1 การส่งข้อมูลเพื่อทำรายการของสำนักงานประ<br>2533 และที่แก้ไขเพิ่มเติม พระราชบัณณ์ติเงินกดแทน<br>1.2 การใช้หมายเลขผู้ใช้ (User ID) และรหัสผ่าน (1<br>ผ่านอินเกอร์เน็ต เมื่อ "นายจ้าง" ได้ปียชั้นข้อมูล และสำ<br>ความเป็นผู้ประกันตน (สปส.6-09)แบบแจ้งการเปลี่ยน<br>10 (ส่วนที่ 2) แบบ สป.ส-10/1 แบบ สป.ส-110/1 (แผ่นน<br>นายจ้าง-ลูกจ้าง (REGISTER) เงินสมทบ (E-CONTRII<br>เสร็ง (E-RECEIPT) สอบตามเงินคืน (REBATE) คณะr<br>แสดงรายการที่จัดพิมพ์ขึ้นโดยระบบคอมพิวเตอร์ ในร<br>1.3 การยื่นรายการข้อมูลตามแบบแสดงรายการแ<br>สำนักงานประกับสังคมที่กำหนดไว้ และก์จะประกาศทำ | ม <b>ูลเพื่อทำรายการของสำนักงานประกัน</b><br>เร <del>ะกันสังคมและกองทุนเงินทดแทน</del><br>กันสังคมผ่านสื่ออิเล็กกรอนิกส์ ตาบข้อตกลงนี้ทือเป็นการยี่<br>พ.ศ.2537 และก็แก้ไยเพิ่มเติม โดยนายจ้างยอมรับกี่จะปฏิบัติ<br>Password) ที่ได้รับอนุณาตจากสำนักงานประกันสังคมในการ<br>นักงานประกันสังคมได้รับการยิ่นรายการข้อมูลตามแบบขึ้น<br>มแปลงข้อเก็จจริงผู้ประกันตน (สปส.6-10) แบบรายการแลด<br>ต่อ) ตามประกาศสำนักงานประกันสังคม เรื่องการยื่นแบบค้า<br>BUTION) รายงานค่าจ้าง (E-WAGE) แจ้งประสบอันตรายเนื่<br>กรรมการ (COMMITTEE) ถึงว่าเป็นการกำรายการข้อมูลดัง<br>ายการข้อมูลอิเล็กกรอนิกส์ ตามการยื่นแบบแสดงรายการ แ<br>ละ/หรือชำระเงินสมทบผ่านระบบอันเกอร์เน็ต ตามข้อ 12 หมา<br>หนดเพิ่มเติมต่อไป | เส้งคมผ่านสื่ออิเล็กทรอนิกส์<br>มแบบรายการตามพระราชบัญญัติประกันสังคม พ.ศ.<br>โตามบทบัญญัติแห่งกฎหมายดังกล่าว<br>รล่งข้อมูลเพื่อทำรายการของสำนักงานประกันสังคม<br>กะเบียนผู้ประกันตน (สปส.1–03) แบบแจ้งการสิ้นสุด<br>กงการส่งเงินสมทบ สปส.1–10 (ส่วนที่ 1) แบบ สปส.1–<br>ขอทำธุรกรรมทางอิเล็กกรอนิกส์ งานทะเบียน<br>องจากการทำงาน (E–COMPENSATE) สอบถามใบ<br>กล่าวถูกต้องเป็นจริงฤทประการรวมถึงจะผูกพัน แบบ<br>และ/หรือชำระเงินสมทบผ่านระบบอินเทอร์เน็ต<br>ายความถึง การยื่นแบบแสดงรายการตามประกาศ |

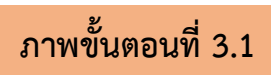

## ขอทำธุรกรรมผ่านอินเตอร์เน็ต

| ข้อตกส                                           | างและเงื่อนไข                           |                   | บันทึกคำขอ |                                                                      | บันทึกคำขอสำเร็                             | G           |      |
|--------------------------------------------------|-----------------------------------------|-------------------|------------|----------------------------------------------------------------------|---------------------------------------------|-------------|------|
| รายละเอียดผัขอทำ                                 | าธรกรรมผ่านสื่ออิเล็กท                  | รอนิกส์           |            | รายละเอียดสถานประ                                                    | กอบการ                                      |             |      |
| คำนำหน้า                                         | เลือกคำนำหน้า                           | ¥ •               |            | ชื่อสถานประกอบการ                                                    |                                             |             | e.   |
| ชื่อ                                             |                                         |                   |            | เลขที่บัญชีสถานประกอบการ                                             |                                             |             | E.   |
| นามสกุล                                          |                                         |                   |            | ที่ตั้งสถานประกอบการเลขที่                                           |                                             | -           |      |
| ที่อยู่ เลขที่                                   |                                         |                   |            | ชอย/ตรอก                                                             |                                             |             |      |
| ชอย/ตรอก                                         |                                         |                   |            | ถมม                                                                  |                                             |             |      |
| DUU                                              |                                         |                   |            | วังหวัด                                                              | เลือกอังหวัด                                | ~.          | e    |
| 53450                                            | ເລືອດວັນເວັດ                            |                   |            | เขต/อันคว                                                            | เรืออากอากอากอากอากอากอากอากอากอากอากอากอาก |             |      |
| John                                             |                                         | •                 |            | เอเกอ เเกอ                                                           | เสอรแอนรอ แรมอ                              |             |      |
| เขต/อาเภอ                                        | เลือกเขต/อำเภอ                          | <b>~</b> .        |            | แขวง/ตาบล                                                            | แขวง/ต่าบล                                  | · ·         |      |
| แขวง/ตำบล                                        | แขวง/ตำบล                               | <b>~</b> •        |            | รหัสไปรษณีย์                                                         |                                             | *           |      |
| รหัลไปรษณีย์                                     |                                         | · ·               |            | หมายเลขโกรศัพท์                                                      |                                             |             |      |
| วัน เดือน ปีเกิด                                 |                                         | • 🗇               |            | หม <mark>ายเลขโ</mark> กรสาร (FAX)                                   |                                             |             |      |
| เลขประจำตัวประชาชน                               | ۲                                       | *                 |            | วันที่ออกหนังสือรับรองบริษัท                                         |                                             | ť           | Ö    |
| เลขที่หนังสือเดินทาง                             | 0                                       | *                 |            |                                                                      |                                             |             |      |
| ออกให้ที่                                        |                                         |                   |            | รายละเอียดบริการที่ต้                                                | ้องการยืนขอ                                 |             |      |
| วันออกบัตร                                       |                                         | Ö                 |            | สิทธิ์ในการทำธุรกรรม                                                 |                                             |             |      |
| วันบัตรหมดอาย                                    |                                         | m                 |            | กองทุนประกันสังคม                                                    |                                             |             |      |
|                                                  | <br>ตลอดชีพ                             |                   |            | แจ้งเข้า แจ้งออก แจ้งเปลี่ยนแ<br>อ ส่งข้อมลเงินสมทบ                  | เปลงข้อเท็จจริง ของลูกจำง/ผู้เ              | ไระกับตน    |      |
| Email address                                    |                                         | •                 |            | 🗆 ซ่าระเงินสมทบ                                                      |                                             |             |      |
| โละดับเร็บอร์ว                                   | (ไม่รองรับ Yahoo E-Mail)                |                   |            | กองทุนเงินทดแทน                                                      |                                             |             |      |
| u ishimi botib                                   |                                         |                   |            | 🗆 แจ้งเข้า - แจ้งออก แจ้งเปลี่ยเ                                     | มแปลงข้อเท็จจริง ของลูกจ้าง แ               | ละนายจ้าง   |      |
| เ <i>บายเหตุ</i><br>ผู้ดื่นด้างเอษมายถึงเอ้างเอเ | ากิจการผู้แล่าแผร็จกรรมการ ผู้มีจำ      | ເດລວນເດເຫດົດແຄຍ   |            | 🗆 ปาระเงินสมทั่ง/รายงานท่าง เ                                        | องอุทธรณ์                                   | TISCU/ HULO | Juai |
| ระบบจะทำการสร้างชื่อบัต                          | มชีผู้ใช้และรหัสผ่านให้โดยอัตโนมัติ ซึ่ | งท่านจะได้รับผ่าน |            |                                                                      |                                             |             | _    |
| เมล์ที่กรอกไว้ เมื่อคำขอได้ร่                    | รับการอนุมัติ                           |                   |            | สาขาในการทำธุรกรรม                                                   |                                             |             |      |
|                                                  |                                         |                   |            | <ul> <li>สำนักงานใหญ่</li> </ul>                                     | 12                                          |             |      |
|                                                  |                                         |                   |            | <ul> <li>สานกงานเหญและสาขากงหม</li> <li>เฉพาะสาขาที่เลือก</li> </ul> | a                                           |             |      |
|                                                  |                                         |                   |            |                                                                      |                                             |             |      |
|                                                  |                                         |                   |            | กรอกรหัสให้ตรงกับรูปภาพ                                              |                                             |             |      |
|                                                  |                                         |                   |            | 15u96q                                                               |                                             |             |      |
|                                                  |                                         |                   |            |                                                                      | 2                                           |             |      |

ภาพขั้นตอนที่ 3.2

SSO: แจ้งรับข้อมูลการขอทำธุรกรรมผ่านอินเตอร์เน็ต สปส.1-05 ขอมี User ภายนอก กล่องจดหมาย × ð eserviceadmin@sso.go.th @ 14 JJ.A. 2025 15:33 ☆ ∽ ถึง ฉัน 👻 เรื่องแจ้งรับข้อมูลการขอทำธุรกรรมผ่านอินเตอร์เน็ต สปส.1-05 - ขอมี User สำนักงานประกันสังคมใต้รับข้อมูลค่าขอมี User ID เพื่อการทำธุรกรรมของประกันสังคมผ่านอินเตอร์เน็ตของท่านแล้ว และได้แนบแบบฟอร์ม สปส. 1-05 มากับ email เพื่อให้ท่านน่าไปยื้นกับล่านักงานประกันสังคม ล่านักงานฯ จะดำเนินการ พิจารณาคำขอของท่านเมื่อได้รับ สปส. 1-05 รวมทั้งเอกสารแนบ และจะแจ้งผลการอนุมัติให้ทราบอีกครั้งเมื่อคำขอผ่านการอนุมัติ ขอบคุณที่ใช้บริการอิเล็กทรอนิกส์ของส่านักงานประกันสังคม หากท่านมีข่อสงสัยหรือปัญหาในการใช้งานบริการอิเล็กทรอนิกส์ กรุณาติดต่อ <u>helpdesk@sso.go.th</u> หรือโทร. 0-2956-2400 สำนักงานประกันสังคม ← SSO: แจ้งผลการอนุมัติ สปส.1-05 (ภายนอก) กล่องจดหมาย × eserviceadmin@sso.go.th ถึง ฉัน 🗸 เรื่องแจ้งผลการอนุมัติ สปส.1-05 สำนักงานประกันสังคมอนุมัติคำขอมีบัญชีผู้ไข้เพื่อทำธุรกรรมผ่านอินเตอร์เน็ตของท่านแล้ว โดยท่านมีบัญชีผู้ไข้ดังนี้ ชื่อบัญชีผู้ใช้ : XXXX รหัสผ่าน : XXXX ท่านสามารถ login เข้าสู่ระบบได้ที่ <u>http://www.sso.go.th/eservices</u> และกรุณาเปลี่ยนรหัสผ่านของท่านทันทีที่ท่านสามารถ login เข้าสู่ระบบได้ ขอบคุณที่ไข้บริการอิเล็กทรอนิกส์ของส่านักงานประกันสังคม หากท่านมีขอสงสัยหรือปัญหาในการใช้งานบริการอิเล็กทรอนิกส์ กรุณาติดต่อ <u>helpdesk@sso.go.th</u> หรือโทร. 0-2956-2400

สำนักงานประกันสังคม

ภาพขั้นตอนที่ 3.3

# ตัวอย่าง ใบคำขอทำธุรกรรมทางอิเล็กทรอนิกส์

| 1 | 1 |    | 12 | ١ |
|---|---|----|----|---|
| l | 4 | ./ | 5  | ) |

| คำขอทำธุรกรรมทางอิเล็กร                                                                  | ารอนิกส์                | สำหรับเจ้าหน้าที่<br>เลขที่รับ                |
|------------------------------------------------------------------------------------------|-------------------------|-----------------------------------------------|
| เรียน เลขาธิการสำนักงานประกับสังคม                                                       |                         |                                               |
| Louis Ult                                                                                | 1000 low 20 You low man | 1234567891012                                 |
| ชาพเงา                                                                                   | แลขบระจาตวบระชาชน       | 32 32/88/1                                    |
| อยาเหตุ ย.นองสงากา วนยงกับตร 23/03/2567 วนบพรหมพยายุ 20                                  | /15/25/5                | 210                                           |
| อยู่บานสาขท                                                                              | น                       | XXXXXXXIwsans                                 |
| ยามาอาจกร<br>เป็นผู้มีอำนาจองนานยาทับเปิดิบเคลดที่ปรากภุตาบหนังสือรับรองของกรบพัฒนกรรริง | การค้าซึ่งปลิบดตล       | เอขที่ปลิบคลล                                 |
| ขึ้ดสถานประกอบการ มหาวิทยาลัยทักพิณ วิทยาเทตพัทลง เลขที่บ้อยชี                           | 9390000111              | 219 สำหัญสีสาขา 10101010101                   |
| ตั้งอยู่ที่ 222 หน้าที่ สรอก/ขอย - ถบบ                                                   | ดำบล/แขวง บ้านพร้า      | าว ถ้าเกล∧เขต ป่าพะยอม                        |
| จังหวัด พัทลง รหัสไปรษณีย์ 93210 โทรศัพท์ 074673;                                        | 226 โทรสาร              | e-mail Address dooghotmail.com                |
| มีความประสงค์                                                                            |                         |                                               |
| 1 ขอใช้ User ID เพื่อทำธรกรรมทางอิเล็กทรอนิกส์คอสำนักงานประ                              | กับสังคม ดังนี้         |                                               |
| 🗌 แจ้งเข้า - แจ้งออก แจ้งเปลี่ยนแปลงข้อเท็จจริง ของ                                      | ลกจ้าง/มัประกันตน       |                                               |
| 🔀 ส่งข้อมูลเงินสมทบ                                                                      | 0                       |                                               |
| 🗌 ทำระเงินสมทบ                                                                           |                         |                                               |
| 2 ขอใช้ User ID เพื่อทำธรกรรมทางอิเล็กหรอนิกส์ กองทนเงินทดแห                             | าน ดังนี้               |                                               |
| 🗌 แจ้งเข้า - แจ้งออก แจ้งเปลี่ยนแปลงข้อเท็จจริง ของ                                      | ลกจ้าง และนายจ้าง       |                                               |
| 🔀 ชำระเงินสมทบ/รายงานค่ำจ้าง/อัตราเงินสมทบตาม                                            | ทประสบการณ์/คืนเงินสมทบ | 5                                             |
| 🗌 แจ้งการประสบอันตราย/ยื่นเรื่องอุทธรณ์                                                  |                         |                                               |
| 3 เพิ่ม/ขกเลิกการทำธุรกรรมหางอิเล็กทรอนิกส์                                              |                         |                                               |
| 🗌 <u>เพิ่ม</u> ลำดับที่สาขา 🔲 <u>ยกเลิก</u> ลำดับที่สาขา                                 |                         |                                               |
| 🗆 สำนักงานใหญ่ 🛛 สำนักงาน                                                                | ใหญ่และสาขาทั้งหมด      |                                               |
| 🗆 สาขาที่เลือก                                                                           |                         |                                               |
| 🗌 ยกเลิก User ID                                                                         |                         |                                               |
| 4 ขอเปลี่ยนแปลงผู้ทำธุรกรรมทางอิเล็กทรอนิกส์                                             |                         |                                               |
| ผู้ทำธุรกรรมทางอิเล็กทรอนิกส์ที่แจ้งไว้เดิม นาย/นาง/นางสาว                               |                         | เลขประจำตัวประชาชน                            |
| เปลี่ยนแปลงแก้ไขเป็น นาย/นาง/นางสาว                                                      |                         | ขาชน                                          |
| รอกไห้ที่ วันออกบัตร วัน                                                                 | บตรหมดอายุ              | วัน/เดียน/ปเกิด                               |
| อยู่บานสิททหมู ครอก/ขอย                                                                  | สามค้อ                  | อนน                                           |
| ทางสามพ์ โทรสาร                                                                          | e-mail Address          | 110101900                                     |
| www.iw.ww.d. ad ac                                                                       | 4 a , P                 |                                               |
| งาพเจาขอรบรองวาขอความขางคนและการยนแบบรายการทางอเลกทรอนกลเ                                | บนความจรงทุกประการและเข | าเจขอดกลง และเงอนไขในการยนแบบรายการทาง<br>* ค |
| อเลกทรอนกสเตยตลอดแลว ตกลงรบทจะบฏบตและยอมเขาผูกพนตามขอดก                                  | ลงคงกลาว จงเคลงลายมอชอเ | วเป็นสาคญ                                     |
| $\frown$                                                                                 | องที่ค                  | นายจ้าง/ผู้รับบอบคำบาจ                        |
| ประพันศรา                                                                                | (                       | )                                             |
| มิติบุตรธ<br>เด็กปี                                                                      | ตำแหน่ง                 |                                               |
|                                                                                          | ยื่นวันที่              |                                               |
|                                                                                          |                         |                                               |
| สำหรับ                                                                                   | แจ้าหน้าที่             |                                               |
| ความเห็นเจ้าหน้าที่ สปส.กทม.พื้นที่/จังหวัด/สาขา                                         | <                       | คำสั่ง                                        |
|                                                                                          | 🗌 อบขาด ตั้งแต่เดือน    | พศ เป็นตับไป                                  |
|                                                                                          | 🗌 ไม่ คนอาต             |                                               |
|                                                                                          |                         |                                               |
| ลงซื่อเจ้าหน้าที่                                                                        | สงชื่อ                  | ผู้มีอำนาจลงนาม                               |
| ()                                                                                       | (                       | )                                             |
| ต่ำแหน่ง                                                                                 | ต่ำแ                    | ทนง                                           |
| วันที                                                                                    | วันที                   |                                               |
|                                                                                          |                         |                                               |
|                                                                                          | 1                       |                                               |

หมายเลขธุรกรรม: 2559463191

วันที่ทำรายการ 14/01/2568 15:29:53

ข้อตกลงและเงื่อนไขการส่งข้อมูลเพื่อทำรายการของสำนักงานประกันสังคมผ่านสื่ออิเล็กทรอนิกส์ ข้าพเจ้า

เป็นผู้มีอำนาจลงนามผูกพันนิติบุคคลที่ปรากฏตามหนังสือรับรองของกรมพัฒนาธุรกิจการค้าซื่อนิติบุคคล เลขที่มิติบุคคล\_\_\_\_\_\_\_ลงวันที่\_\_\_\_\_\_ลงวันที่\_\_\_\_\_\_

/ผู้รับมอบอำนาจจากสถานประกอบการชื่อ <u>มหาวิทยาลัยทักษิณ วิทยาเขตทัทลุง</u>

ซึ่งต่อไปนี้จะเรียกว่า "นายจ้าง" ได้ยื่นความจำนงขอส่งข้อมูลเพื่อทำรายการของสำนักงานประกันสังคมทางอิเล็กทรอนิกส์ เมื่อได้รับอนุญาตจากสำนักงานประกันสังคมแล้ว ตกลงที่จะผูกพันและปฏิบัติตามเงื่อนไขดังต่อไปนี้

#### การยื่นแบบขอทำธุรกรรมทางอิเล็กทรอนิกส์ กองทุนประกันสังคมและกองทุนเงินทดแทน

1.1 การส่งข้อมูลเพื่อทำรายการของสำนักงานประกันสังคมผ่านสื่ออิเล็กทรอนิกส์ ตามข้อตกลงนี้ถือเป็นการยื่นแบบ รายการตามพระราชบัญญัติประกันสังคม พ.ศ. 2533 และที่แก้ไขเพิ่มเติม พระราชบัญญัติเงินทดแทน พ.ศ.2537 และที่แก้ไข เพิ่มเติม โดยนายจ้างยอมรับที่จะปฏิบัติดามบทบัญญัติแห่งกฎหมายดังกล่าว

1.2 การใช้หมายเลขผู้ใช้ (User ID) และรหัสผ่าน ( Password) ที่ได้รับอนุญาตจากสำนักงานประกันสังคมในการส่ง ข้อมูลเพื่อทำรายการของสำนักงานประกันสังคมผ่านอินเทอร์เน็ต เมื่อ "นายจ้าง" ได้ยืนยันข้อมูล และสำนักงานประกันสังคม ได้รับการอื่นรายการข้อมูลตามแบบขึ้นทะเบียนผู้ประกันตน (สปส.1-03) แบบแจ้งการสิ้นสุดความเป็นผู้ประกันตน (สปส.6-09) แบบแจ้งการเปลี่ยนแปลงข้อเท็จจริงผู้ประกันตน (สปส.6-10) แบบรายการแสดงการส่งเงินสมทบ สปส.1-10 (ส่วนที่ 1) แบบ สปส.1-10 (ส่วนที่ 2) แบบ สปส.1-10/1 แบบ สปส.1-10/1 (แผ่นต่อ) ตามประกาศสำนักงานประกันสังคม เรื่องการยื่น แบบคำขอทำธุรกรรมทางอิเล็กทรอนิกส์ งานทะเบียนนายจ้าง-ลูกจ้าง (REGISTER) เงินสมทบ (E-CONTRIBUTION) รายงาน ค่าจ้าง (E-WAGE) แจ้งประสบอันตรายเนื่องจากการทำงาน (E-COMPENSATE) สอบถามใบเสร็จ (E-RECEPT) สอบถามเงินคืน (REBATE) คณะกรรมการ (COMMITTEE) ถือว่าเป็นการทำรายการข้อมูลอิเล็กทรอนิกส์ ตามการอื่นแบบแสดงรายการ และ/ หรือขำระเงินสมทบผ่านระบบอันเทอร์เน็ต

1.3 การยื่นรายการข้อมูลตามแบบแสดงรายการและ/หรือชำระเงินสมทบผ่านระบบอินเทอร์เน็ต ตามข้อ 1.2 หมายความถึง การยื่นแบบแสดงรายการตามประกาศสำนักงานประกันสังคมที่กำหนดไว้ และที่จะประกาศกำหนดเพิ่มเติมต่อไป

1.4 หมายเลขผู้ใช้ (User ID) และรหัสฝาน (Password) ที่นายจ้างได้รับนั้น ถือเป็นความลับระหว่างนายจ้างกับ สำนักงานประกันสังคมซึ่งนายจ้างมีหน้าที่ ต้องควบคุมดูแลเกี่ยวกับการใช้หมายเลขผู้ใช้ (User ID) และรหัสฝาน (Password) กับทั้งระมัดระวังป้องกันมิให้บุคคลอื่นใดใช้หมายเลขผู้ใช้ (User ID) และรหัสฝาน (Password) และถือเป็นความรับผิดชอบ ของนายจ้างในกรณีที่บุคคลอื่นใดใช้หมายเลขผู้ใช้ (User ID) และรหัสฝาน (Password) เป็นเหตุให้สำนักงานประกันสังคมเสียหาย

1.5 นายจ้างที่ได้รับอนุญาตให้ส่งข้อมูลเพื่อทำรายการของสำนักงานประกันสังคม ผ่านระบบอินเทอร์เน็ตและสื่อ อิเล็กทรอนิกส์ ยอมรับรองว่าข้อมูลในรายการตามแบบขึ้นทะเบียนผู้ประกันตน (สปส.1-03) แบบแจ้งการสิ้นสุดความเป็น ผู้ประกันตน (สปส.6-09) แบบแจ้งการเปลี่ยนแปลงข้อเท็จจริงผู้ประกันตน (สปส.6-10) แบบรายการแสดงการส่งเงินสมทบ สปส.1-10 (ส่วนที่ 1) แบบ สปส.1-10 (ส่วนที่ 2) แบบ สปส.1-10/1 แบบ สปส.1-10/1 (แผ่นต่อ) งานทะเบียนนายจ้าง -ลูกจ้าง (REGISTER) เงินสมทบ (E-CONTRIBUTION) รายงานค่าจ้าง (E-WAGE) แจ้งประสบอันตรายเนื่องจากการทำงาน (E-COMPENSATE) สอบถามใบเสร็จ (E-RECEIPT) สอบถามเงินดิน (REBATE) คณะกรรมการ (COMMITTEE) มีข้อความ ถูกต้องเป็นความจริงทุกประการ

1.6 กรณีเกิดเหตุขัดข้อง ทำให้สำนักงานประกันสังคมต้องหยุดรับการส่งข้อมูลเพื่อทำรายการของสำนักงาน ประกันสังคมผ่านระบบอินเทอร์เน็ตหรือเหตุอื่นใดที่ทำให้นายจ้างไม่สามารถส่งข้อมูลเพื่อทำรายการของสำนักงาน ประกันสังคมผ่านระบบอินเทอร์เน็ตได้ นายจ้างยังคงมีหน้าที่ต้องอิ่นแบบรายการเป็นหนังสือตามแบบขึ้นทะเบียนผู้ประกันตน (สปส.1-03) แบบแจ้งการสิ้นสุดความเป็นผู้ประกันตน (สปส.6-09) แบบแจ้งการเปลี่ยนแปลงข้อเท็จจริงผู้ประกันตน (สปส.6-10) แบบรายการแสดงการส่งเงินสมทบ สปส.1-10 (ส่วนที่ 1) แบบ สปส.1-10 (ส่วนที่ 2) แบบ สปส.1-10/1 แบบ สปส.1-10/1 (แผ่นต่อ) งานทะเบียนนายจ้าง-ลูกจ้าง (REGISTER) เงินสมทบ (E-CONTRIBUTION) รายงานค่าจ้าง (E-WAGE) แจ้งประสบอันตราย เนื่องจากการทำงาน (E-COMPENSATE) สอบถามใบเสร็จ (E-RECEIPT) สอบถามเงินคืน (REBATE) คณะกรรมการ (COMMITTEE) ณ สำนักงานประกันสังคมทุกแห่งทั่วประเทศ

สมายเลขธุรกรรม: 2559463191

วันที่ทำรายการ 14/01/2568 15:29:53

- 2 -

 การยกเลิกหรือเปลี่ยนแปลงรายการผู้ทำธุรกรรม เปลี่ยนแปลงการส่งข้อมูลเพื่อทำรายการของสำนักงานประกันสังคม ผ่านสื่อข้อมูลอิเล็กทรอนิกส์ การเปลี่ยนที่อยู่ไปรษณีย์อิเล็กทรอนิกส์ (e-mail Address) การเปลี่ยนรหัสผ่าน (Password) หรือ การยกเลิกการยื่นแบบรายการและชำระเงินสมทบผ่านระบบอินเทอร์เน็ต

เมื่อนายจ้างแจ้งยกเลิกหรือเปลี่ยนแปลงรายการผู้ทำธุรกรรม เปลี่ยนแปลงการส่งข้อมูลเพื่อทำรายการของสำนักงาน ประกันสังคมผ่านระบบอินเทอร์เน็ตหรือตามแบบคำขอทำธุรกรรมผ่านสื่ออิเล็กทรอนิกส์ (สปส.1-05) แล้วแต่กรณี การยกเลิก หรือเปลี่ยนแปลงรายการผู้ทำธุรกรรม การส่งข้อมูล เพื่อทำรายการของสำนักงานประกันสังคม ผ่านสื่อข้อมูล อิเล็กทรอนิกส์มีผลสมบูรณ์เมื่อสำนักงานประกันสังคมได้รับทราบข้อมูลดังกล่าว

#### 3. การเพิกถอนสิทธิในการยื่นแบบรายการและชำระเงินสมทบผ่านระบบอินเทอร์เน็ตและสื่ออิเล็กทรอนิกส์อื่น

กรณีที่นายจ้างมิได้ปฏิบัติตามข้อกำหนดและเงื่อนไขตามข้อตกลงข้อใดข้อหนึ่งที่สำนักงานประกันสังคมกำหนดหรือ ไม่ได้ส่งข้อมูลผ่านสื่ออิเล็กทรอนิกส์ เป็นระยะเวลา 6 เดือนติดต่อกัน สำนักงานประกันสังคมมีสิทธิจะเพิกถอนการส่งข้อมูลเพื่อ ทำรายการของสำนักงานประกันสังคมผ่านสื่ออิเล็กทรอนิกส์ โดยไม่จำเป็นต้องบอกล่วงหน้าและนายจ้างต้องยิ่นแบบขึ้นทะเบียน ผู้ประกันตน (สปส.1-03) แบบแจ้งการสิ้นสุดความเป็นผู้ประกันตน (สปส.6-09) แบบแจ้งการเปลี่ยนแปลงข้อเท็จจริงผู้ประกันตน (สปส.6-10) แบบรายการแสดงการสิ่งเงินสมทบ สปส.1-10 (ส่วนที่1) แบบ สปส.1-10 (ส่วนที่ 2) แบบ สปส.1-10/1 แบบ สปส.1-10/1 (แผ่นต่อ) งานทะเบียนนายจ้าง-ลูกจ้าง (REGISTER) เงินสมทบ (E-CONTRIBUTION) รายงานค่าจ้าง (E-WAGE) แจ้งประสบอันตรายเนื่องจากการทำงาน (E-COMPENSATE) สอบถามใบเสร็จ (E-RECEIPT) สอบถามเงินคืน (REBATE) คณะกรรมการ (COMMITTEE) เป็นหนังสือ และหากณายจ้าง มีความประสงค์จะส่งข้อมูลเพื่อทำรายการของสำนักงานประกันสังคม ผ่านสื่ออิเล็กทรอนิกส์ต่อไป จะต้องยิ่นแบบคำขอทำธุรกรรมทางอิเล็กทรอนิกส์ (สปส.1-05) หรือทำรายการผ่านระบบ อินเทอร์เน็ต แล้วแต่กรณี

ข้าพเจ้าได้อ่านข้อตกลงและเงื่อนไขการส่งข้อมูลเพื่อทำรายการของสำนักงานประกันสังคมผ่านสื่ออิเล็กทรอนิกส์ เข้าใจโดยละเอียดแล้ว จึงได้ลงลายมือชื่อพร้อมทั้งประทับตรา (ถ้ามี) ไว้เป็นสำคัญต่อหน้าพยานและมอบให้แก่สำนักงาน ประกันสังคมไว้เป็นหลักฐาน

| ประพับครา<br>บิดีรุลคล<br>(ถ้ามี) | ลงชื่อ<br>( | นายจ้าง/ผู้รับมอบอำนาจ<br>.) |
|-----------------------------------|-------------|------------------------------|
| $\bigcirc$                        | ลงชื่อ<br>( | พยาน<br>.)                   |
|                                   | ลงชื่อ      | พยาน                         |
|                                   | (           | 1                            |

## 4. ขั้นตอนการนำส่งข้อมูลเงินสมทบผ่านระบบอินเตอร์เน็ต

เมื่อมีการดำเนินขอมีบัญชีผู้ใช้งานและได้รับรหัสใช้เพื่อทำธุรกรรมผ่านอินเตอร์เน็ต ก็ดำเนินการ เข้าสู่ระบบเพื่อจัดการกรอกข้อมูลนำส่งเงินสมทบประกันสังคมประจำเดือนดังนี้

การเข้าสู่ระบบ เข้าไปที่เว็บไซต์ของสำนักงานประกันสังคม <u>www.sso.go.th</u>
 เลือกหัวข้อ "สถานประกอบการ" ทำการเข้าสู่ระบบด้วยรหัสผู้ใช้งานและรหัสผ่าน

2) เลือกเมนู "ส่งข้อมูลเงินสมทบ"
 กรอกข้อมูลเงินสมทบให้ถูกต้องครบถ้วน เช่น เดือน ปี และอัตราเงินสมทบ
 ตรวจสอบข้อมูลให้ละเอียดก่อนยืนยันการนำส่ง

วเว็บสมอน ( ส่วน้อมอเว็บสมอนออวอนประดับส่วดม

| ลำดับที่ ๑ | SSO<br>E-SERVICE    | 🦉 🏛<br>ผู้ประกันตน สถานประกอบการ | <b>อา</b> สถานพยาบาล | บ้อมูลทั่วไป คำถามที่พบบ่อย | สปส. จังหวัด |
|------------|---------------------|----------------------------------|----------------------|-----------------------------|--------------|
|            | () ขอทำธุรกรรมผ่าน  |                                  | 5                    |                             | 1            |
|            | อินเตอร์เน็ต        | คะเบียนผู้ประกันต                |                      | สงขอมูลเงินสมทบ             |              |
|            | 🤁 สอบถามข้อมูล      | ตรวจสอบสถานะไ<br>การทำธุรกรรม    | u 🤰                  | 🗋 ข้อมูลผู้ใช้              |              |
|            | เปลี่ยนแปลงสิทธิ์ใน | 2 ชิ้นทะเบียนนายจั               | ้าง                  |                             |              |

 เลือกวิธียื่นข้อมูลการส่งเงินสมทบ เลือกหัวข้อ ส่งเงินสมทบแบบแยกยื่น (ตามแบบ สปส.1-10 กรณี ยื่นชำระเงินสมทบเพียงสถานประกอบการเดียว) เลือก ตกลง แล้วทำตามขั้นตอนที่ 1-5

|                 | 1. เลือกวิธียี่เ | ข้อมูลการส่งเงินสมทบจากนั้นกด "ดำ   | ำเนินการต่อ" เพื่อเลือกสถานป | ระกอบการ |  |
|-----------------|------------------|-------------------------------------|------------------------------|----------|--|
| 2               | 2. การนำส่งข     | ้อมูลแบบแยกยื่นจะได้รับสปส. 1-10 ผ่ | านทางอีเมล์                  |          |  |
|                 | 3. การนำส่งส     | ้อมูลแบบยืนรวมสาขาจะได้รับสปส. 1-   | -10 และ 1-10/1 ผ่านทางอีเมล์ |          |  |
| อกวิธียื่นข้อมู | ลการส่งเงิ       | นสมทบ                               |                              |          |  |
| ส่งเงินสมทบแบบ  | มแยกยื่น (ตามแ   | มบ สปส.1-10 กรณียื่นชำระเงินสมทบเ   | พียงสถานประกอบการเดียว)      |          |  |
|                 |                  |                                     |                              |          |  |

#### **ขั้นตอนที่ 1** เลือกวิธีการส่งข้อมูล

เลือกเมนูกรอกข้อมูล เลือกสถานประกอบการ คือ มหาวิทยาลัยทักษิณ กดดำเนินการต่อ

ดังภาพข้างล่าง

## ส่งข้อมูลเงินสมทบ

|                     |                                                        |                                                                                          | 3                                                                          | -4                               | -6                       |
|---------------------|--------------------------------------------------------|------------------------------------------------------------------------------------------|----------------------------------------------------------------------------|----------------------------------|--------------------------|
| เลือกวิธิก          | กรนำสังข้อมูล เล                                       | อกงวดการสังเงินสมทบ                                                                      | บันทึก/อัพโหลดข้อมูล                                                       | สรุปข้อมูลเงินสมทบ               | ส่งข้อมูลเงินสมทบสำเร็จ  |
| ?                   | 1. เลือกวิธีการส่<br>2. การนำส่งข้อเ<br>3. เลือกสถานปร | ึ่งข้อมูลเงินสมทบ<br>มูลโดยใช้การกรอกข้อมูล ใช้ทับกร<br>ระกอบการที่ท่านต้องการยื่นส่งเงิ | ณีลูกจ้างไม่เกิน 100 คน สำหรับแต่ละผ<br>นสมทบ จากนั้นกดปุ่ม "ดำเนินการต่อ" | สาขา<br>เพื่อเลือกงวดส่งเงินสมทบ |                          |
| ่อกวิธีกา           | เรส่งข้อมูล                                            |                                                                                          |                                                                            |                                  |                          |
| กรอกขัย<br>แนบไฟส์  | bya<br>i                                               |                                                                                          |                                                                            |                                  |                          |
| ส่งข้อมูล           | าโดยใช้ข้อมูลจากรายการที่เ                             | คยส่งผ่านระบบ E-services                                                                 |                                                                            |                                  |                          |
| <mark>อกสถาเ</mark> | JUSะกอบการ                                             |                                                                                          |                                                                            |                                  |                          |
|                     | สำดับที่สาขา                                           |                                                                                          | ชื่อสถานประกอบการ                                                          | ຈຳนวนลูกຈ້າง                     | สปล.ที่รับผิดชอบ         |
| >                   | 000000                                                 | มหาวิทยาลัยทักษิณ                                                                        |                                                                            |                                  | 716 พักลุง               |
|                     |                                                        |                                                                                          |                                                                            | กลับไปห                          | เน้าที่แล้ว ดำเนินการต่อ |

**ขั้นตอนที่ 2** เลือกงวดการส่งเงินสมทบ

งวดประจำเดือนก็จะปรากฏขึ้น (งวดที่ยังไม่นำส่ง) โดยมีอัตราเงินสมทบผู้ประกันตน

ปรากฎอยู่ ร้อยละที่ต้องจ่าย แล้วกด ดำเนินการต่อ

| ส่งข้อมูลเ         | งินสม                     | INU                                |                             |                           |         |                 |      |                         |
|--------------------|---------------------------|------------------------------------|-----------------------------|---------------------------|---------|-----------------|------|-------------------------|
|                    | )                         |                                    |                             | 3                         | )       | -4              | )    |                         |
| เลือกวิธีการนำส่ง  | งข้อมูล                   | เลือกงวดการ                        | ส่งเงินสม                   | <b>ทบ</b> บันทึก/อัพโหล   | ดข้อมูล | สรุปข้อมูลเงินส | สมกบ | ส่งข้อมูลเงินสมทบสำเร็จ |
| ?                  | 1. ตรวจสอเ<br>2. เลือกงวด | มสถานประกอบการ<br>การส่งเงินสมทบ จ | ที่ต้องการส่<br>ากนั้นกด "ต | งเงินสมทบ<br>ำเนินการต่อ" |         |                 |      |                         |
| ายละเอียดสถาเ      | นประกอบ                   | การ                                |                             |                           |         |                 |      |                         |
| เลขที่บัญชีนายจ้าง | 939000112                 | 9                                  | ลำดับที่ส                   | 000000 רטר                |         |                 |      |                         |
| ชื่อสถานประกอบการ  | มหาวิทยาลัย               | ทักษิณ                             |                             |                           |         |                 |      |                         |
| ายละเอียดการส      | ส่งเงินสม                 | nu                                 |                             |                           |         |                 | _    |                         |
|                    |                           | กมกาพันธ์                          | <b>*</b> *                  | ปี พ.ศ.                   | 2568    | <b>*</b> *      |      |                         |
| งวดเดือน           |                           |                                    |                             |                           |         |                 |      |                         |

**ขั้นตอนที่ 3** บันทึก/อัพโหลดข้อมูล

1) บันทึกรายละเอียดผู้ประกันตน ระบุจำนวนผู้ประกันตนที่นำส่งเงินสมทบ แล้วกดตกลง แล้วกด ดำเนินการต่อ

 2) กรอกเลขประจำตัวประชาชน ชื่อของผู้ประกันตนก็จะขึ้นชื่อ และกรอกค่าจ้าง ของลูกจ้างที่ได้รับเดือนนั้นๆ แล้วกด ดำเนินการต่อ

|                                                   | )                                   | -2                                                    | )—                                    |                                                                  |                   |                   | 5            |
|---------------------------------------------------|-------------------------------------|-------------------------------------------------------|---------------------------------------|------------------------------------------------------------------|-------------------|-------------------|--------------|
| เลือกวิธีการนำส                                   | ่งข้อมูล                            | เลือกงวดการส่                                         | ึงเงินสมทบ                            | บันทึก/อัพโหลดข้อมูล                                             | สรุปข้อมูลเงินสมา | าบ ส่งข้อมูลเงิ   | นสมทบสำเร็จ  |
| ?                                                 | 1. ระบุจำนวเ<br>2. กดกลับไป         | มผู้ประกันตนและกร <sub>ั</sub><br>หน้าที่แล้ว หากต้อง | อกข้อมูลให้ครบทุ<br>การเปลี่ยนวิธีการ | กช่อง จากนั้นกด "ดำเนินการต่อ"<br>ส่งข้อมูลเงินสมทบและรายละเอียด | การส่งเงินสมทบ    |                   |              |
| รายละเอียดสถา                                     | นประกอบ                             | การ                                                   |                                       |                                                                  |                   |                   |              |
| เลขที่บัญชีนายจ้าง                                | 9390001129                          | 9                                                     | ลำดับที่สาขา                          | 000000                                                           |                   |                   |              |
| ชื่อสถานประกอบการ                                 | มหาวิทยาลัย                         | ทักษิณ                                                |                                       |                                                                  |                   |                   |              |
| รายละเอียดการ<br>งวดเดือน<br>อัตราเงินสมทบผัประกั | ส่งเงินสมเ<br><sub>โนตนร้อยละ</sub> | าบ<br>กุมภาพันธ์<br>5.00                              | ปี พ<br>อัตร                          | <i>เ.</i> ศ.<br>ราเงินสมทบนายจ้างร้อยละ                          | 2568              |                   |              |
| วันที่ทำรายการ                                    |                                     | 04 มีนาคม 2568                                        | 1                                     |                                                                  |                   |                   |              |
| รายละเอียดผู้ปร<br>ระบุจำนวนผู้ประกันตน           | ระกันตน<br>ที่นำส่งเงินสมท          | บ 1 🗸 ตกล                                             | v                                     |                                                                  |                   |                   |              |
| ลำดับ เลขประ                                      | จำตัวประชาชน                        | គា                                                    | นำหน้า                                | ชื่อ                                                             | аղа               | ค่าจ้าง           | เงินสมทบ     |
| 1                                                 |                                     | * นางสาว                                              | *                                     |                                                                  |                   | 0.00              | 0.00 🍿       |
| หมายเหตุ: สีแดงตัวเอีย                            | ง หมายถึง ผู้ปร                     | ะกันตนไม่ได้อยู่ภายไ                                  | ใต้สถานประกอบก                        | กรที่ท่านระบุ                                                    |                   |                   | _            |
|                                                   |                                     |                                                       |                                       |                                                                  |                   |                   |              |
|                                                   |                                     |                                                       |                                       |                                                                  | เยกเล็ก           | າລັບໄປແນ້າກິ່ແລ້ງ | ดำเนินการต่อ |

**ขั้นตอนที่ 4** สรุปข้อมูลเงินสมทบ ข้อมูลที่จะปรากฏ มีดังนี้

- 1) รายละเอียดของนายจ้าง
- 2) เลขที่บัญชีนายจ้าง
- 3) ลำดับที่สาขา
- 4) ชื่อสถานประกอบการ
- 5) ข้อมูลเงินสมทบและรายละเอียดการส่งเงินสมทบ
  - 5.1) งวดเดือน ปี พ.ศ.
  - 5.2) อัตราเงินสมทบผู้ประกันตนร้อยละ อัตราเงินสมทบนายจ้างร้อยละ
  - 5.3) วันที่ทำรายการ
- 6) รายละเอียดจำนวนเงิน
  - 6.1) เงินค่าจ้างทั้งสิ้น
  - 6.2) เงินสมทบผู้ประกันสังคม

6.3) เงินสมทบนายจ้าง

6.4) รวมเงินสมทบที่นำส่งทั้งสิ้น

6.5) จำนวนผู้ประกันตนที่นำส่งเงินสมทบ

7) เมื่อตรวจสอบข้อมูล รายละเอียดต่างๆ เรียบร้อยแล้ว กดยืนยันการส่งข้อมูล ข้อมูลการนำส่งเงิน สมทบประกันสังคมก็จำสำเร็จ อยู่ขั้นตอนที่ 5

\*\*\* สามารถตรวจสอบดูรายละเอียดผู้ประกันตน ดังภาพข้างล่าง

|                                                      |                                                                                           |                                                                                                    | 4                                        | 5                                           |          |          |
|------------------------------------------------------|-------------------------------------------------------------------------------------------|----------------------------------------------------------------------------------------------------|------------------------------------------|---------------------------------------------|----------|----------|
| เลือกวิธีการนำส่งข้อมูล                              | เลือกงวดการส่งเงินสม                                                                      | ทบ บันทึก/อัพโหลดข้อมูล                                                                                        | สรุปข้อมูลเงินสมทบ                       | ส่งข้อมูลเงินสมทบสำเร็จ                     |          |          |
| 1. ตรวจสอบ<br>2. กด "รายล<br>3. กรณีที่ท่าเ          | ความถูกต้องของข้อมูล จากน่<br>ะเอียด" เพื่อดูรายละเอียดการเ<br>นเลือกนำส่งข้อมูลแบบ กรอกข | นกด "ดำเนินการต่อ" เพื่อทำการจ่ายเงิน<br>ส่งข้อมูลเงินสมทบของแต่ละสาขา<br>iอมูล สปส.1–10/1 ท่านสามารถกด "แก้ไข | ข้อมูล" เพื่อไปยังหน้าแก้ไขข้อมูลเงินสมท | าบเฉพาะสาขา                                 |          |          |
| รายละเอียดสถานประกอบ                                 | การ                                                                                       |                                                                                                    |                                          |                                             |          |          |
| เลขที่บัญชีนายจ้าง 9390001129                        | ลำดับที่                                                                                  | רטרק<br>000000                                                                                                 |                                          |                                             |          |          |
| ชื่อสถานประกอบการ มหาวิทยาลัยเ                       | ทักษิณ                                                                                    |                                                                                                    |                                          |                                             |          |          |
| ข้อมูลเงินสมทบ                                       |                                                                                           |                                                                                                    |                                          |                                             |          |          |
| รายละเอียดการส่งเงินสมท                              | าบ                                                                                        |                                                                                                    |                                          |                                             |          |          |
| งวดเดือน                                             | กุมภาพันธ์                                                                                | ปีพ.ศ.                                                                                                    | 2568                                     |                                             |          |          |
| อัตราเงินสมทบผู้ประกันตนร้อยละ                       | 5.00                                                                                      | อ์ตราเงินสมทบนายจำงร้อยละ                                                                                      | 5.00                                     |                                             |          |          |
| วนทุการาชการ                                         | 04 JUNAJ 2568                                                                             |                                                                                                    |                                          |                                             |          |          |
| รายละเอียดจำนวนเงิน                                  |                                                                                           |                                                                                                    |                                          |                                             |          |          |
| รายการ                                               | จำนวนเงิน                                                                                 |                                                                                                    |                                          |                                             |          |          |
| 1. เงินค่าจ้างทั้งสิ้น                               | 8,525.00                                                                                  |                                                                                                    |                                          |                                             |          |          |
| 2. เงินสมทบผู้ประกันตน                               | 426.00                                                                                    |                                                                                                    | ดูรายละเอียดผู้ประกันตน                  |                                             |          |          |
| 3. เงินสมทบนายจ้าง                                   | 426.00                                                                                    |                                                                                                    |                                          |                                             |          |          |
| 4. รวมเงินสมทบที่นำส่งทั้งสิ้น                       | 852.00                                                                                    |                                                                                                    |                                          |                                             |          |          |
| 5. จำนวนผู้ประกันตนที่นำส่งเงินสมทบ                  | 1                                                                                         |                                                                                                    |                                          |                                             |          |          |
| หมายเหตุ: โปรดตรวจสอบจำนวนเงินสม                     | มทบและจำนวนผู้ประกันตน(ลูก                                                                | จ้าง)ให้ถูกต้อง ครบถ้วน ก่อนชำระเงินทุ                                                                         | กครั้ง                                   |                                             |          |          |
|                                                      |                                                                                           |                                                                                                    | ยกเลิก กลับไปเ                           | หน้าที่แล้ว <mark>ยืนยันการส่งข้อมูล</mark> |          |          |
|                                                      |                                                                                           |                                                                                                    |                                          |                                             |          |          |
|                                                      |                                                                                           |                                                                                                    |                                          |                                             |          |          |
|                                                      |                                                                                           |                                                                                                    | An en Anne                               |                                             | _        |          |
| ายละเอยดจานวนเงเ                                     | 1                                                                                         | รายละเอยด                                                                                                    | ผูบระกนตน                                | ÂU                                          | н        |          |
| รายการ                                               | จำนวนเงิน                                                                                 | เลขประจำ                                                                                                    | ตัวประชาชน ชื่อ–นามล                     | สกุล                                        | ค่าจ้าง  | เงินสมทบ |
| . เงินค่าจ้างทั้งสิ้น                                | 8,525.00                                                                                  |                                                                                                    |                                          |                                             | 8,525.00 | 426.00   |
| 2. เงินสมทบผู้ประกันตน                               | 426.00                                                                                    |                                                                                                    |                                          | 15,10001                                    |          |          |
|                                                      |                                                                                           | - UIDD-10                                                                                                    | 16 15 3 15                               | 18010781                                    |          |          |
| 3. เงินสมทบนายจ้าง                                   | 426.00                                                                                    |                                                                                                    | 01115                                    |                                             |          |          |
| 3. เงินสมทบนายจ้าง<br>4. รวมเงินสมทบที่นำส่งทั้งสิ้น | 426.00<br>852.00                                                                          | nu la- 10 s                                                                                                    | 101115                                   |                                             |          |          |

**ขั้นตอนที่ 6** เมื่อผ่านกระบวนการนำส่งเงินผ่านระบบอินเตอร์เน็ตเสร็จสิ้นทุกขั้นตอน ก็จะมีการยืนยัน และส่งข้อมูลรายละเอียดมาทางอีเมลล์ที่ได้ลงทะเบียนไว้ครั้งแรก มีเอกสารแบบรายการแสดงการส่งเงินสมทบ และแบบรายการแสดงการส่งเงินสมทบ ดังภาพข้างล่าง

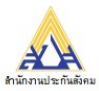

#### แบบรายการแสดงการส่งเงินสมทบ

สปส. 1-10 (ส่วนที่ 1)

| สำนักงานประกันสังคม                                                   |                                  |                           |                                  |               |
|-----------------------------------------------------------------------|----------------------------------|---------------------------|----------------------------------|---------------|
| ชื่อสถานประกอบการ มหาวิทยาลัย                                         | ทักษิณ                           |                           |                                  |               |
| ชื่อสาขา (ถ้ามี)                                                      |                                  | เลขที่บัญชี 9390          | 0 0 1 1 2 9                      |               |
| ที่ตั้งสำนักงานใหญ่/สาขา 222 บ 2 ต บ้านพร้าว ด ป่าพะยุดบ ป            | พื้นลง                           |                           |                                  |               |
|                                                                       | ant                              | ลำดับที่ลาขา 0 0 0 0 0    | 0                                |               |
| รหัสไปรษณีย์ 93210 โทรศัพท์ 074-609600                                | . โทรสาร.                        | อัตราเงินสมทบร้อยละ       | 5.00                             |               |
| การนำส่งเงินสมทบสำหรับค่าจ้างเดือนมกราคม                              |                                  | สำหรับเ                   | จ้าหน้าที่สำนักงานประกันสังคม    |               |
| รายการ                                                                | จำนวนเงิน                        | ชำระเงินวันที่            |                                  |               |
|                                                                       | บาท สต.                          | เงินเพิ่ม (ถ้ามี <u>)</u> | บาท                              | สตางค์        |
| 1. เงินคำจ้างทั้งสิน                                                  | 8,525 00                         | ใบเสร็จรับเงินเลขที่      |                                  |               |
| 2. เงินสมทบผู้ประกันตน                                                | 426 00                           |                           |                                  |               |
| 3. เงินสมทบนายจ้าง                                                    | 426 00                           | ลงชื่อ                    |                                  |               |
| 4. รวมเงินสมทบที่นำส่งทั้งสิน                                         | 852 00                           | (                         | )                                |               |
| ( แปดรอยหาสิบสองบาทถ                                                  | วน )                             |                           |                                  |               |
| <ol> <li>จำนวนผู้ประกันดนที่ส่งเงินสมทบ</li> </ol>                    | 1 คน                             | 6                         | กหรับเจ้าหน้าที่ธนาคาร           |               |
| ข้าพเจ้าขอรับรองว่ารายการที่แจ้งไว้เป็นรายการที่ถูกต้องครบถ้          | วนและเป็นจริงทุกประการ           |                           |                                  |               |
| พร้อมนี้ได้แนบ                                                        |                                  | ชาระเงินวันที่            |                                  |               |
| 🗌 รายละเอียดการนำส่งเงินสมทบ จำนวน                                    | แผ่น หรือ                        | ไบเสร็จรับเงินเลขที่      |                                  |               |
| 🗌 แผ่นจากแม่เหล็ก จำนวน                                               | แผ่น                             | ประทบตราชนาคาร            |                                  |               |
| x อินเตอร์เน็ต                                                        |                                  |                           |                                  |               |
| 🗌 อื่นๆ                                                               |                                  |                           |                                  |               |
| ลงชื่อ                                                                | นายจ้าง/ผู้รับมอบอำนาจ           | ดงชื่อ                    |                                  |               |
| (ประทับตรา)                                                           |                                  | (                         | )                                |               |
| (ถ้ามี) ตำแหลงร่าง                                                    | ,                                |                           |                                  |               |
| ยื่นแบบวันที่เดือน                                                    |                                  |                           |                                  |               |
| หมายเหล ทำรายการ ลปล 1-10 ล่านที่ 2 ย่านระบบบริการอิเล็กทรอนิกส์      | (http://www.eso.go.th/asarujase) | 0994000159676029390       | 001 1290 00000 1 012568000 10000 | 1 0000085200  |
| No 100 M 11 10111 4 Date-10 4 Jun 2 W 1412 D D D 11 13 Ball A 30 M 14 | (http://www.sso.go.tineservices) |                           |                                  |               |
|                                                                       | แบบรายการแสดง                    | การส่งเงินสมทบ            | ਗਪੋਰ. 1-1(                       | ) (ส่วนที่ 2) |
|                                                                       |                                  |                           | แผ่นที่ 1                        | ในจำนวน 1     |
| สำนักงานประกันสังคม<br>การน้ำส                                        | งเงินสมทบสำหรับค่าจ้างเดือน      | มกราคม พ.ศ. 2568          |                                  |               |
| ชื่อสถานประกอบการ มหาวิทยาลัยทักษิณ                                   |                                  |                           | เลขที่บัญชี 93900                | 001129        |
| สื่อสอยอ (ออลี)                                                       |                                  |                           | doelo 0000                       | 00            |
| ออยาลา (ยาม)                                                          |                                  |                           | สาขา 0000                        | 00            |
| ลำดับที่ เลขประจำตัวประชาชน                                           | ชื่อ-ชื่อ                        | อสกุล                     | ค่าจ้าง                          | เงินสมทบ      |
| 1                                                                     |                                  |                           | 8,525.0                          | 0 426.00      |
|                                                                       |                                  |                           | 0.555.0                          |               |
|                                                                       | EE EIN B 331                     |                           | 8.525.0                          | 426.00        |

#### ขั้นตอนที่ 7 การจัดทำหน้างบเบิกจ่ายเงินในระบบบัญชี 3 มิติ

เมื่อได้ดำเนินการส่งเงินสมทบประกันสังคมผ่านระบบอินเตอร์เสร็จเรียบร้อย ให้ดำเนินการจัดทำ หน้างบเบิกจ่ายเงินในระบบบัญชี 3 มิติ จำนวน 2 ฉบับ สำหรับส่วนของนายจ้างและลูกจ้าง มีรายการเอียดดังนี้

#### 7.1 การจัดทำหน้างบเบิกจ่าย สำหรับนายจ้าง มีเอกสารแนบดังนี้

- ใบเบิกค่าจ้าง ที่มีรายละเอียด ค่าจ้างประจำเดือน
- คำสั่งแต่งตั้งลูกจ้าง
- บันทึกขออนุมัติเบิกเงินสมทบประกันสังคม
- แบบแสดงรายการนำส่ง สปส.1-10 ส่วนที่1และส่วนที่ 2

การส่งเงินสมทบประกันสังคมผ่านระบบอิเล็กทรอนิสิกส์ : คณะวิทยาศาสตร์และนวัตกรรมดิจิทัล

้โดยมีขั้นตอนในการจัดทำหน้างบเบิกจ่ายในระบบบัญชี 3 มิติ ดังนี้

1) เข้าระบบบัญชี 3 มิติ ตามลิงค์ <u>https://qr.tsu.ac.th/?q=8426c</u> ้ด้วยรหัสของเจ้าหน้าที่ ที่ได้ผ่านการขออนุมัติเรียบร้อยแล้ว ดังภาพข้างนี้

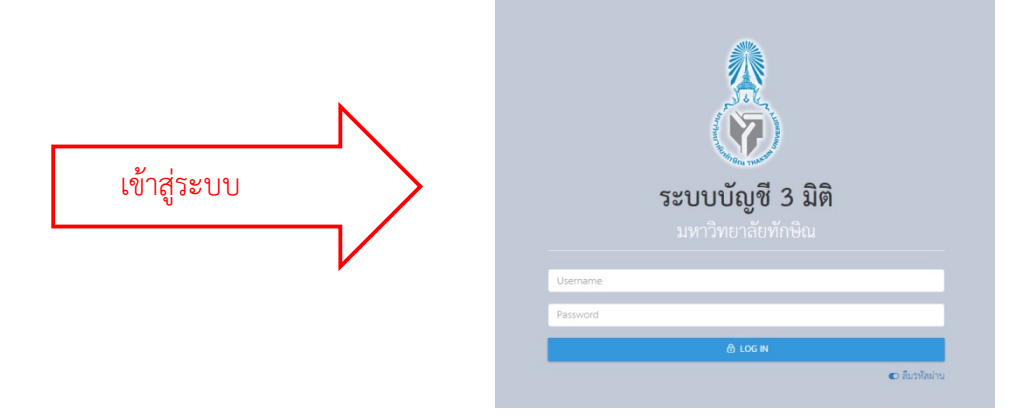

้ โดยการเบิกจ่ายเงินสำหรับเงินสมทบประกันสังคม ในระบบบัญชี 3 มิติ มีขั้นตอนการดำเนิน สำหรับเมนุหลัก คือ <u>ระบบจัดซื้อ/จัดจ้าง</u> จำนวน 2 เมนู ดังนี้

 ขั้นตอนการบันทึกขอจัดซื้อ/จัดจ้าง/อนุมัติเบิก (เพื่อจัดทำใบขอเบิกเงิน) มีขั้นตอนดังนี้ 1.1 เลือกระบบจัดซื้อ/จัดจ้าง หัวข้อย่อย บันทึกขอจัดซื้อ/จ้าง/อนุมัติเบิก ดังภาพข้างล่าง

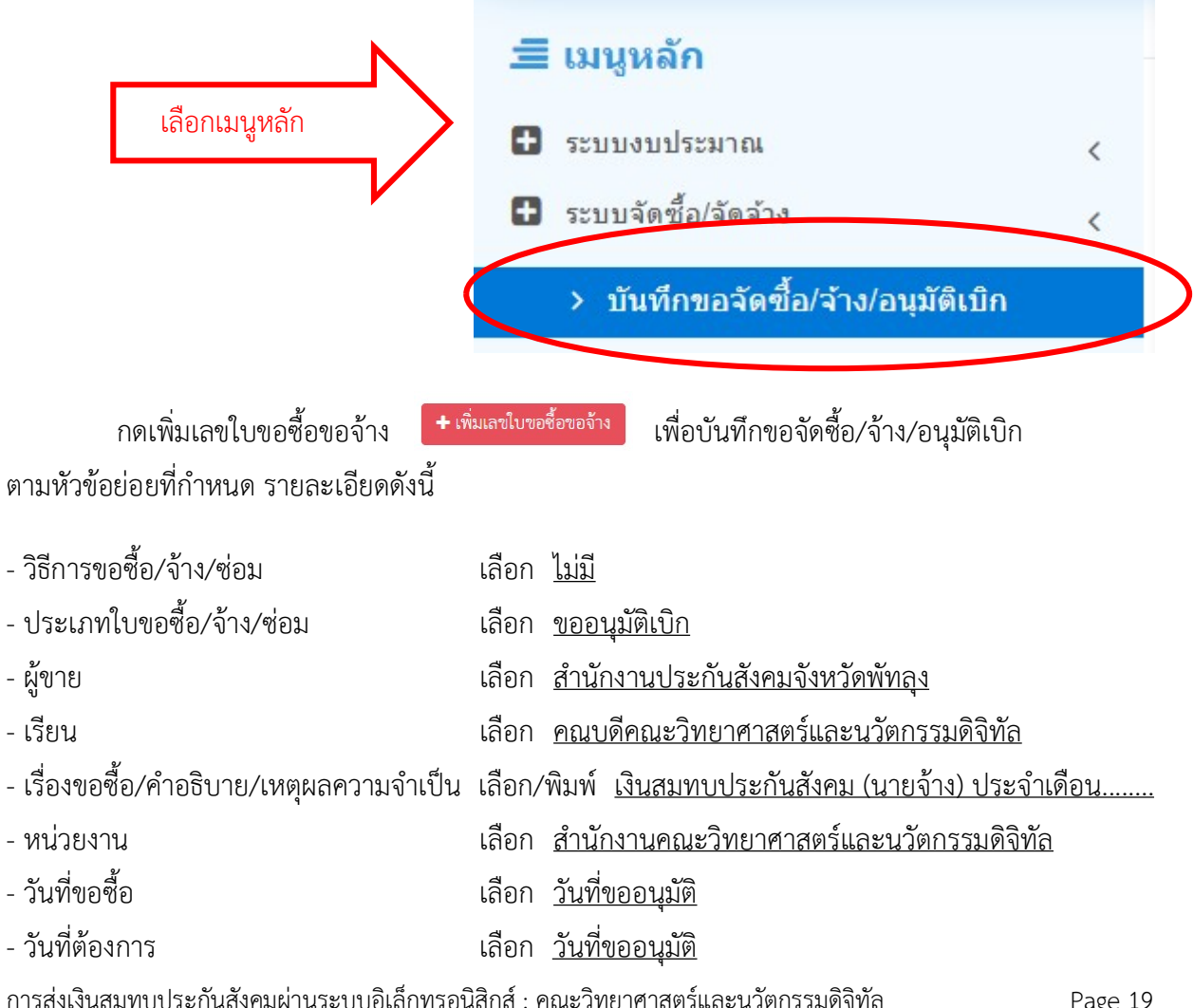

#### เมื่อบันทึกข้อมูลต่างๆ เรียบร้อยแล้ว ให้บันทึกข้อมูล ดังภาพข้างต้น

| เลือกเพิ่าแลขใบขอตื้อขอ                | อ้าง                |
|----------------------------------------|---------------------|
| 661011617666106000000                  | + เพมเลขเปขอซอของาง |
| เพิ่ม บันทึกขอจัดชื้อ/จ้าง/อนุมัติเบิก |                     |
| วิธีขอขี้อ/จ้าง/ช่อม                   | * Select ·          |
| ประเภทใบขอซื้อ/จ้าง/ซ่อม               | • Select •          |
| ผู้ขาย                                 | * พิมพ์ชื่อ         |
| เรียน                                  | *                   |
| เรื่องขอชื้อ/คำอธิบาย/เหตุผลความจำเป็น | *                   |
| หน่วยงาน                               | * Select            |
|                                        | 🗆 ใช้งบจากเงินกัน   |
| วันที่ขอซื้อ                           | • 16/05/2568        |
| วันที่ต้องการ                          | • 16/05/2568        |
|                                        | บันทึกข้อมูล        |

เมื่อบันทึกข้อมูลเรียบร้อยแล้ว จะขึ้นข้อมูลเลขที่ใบขอซื้อ/จ้าง/ซ่อม รายการที่ได้บันทึกข้อมูลไว้ และกดเลือก Setting จะมีเมนูย่อยให้เลือกรายการ สำหรับการขออนุมัติจ่ายเงินสมทบประกันสังคมและ บันทึกข้อมูล จำนวน 2 ขั้นตอน คือ เมนูบันทึกรายการย่อย และเมนูบันทึกงบประมาณ โดยมีรายละเอียดดังนี้

#### 1.1.1 บันทึกรายการย่อย

| ประเภทรายการ                       | เลือก <u>ค่าใช้จ่าย</u>                      |
|------------------------------------|----------------------------------------------|
| รายการ                             | เลือก <u>เงินสมประกันสังคม</u>               |
| คำอธิบายรายการ                     | พิมพ์รายละเอียด                              |
| จำนวนที่ต้องการ                    | กรอก <u>1</u>                                |
| หน่วยนับ                           | เลือก <u>รายการ</u>                          |
| อัตราภาษี                          | เลือก <u>0%</u>                              |
| ราคารวมภาษีมูลค่าเพิ่ม/มูลค่าสุทธิ | <u>ใส่จำนวนเงินที่ขออนุมัติเบิก xxx</u>      |
| เลือก <mark>กดคำนวณ</mark>         | <u>จำนวนเงินที่ระบบคำนวณขึ้นมาอัตโนมัต</u> ิ |
| เลือก <u>กดบันทึก</u>              | สำหรับการบันทึกรายจ่าย                       |

การส่งเงินสมทบประกันสังคมผ่านระบบอิเล็กทรอนิสิกส์ : คณะวิทยาศาสตร์และนวัตกรรมดิจิทัล

|          | #   | เลขที่ใบขอซื้อ/จ้าง/ซ่อม  | เรื่องขอชื้อ/คำอธิบ                                                      | าย                                               | ผู้ขาย                               | วิธีขอซื้อ/จ้าง/<br>ช่อม | ประเภทใบขอซื้อ/จ้าง/<br>ช่อม | วันที่ขอชื้อ   | จำนวนเงิน      |                   |
|----------|-----|---------------------------|--------------------------------------------------------------------------|--------------------------------------------------|--------------------------------------|--------------------------|------------------------------|----------------|----------------|-------------------|
| 8 6      | 1   | PR02010100068050055       | เงินสมทบประกันสั<br>2568 (ทดสอบ)<br>หน่วยงาน : สำนักง<br>นวัตกรรมติจิทัล | เคม (ลูกจ้าง) เดือนเมษายน<br>านคณะวิทยาศาสตร์และ | สำนักงานประกันสังคมจังหวัด<br>พัทถุง | ไม่มี                    | งออนุมัติเบิก                | 16/05/2568     | 0              | Setting V<br>Post |
| บันทึกรา | ยกา | รย่อย : PR020101          | 000680500                                                                | )55                                              |                                      |                          |                              |                |                |                   |
|          |     | ประเภ                     | ทรายการ *                                                                | Select                                           |                                      |                          | •                            |                |                |                   |
|          |     |                           | รายการ *                                                                 | Select                                           |                                      |                          |                              |                |                |                   |
|          |     | คำอธิบา                   | ยรายการ *                                                                |                                                  |                                      |                          |                              |                |                |                   |
|          |     | จำนวนเ                    | ที่ต้องการ *                                                             |                                                  |                                      |                          |                              |                |                |                   |
|          |     |                           | หน่วยนับ *                                                               | Select                                           | -                                    |                          |                              |                |                |                   |
|          |     | i                         | อัตราภาษี *                                                              | 0 %                                              | × -                                  |                          |                              |                |                |                   |
|          |     | ราคารวมภาษีมูลค่าเพิ่ม/มุ | มูลค่าสุทธิ *                                                            |                                                  |                                      |                          |                              |                |                |                   |
|          |     |                           |                                                                          | คำนวณ * กดทุกครั้ง                               | ที่มีการแก้ไขข้อมูลครับ              |                          |                              |                |                |                   |
|          |     | ราคาต่อหน่วย(             | รวม Vat) 🔺                                                               |                                                  |                                      |                          |                              |                |                |                   |
|          |     | ราคาต่อหน่วย(ไม่          | ຽວມ Vat) *                                                               |                                                  |                                      |                          |                              |                |                |                   |
|          |     | ราคาไม่รวมภาษี            | มูลค่าเพิ่ม *                                                            |                                                  |                                      |                          |                              |                |                |                   |
|          |     | ภาษีร                     | มูลค่าเพิ่ม *                                                            |                                                  |                                      |                          |                              |                |                |                   |
|          |     |                           |                                                                          | บันทึกรายการ * ห                                 | ากผลการคำนวณในกรณีที่มี va           | at ไม่ตรงกับใบเส         | ร็จ ให้สองกรอกซ่อง"ราค       | การวมภาษีมูลค่ | าเพิ่ม"แล้วกดค | กำนวณใหม่ครับ     |

## **กลับไปหน้าหลัก** บันทึกขอจัดซื้อ/จ้าง/อนุมัติเบิก เพื่อทำเมนูต่อไป

#### 1.1.2 บันทึกงบประมาณ

เลือกเลขที่ใบขอซื้อ/จ้าง/ซ่อม รายการที่ทำการบันทึกไว้ เลือกเมนูบันทึกงบประมาณ รายละเอียดดังนี้

- แหล่งเงิน เลือก <u>เงินรายได้</u>
- หน่วยงาน เลือก <u>สำนักงานคณะวิทยาศาสตร์และนวัตกรรมดิจิทัล</u>
- รายการ
  - เลือก <u>ค่าตอบแทน ใช้สอยและวัสดุ</u>
- กดค้นหา/Search <u>ก็จะขึ้นงบประมาณที่จะเบิกจ่ายเงินค่าเงินสมทบประกันสังคม</u>

| +   | บันทึกงบประมาณ              |                              |                  |                                                      |                                                  |                         |              |            |            | PURCHASE : PR001   |
|-----|-----------------------------|------------------------------|------------------|------------------------------------------------------|--------------------------------------------------|-------------------------|--------------|------------|------------|--------------------|
|     | —                           |                              |                  |                                                      |                                                  |                         |              |            |            |                    |
| บัน | เท็กงบประมาณ : PR02         | 201010006805005              | 55 (จำนวน 1.00   | ) บาท) งบประมาถ                                      | แปกติ                                            |                         |              |            |            |                    |
|     | รหัสงบ<br>ประมาณ ชื่อรายการ | แหล่งเจิ                     | น เ              | เผนงาน                                               | หน่วยงาน                                         | กองทุน                  | งบคงเหลือ    |            |            |                    |
|     |                             |                              |                  |                                                      |                                                  |                         |              |            |            |                    |
|     |                             |                              |                  |                                                      |                                                  |                         |              |            |            |                    |
| ปัง | บประมาณ                     |                              | 2568             |                                                      |                                                  |                         |              |            |            |                    |
| แพ  | เล่งเงิน                    | 2001 เงินรายได้              |                  |                                                      |                                                  |                         |              | × *        |            |                    |
| แผ  | เนงาน                       | Select                       |                  |                                                      |                                                  |                         |              | *          |            |                    |
| ทา  | ว่ยงาน                      |                              | 020101001 สำห    | ก่งานคณะวิทยาศาสตร์แล                                | าะนวัดกรรมดิจิทัล                                |                         |              | -          |            |                    |
| กอ  | งทุน                        | Select                       |                  |                                                      |                                                  |                         |              | -          |            |                    |
| 51  | ยการ                        | 02010000000 ค่               | าดอบแทน ใช้สอยแล | ะวัสตุ                                               |                                                  |                         |              | × *        |            |                    |
|     |                             |                              |                  |                                                      |                                                  |                         |              |            |            |                    |
|     |                             | JUARCH                       |                  |                                                      | medel .                                          |                         |              |            |            |                    |
| #   | รทัสงบประมาณ                | ชื่อรายการ                   | แหล่งเงิน        | แผนงาน                                               | แหล่งเงิน                                        | กองทุน                  | งบที่อนุมัติ | งบคงเหลือ  | PRที่ใช้งบ |                    |
| 1   | BD0201010016809000003       | ค่าตอบแทน ใช้สอยและ<br>วัสดุ | เงินรายได้       | จัดการเรียนการสอน<br>ด้านวิทยาศาสตร์และ<br>เทคโนโลยี | สำนักงานคณะ<br>วิทยาศาสตร์และ<br>นวัตกรรมดิจิทัล | กองทุนเพื่อการ<br>ศึกษา | 3,642,255.97 | 654,153.44 | Θ          | (สีบันทึกงบประมาณ) |
|     |                             |                              |                  |                                                      |                                                  |                         |              |            |            |                    |

## - กดบันทึกงบประมาณ ตัวอย่างดังภาพข้างล่างนี้

## **กลับไปหน้าหลัก** บันทึกขอจัดซื้อ/จ้าง/อนุมัติเบิก เพื่อทำเมนูต่อไป ดังนี้

## - Post และ พิมพ์ใบขอเบิกเงิน ดังตัวอย่างภาพข้างนี้

| เลขที่ใบขอชื้อ/จ้าง/ช่อม | เรื่องขอซื้อ/คำอชิบาย                                                                                                | ผู้ขาย                               | วิธีขอซื้อ/จ้าง/<br>ช่อม | ประเภทใบขอซื้อ/จ้าง/<br>ช่อม | วันที่ขอซื้อ | จำนวนเงิน | $\frown$            |
|--------------------------|----------------------------------------------------------------------------------------------------|--------------------------------------|--------------------------|------------------------------|--------------|-----------|---------------------|
| PR02010100068050055      | เงินสมทบประกันสังคม (ลูกจ้าง) เดือนเมษายน<br>2568 (ทคลอบ)<br>หน่วยงาน : สำนักงานคณะวิทยาศาสตร์และ<br>นวัตกรรมติธิทัล | สำนักงานประกันสังคมจังหวัด<br>พัทถุง | ไม่มี                    | ขออนุมัติเบิก                | 16/05/2568   | 0         | Setting V 🖨<br>Post |

# ตัวอย่าง ใบขอเบิกเงิน (นายจ้าง)

| เรียน!                                    | าณบดีคณะวิทยาศาสตร์และนวัด                                                                                           | กรรมดิจิทัล                                      |                         |                                    |                             |                                        |                           |
|-------------------------------------------|----------------------------------------------------------------------------------------------------|--------------------------------------------------|-------------------------|------------------------------------|-----------------------------|----------------------------------------|---------------------------|
| ดวย                                       | สานกงานคณะวทยาศาสตรและ                                                                                               | ขนวดกรรมดจทล<br>(สาย (สายคลยายของ)               | ดื่องก็บวลง 2           | 568)                               |                             |                                        | ระหว่างวันที่ 26          |
| เหตุผลง                                   | ก.พ25 มี.ศ.68                                                                                                    |                                                  | VIQ GALS INAL Z.        | 5567                               |                             |                                        | 201210310120              |
| จึงขอเบิ                                  | inเงินตามรายการดังต่อไปนี้                                                                                           |                                                  |                         |                                    |                             |                                        | (ไม่มี VAT                |
| ลำดับท่                                   | ที่ รายก                                                                                                    | 15                                               | จำนวน                   | หน่วยนับ                           | Vat(%)                      | Vat(unw)                               | ราคารวม VAT               |
| 1                                         | เงินสมทบประกันสังคม-เงินสม<br>นายจ <sup>*</sup> าง) เดือนมีนาคม 2568<br>2ันที่ 26 กุมภาพั                            | ทบประกันสังคม (ส่วน<br>นธ์ -25 มีนาคม 2568       | 1.00                    | รายการ                             | 0.00                        | 0.00                                   | 375.00                    |
| <u> </u>                                  |                                                                                                    | ( สามร้อยเจีย                                    | สิบห้าบาทถั่ว           | nu) 570                            |                             | 0.00                                   | 375.00                    |
|                                           |                                                                                                    | ( สามร้อยเจ็ดสิ                                  | บห้าบาทถ้วน             | ) ราคากอ                           | -<br>                       |                                        | 375.00                    |
|                                           | แผนงาน                                                                                                    | หน่วยงาน                                         | กองทุน                  | หม                                 | ว <del>ดรายจาย</del>        | แหลงเงิน                               | J <mark>จำนวนเงิ</mark> น |
| งยาย<br>ศึกษา<br>วิทยา<br>เรียนก<br>เทคโน | lอกาสและพัฒนาคุณภาพการ<br>/ผู้สำเร็จการศึกษาด้าน<br>ศาสตร์และเทคโนโลยี / จัดการ<br>การสอนด้านวิทยาศาสตร์และ<br>เโลยี | สำนักงานคณะ<br>วิทยาศาสตร์และนวัด<br>กรรมดิจิทัล | กองทุนเพื่อ<br>การศึกษา | คาดอบแห<br>วัสดุ/ค่าดะ<br>และวัสดุ | าม โซสอยและ<br>อบแทน โซ้สอย | เงินรายได                              | 375.0                     |
|                                           | ι.                                                                                                    |                                                  |                         | 100                                |                             | รวม                                    | 375                       |
|                                           |                                                                                                    |                                                  |                         |                                    | <br>(                       | <u>นางสาวปรีย</u><br>ดู <sup>จัด</sup> | า จันทรักษ์)<br>ทำ<br>/   |

ขั้นตอนการ บันทึกตรวจรับสินค้า/ตั้งหนี้ (ใบแบบขออนุมัติเบิกเงิน) รายละเอียดดังนี้
 เลือกเมนู บันทึกตรวจรับสินค้า/ตั้งหนี้และเลือกเพิ่มเลขที่ใบตรวจรับ
 เพิ่มแซท์ไบตรวจรับ
 และกรอกข้อมูลดังนี้

| หน่วยงาน                         | เลือก <u>สำนักงานคณะวิทยาศาสตร์และนวัตกรรมดิจิทัล</u>              |
|----------------------------------|--------------------------------------------------------------------|
| ใบอนุมัติเบิก/ใบขอซื้อ/จ้าง/เช่า | เลือก <u>(จะขึ้นเลขที่ PR ที่เราได้ทำการบันทึกไว้แล้ว)</u>         |
| วันที่ตรวจรับ                    | เลือก <u>วันที่ในการจัดทำหน้างบ (หรือวันที่ที่ต้องการในหน้างบ)</u> |
| วันที่รับสินค้า                  | เลือก <u>วันที่ให้เลือกตรงกับวันที่ตรวจรับ/จัดทำหน้างบ</u>         |
| ผู้รับตรวจสอบ 1                  | ระบุ ชื่อหัวหน้าสำนักงานหรือรักษาการแทนหัวหน้าสำนักงาน             |
| ตำแหน่งของผู้ตรวจสอบ 1           | ระบุ <u>ตำแหน่งหัวหน้าสำนักงานหรือตำแหน่งรักษาการแทน</u>           |
|                                  | <u>หัวหน้าสำนักงาน</u>                                             |
| ผู้รับตรวจสอบ 2                  | ระบุ <u>ชื่อรองคณบดีที่เกี่ยวข้อง (มี/ไม่มีก็ได้)</u>              |
| ตำแหน่งของผู้ตรวจสอบ 2           | ระบุ <u>ตำแหน่งรองคณบดีที่เกี่ยวข้อง (มี/ไม่มีก็ได้)</u>           |
| ผู้อนุมัติ                       | ระบุ <u>ชื่อคณบดีคณะวิทยาศาสตร์และนวัตกรรมดิจิทัล</u>              |
|                                  | <u>หรือชื่อรักษาการแทนคณบดีคณะวิทยาศาสตร์และ</u>                   |
|                                  | <u>นวัตกรรมดิทัล</u>                                               |
| ตำแหน่งผู้อนุมัติ 1              | ระบุ <u>ตำแหน่งคณบดีคณะวิทยาศาสตร์และนัตกรรมดิจิทัลหรือ</u>        |
|                                  | <u>ตำแหน่งของผู้รักษาการแทนคณบดีฯ (รองคณบดี)</u>                   |
| ตำแหน่งผู้อนุมัติ 2              | ระบุ <u>ตำแหน่งรักษาการแทนคณบดีคณะวิทยาศาสตร์และ</u>               |
|                                  | <u>นวัตกรรมดิจิทัล</u>                                             |

<u>กดบันทึกข้อมูล</u> ก็ได้เลขการตรวจรับ/ตั้งหนี้ หรือเลข RC...... ของข้อมูลที่ได้บันทึกไว้แล้ว ข้อมูลและตัวอย่างในบันทึกตรวจรับสินค้า/ตั้งหนี้ ดังภาพข้างล่างนี้

| หน่วยงาน *                                               | Select +                                                                 |
|----------------------------------------------------------|--------------------------------------------------------------------------|
| ****เลือกแค่รายการใดรายการหนึ่งระหว่าง ใบอนุมัติเบิก     | /ใบขอชื้อ/จ้าง/เข่า (PR) หรือ ใบสั่งซื้อ/จ้าง/สัญญาซื้อ/จ้าง (PO)******* |
| ใบอนุมัติเบิก/ใบขอซื้อ/จ้าง/เช่า *                       | Select •                                                                 |
| ใบสั่งชื้อ/จ้าง/สัญญาชื้อ/จ้าง *                         | Select                                                                   |
| คลังวัสดุ/สถานที่เก็บ                                    | Select                                                                   |
| วันที่ตรวจรับ *                                          | iiii 16/05/2568                                                          |
| วันที่รับสินค้า *                                        | 16/05/2568                                                               |
| ****************รายชื่อผู้ตรวจและผู้อนุมัติ ไม่ บังคับกร | อกครับ สามารถเว้นว่างได้********                                         |
| ผู้ตรวจสอบ 1                                             |                                                                          |
| ตำแหน่งของผู้ตรวจสอบ 1                                   |                                                                          |
| ผู้ตรวจสอบ 2                                             |                                                                          |
| ตำแหน่งของผู้ตรวจสอบ 2                                   |                                                                          |
| ผู้อนุมัติ                                               |                                                                          |
| ตำแหน่งของผู้อนุมัติ บรรทัดที่1                          |                                                                          |
| ตำแหน่งของผู้อนุมัติ บรรทัดที่2                          |                                                                          |

# 2.1 เมนูบันทึกรายการย่อย มีรายละเอียดดังนี้ เมื่อได้เลข Rc.... แล้ว ก็จะปรากฏในข้อมูลที่ได้ทำการบันทึกไว้เบื้องต้นดังนี้

| งวดที่           | 1                       |
|------------------|-------------------------|
| รหัสรายการ       | ที่ทำการบันทึกไว้       |
| ชื่อรายการ       | ค่าใช้จ่าย              |
| จำนวนที่สั่งซื้อ | 1                       |
| จำนวนค้างรับ     | 1                       |
| หน่วยนับ         | รายการ                  |
| ราคา/หน่วย       | จำนวนเงินที่เราตั้งเบิก |
| สุทธิ            | จำนวนเงินที่เราตั้งเบิก |

### <u>กดตรวจรับทุกรายการในงวดงาน</u> ดังภาพข้างล่างนี้

| < บันทึกรายการย่อย         |              |            |                  |              |          |            |       |
|----------------------------|--------------|------------|------------------|--------------|----------|------------|-------|
| บันทึกรายการย่อย : RC02010 | 100068050065 |            |                  |              |          |            |       |
| ตรวจรับทุกรายการในงวดงาน 🖯 |              |            |                  |              |          |            |       |
| รายการในงวด                |              |            |                  |              |          |            |       |
| งวดที่                     | รหัสรายการ   | ชื่อรายการ | จำนวนที่สั่งซื้อ | จำนวนค้างรับ | หน่วยนับ | ราคา/หน่วย | สุทธิ |

## <u>ระบบแจ้งว่าตรวจรับทุกรายการเรียบร้อย</u> รายการที่รับก็จะปรากฎข้างล่าง ดังนี้

| งวดที่                    | 1                       |  |  |  |  |
|---------------------------|-------------------------|--|--|--|--|
| รหัสรายการ                | ที่ทำการบันทึกไว้       |  |  |  |  |
| ชื่อรายการ                | ค่าใช้จ่าย              |  |  |  |  |
| จำนวนที่สั่งซื้อ          | 1                       |  |  |  |  |
| จำนวนที่ตรวจรับ           | 1                       |  |  |  |  |
| หน่วยนับ                  | รายการ                  |  |  |  |  |
| ราคา/หน่วย                | จำนวนเงินที่เราตั้งเบิก |  |  |  |  |
| สุทธิ                     | จำนวนเงินที่เราตั้งเบิก |  |  |  |  |
| ส่วนลด                    | 0                       |  |  |  |  |
| ดังภาพ (บันทึกรายการย่อย) |                         |  |  |  |  |

|                  | < บันทึกรายการย่อย          |                      |                  |                  |              |              |            | PURCHASE : PO004 |
|------------------|-----------------------------|----------------------|------------------|------------------|--------------|--------------|------------|------------------|
|                  | บันทึกรายการย่อย : RC020    | 10100068050065       |                  |                  |              |              |            |                  |
| $\left( \right)$ | 🗸 ตรวจรับทุกรายการเรียบร้อย |                      |                  |                  |              |              |            | ×                |
|                  | ตรวจรับทุกรายการในงวดงา     | u ⊕                  |                  |                  |              |              |            |                  |
|                  | รายการในงวด                 |                      |                  |                  |              |              |            |                  |
|                  | งวดที่                      | รหัสรายการ           | ซื่อรายการ       | จำนวนที่สั่งซื้อ | จำนวนค้างรับ | หน่วยนับ     | ราคา/หน่วย | สุทธิ            |
|                  |                             |                      |                  |                  |              |              |            |                  |
|                  | รายการที่รับ                |                      |                  |                  |              |              |            |                  |
|                  | งวด<br>ที่ รหัสรายการ       | ชื่อรายการ จำนวนสั่ง | ชื้อ จำนวนที่รับ | จำนวนที่ตรวจรับ  | หน่วยนับ     | ราคาต่อหน่วย | สุทธิ ส่วน | ลด               |

## 2.3 เมนูย่อยบันทึกเลขที่ใบส่งของ/ใบแจ้งหนี้

ระบบก็จะขึ้น เลขRC... ที่ได้บันทึกข้อมูลไว้แล้ว และให้กรอกข้อมูลสำหรับเลขที่ใบส่งของ/ ใบแจ้งหนี้ และจำนวนเงิน สำหรับเงินสมทบประกันสังคม ให้บันทึก<u>เลขที่ใบส่งของ/ใบแจ้ง กรอก - (ขีด)</u> และ <u>จำนวนเงินใส่เป็น 0 บาท แล้วกดบันทึกรายการ</u>

| 🗲 บันทึกใบส่งของ/ใบแเจ้งหนี้                                                                                    |
|----------------------------------------------------------------------------------------------------|
| บันทึกใบส่งของ/ใบแแจ้งหนี้ : RC02010100068050065 จำนวนเงินรวมใบส่งของ/ใบแแจ้งหนี้ทั้งหมด                        |
| เลขที่ใบส่งของ/ไบแจ้งหนี้ *<br>จำนวนเงิน *<br>บันทึกรายการ * จำกับการลงรายการเลขที่ใบส่งของสูงสุด 5 รายการ ครับ |
| เมื่อบันทึกรายการเสร็จแล้ว กด 🧲 บันทึกใบส่งของ/ใบแจ้งหนี้                                                       |
| แล้ว กด Post ข้อมูลอีกครั้ง เลือกใช่                                                                            |
| ใบแบบขออนุมัติเบิกเงิน ก็จะปรากฏขึ้น ดังภาพข้างล่างนี้                                                          |

# ตัวอย่าง ใบแบบขออนุมัติเบิกเงิน (นายจ้าง)

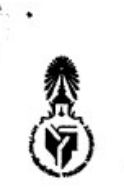

มหาวิทยาลัยทักษิณ

เลขที่ AP02010100068040083

แบบขออนุมัติเบิกเงิน

วันที่ 23/04/2568

เลขที่การกันเงินเหลื่อมปี .....

เรียน.....คณนดีคณะวิทยาศาสตร์และนวัตกรรมดิจิทัล...

จ่ายให้แก่ สำนักงานประกับสังคมจังหวัดพัทลุง ( )

ที่ อว.

| เลขทีเอกสาร                                                                                                    |                                                                                              | ชื่อบัญชี                                                                                                    |                                                                                               | รหัสบัญชี                               |                                                | เดบิต                                                                                                    | เครดิต                                                             |  |
|----------------------------------------------------------------------------------------------------|----------------------------------------------------------------------------------------------|----------------------------------------------------------------------------------------------------|-----------------------------------------------------------------------------------------------|-----------------------------------------|------------------------------------------------|----------------------------------------------------------------------------------------------------|--------------------------------------------------------------------|--|
| C02010100068040086                                                                                                    | เงินประเ                                                                                     | กันสังคม (ค่าจ้างชั่วครา                                                                                                  | (גי                                                                                           | 210602010100                            | 72                                             | 375.00                                                                                                    | 0.00                                                               |  |
|                                                                                                    | เจ้าหนี้ค่                                                                                   | าสินค้าและบริการ                                                                                                    | 2                                                                                             | 210101110100                            | 01                                             | 0.00                                                                                                    | 375.00                                                             |  |
|                                                                                                    |                                                                                              | ( สา                                                                                                    | มร้อยเจ็คสิบห้าบาท                                                                            | กถ้วน) จำนวนเจ                          | ใบรวม                                          | 375.00                                                                                                    | 375.00                                                             |  |
| แผนงาน                                                                                                    |                                                                                              | หน่วยงาน                                                                                                    | บองมัก กนั้งอบ                                                                                |                                         | รายจาย                                         | แหล่งเงิน                                                                                                    | จำนวนเงิน                                                          |  |
| เผนงานตามภารกิจอื่น / บ่<br>งัดการเงินรับฝาก / บริหาร<br>ทั่วไป - เงินรับฝาก (53091                                                                                                    | ริหาร<br>จัดการ<br>101)                                                                      | สำนักงานคณะ<br>วิทยาศาสตร์และน<br>วัตกรรมดิจิทัล<br>(020101001)                                                           | กองทุนสำรอง<br>(070101)                                                                       | เงินรับฝาก/<br>สังคม (ค่าจ<br>(08010000 | เงินประกัน<br>างชั่วคราว)<br>00036)            | เงินฝาก<br>มหาวิทยาลัย-<br>เงินเดือนรายได้<br>(4004)                                                                  | 375.00                                                             |  |
|                                                                                                    |                                                                                              |                                                                                                    |                                                                                               |                                         |                                                |                                                                                                    | 375.00                                                             |  |
|                                                                                                    |                                                                                              |                                                                                                    |                                                                                               | _                                       |                                                | ונכי                                                                                                    | 515.00                                                             |  |
| สำหรับหน่วยงาบ<br><i>d</i> ะ                                                                                                    | 0 เสิน<br>ระหว่า                                                                             | คำอธิ<br>เสมพบประกับสังคม (ส่วนของลู<br>เงวันที่ 26 กุมภาพันธ์ - 25 มีนา                                                  | <b>บายรายการ</b><br>กจ้าง)<br>ศม 2568                                                         |                                         | เลซที่<br>-                                    | รรม<br>ใบส่งของ/โบแจ้งหนี้                                                                                            | จำนวนเงิน<br>0.00                                                  |  |
| สำหรับหน่วยงาบ<br>มางลาวปรียา จันทรักษ์<br>ผู้จัดทำ<br>                                                                                                    | 0 เงิน<br>ระหว่า                                                                             | คำอธิ<br>สมพบประกันสังคม (ด้วนของธู<br>งงวันที่ 26 กุมภาพันธ์ - 25 มีนา                                                   | <b>รับายรายการ</b><br>กล้าง)<br>ศรม 2568                                                      |                                         | เลชที่<br>-                                    | รวม<br>ใบส่งของ/โบแจ้งหปั้                                                                                            | จำนวนเงิน<br>0.00                                                  |  |
| สำหรับหน่วยงาน<br>นางลาวปรียา จันทรักษ์<br>มูจัดทำ<br>33,                                                                                                    | 0 เจ้า<br>ระหว่า                                                                             | คำอธิ<br>เสมทบประกันสังคม (สวนของลู<br>เงวันที่ 26 กุมภาพันธ์ - 25 มีนา                                                   | เบายรายการ<br><sup>กจ้าง)</sup><br>#ม 2568<br>สำหรับหน่า                                      | วยงาน                                   | เลขที่<br>-                                    | รวม<br>ใบส่งของ/เบแจ้งหปี้                                                                                            | จำนวนเงิน<br>0.00                                                  |  |
| สำหรับหน่วยงาบ<br>นางสาวปรียา จันทรักษ์<br>ผู้จัดทำ<br>33, 68<br>โครวจสอบเอกสารประกอบการเ<br>เห็นควรให้เปิดข่ายได้คาม<br>นางวรถา ไชยบั<br>หัวหน้าสำนักงานคณะวิทยาศลย<br>ผู้หรวจสอบ<br>2 ก เป็น วร | 0 เส้น<br>ระหว่า<br>เปิกเงินครบถ้า<br>เจ้าบรนเงินข้า<br>กร์และนวัตกว<br>1                    | คำอธิ<br>สมเทบประกันสังคม (ส่วนของธุ<br>เจวันที่ 26 กุมภาพันธ์ - 25 มีนา<br>วนถูกต้องแล้ว เห็นควรเ<br>เงตัน<br>เรมติจิทัล | <mark>ข้บายรายการ</mark><br>กล้าง)<br>สำหรับหน่<br>อนุมัติได้เบิกจ่ายได้ตามจำ<br>ผู้ตรวจสอบ 2 | <b>วยงาน</b><br>าบวนเงินข้างต้น         | เลขที<br>-<br>(ผู้ช่วยก<br>รองคณา              | รรม<br>ใบส่งของ/เบแจ้งหนี้<br>อนุมัติไห้เปิกจ่ายได้<br>4าลตราจารย์ ดร.วิสิ<br>บดีฝ่ายบุฏิชุภูณิและห้                  | จำนวบเงิน<br>0.00                                                  |  |
| สำหรับหน่วยงาบ<br>นางลาวปรียา จันทรักษ์<br>มู่จัดทำ<br>33./                                                                                                    | 0 เสิน<br>ระหว่า<br>เปิกเสินกรบถา<br>เจ้าบรมเสินข้า<br>ณฑิต<br>กร์และนวัตกร<br>1<br>1<br>โคล | คำอธิ<br>เสมทบประกันสังคม (สวนของธุ<br>เจรับที่ 26 กุมภาพันธ์ - 25 มีนา<br>เหตุกท้องแล้ว เห็นควรเ<br>เงคัน<br>เรมพิจิพัล  | รั <b>บายรายการ</b><br>กล้าง)<br>สำหรับหน่า<br>อนุมัติไห้เบิกจ่ายได้ตามจำ<br>ผู้ตรวจสอบ 2     | วยงาน<br>าบวนเงินข้างดัน<br>รักษา       | เลขที่<br>-<br>(ผู้ช่วยศ<br>รองคณา<br>การแทบคล | รรม<br>ใบส่งของ/โบแจ้งหป้<br>อนุมัติไห้เปิกจ่ายได้<br>สาลตราจารย์ ดร.38<br>บดีฝ่ายงเริญภูลและห้<br>บบติสมไหวิมชาสปุลม | จำนวบเงิน<br>0.00<br>พธิ์ บุญชุม)<br>เว็มนาองค์กร<br>เริ่มนาองค์กร |  |

- 7.2 การจัดทำหน้างบเบิกจ่าย สำหรับลูกจ้าง มีเอกสารแนบดังนี้
  - ใบเบิกค่าจ้าง ที่มีรายละเอียด ค่าจ้างประจำเดือน
  - คำสั่งแต่งตั้งลูกจ้าง
  - แบบแสดงรายการนำส่ง สปส.1-10 ส่วนที่ 1 และส่วนที่ 2

โดยมีขั้นตอนในการจัดทำหน้างบเบิกจ่ายในระบบบัญชี 3 มิติ ดังนี้

**1. ขั้นตอนการเข้าระบบบัญชี 3 มิติ** ตามลิงค์ <u>https://qr.tsu.ac.th/?q=8426c</u> ด้วยรหัสของเจ้าหน้าที่ ที่ได้ผ่านการขออนุมัติเรียบร้อยแล้ว ดังภาพข้างนี้

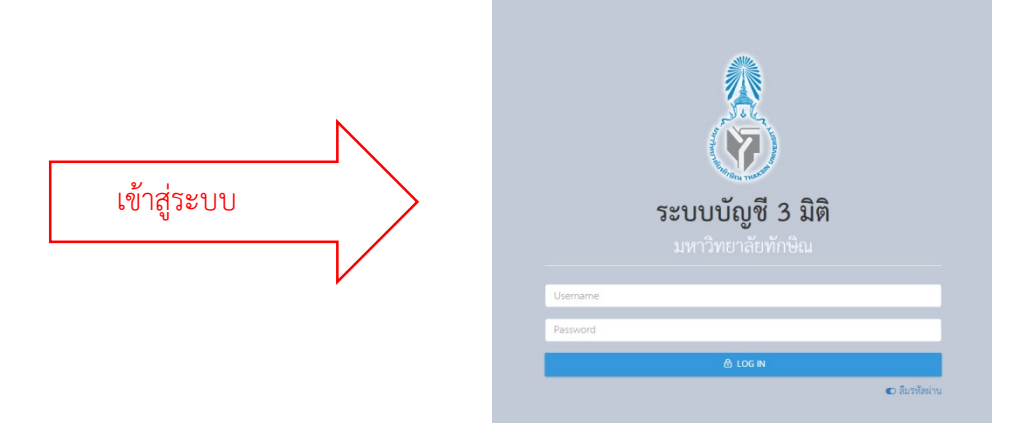

โดยการเบิกจ่ายเงินสำหรับเงินสมทบประกันสังคม ในระบบบัญชี 3 มิติ มีขั้นตอนการดำเนิน สำหรับเมนูหลัก คือ <u>ระบบจัดซื้อ/จัดจ้าง</u> จำนวน 2 เมนู ดังนี้

2. ขั้นตอนการบันทึกขอจัดซื้อ/จัดจ้าง/อนุมัติเบิก (เพื่อจัดทำใบขอเบิกเงิน) มีขั้นตอนดังนี้
 2.1 เลือกระบบจัดซื้อ/จัดจ้าง หัวข้อย่อย บันทึกขอจัดซื้อ/จ้าง/อนุมัติเบิก ดังภาพข้างล่าง

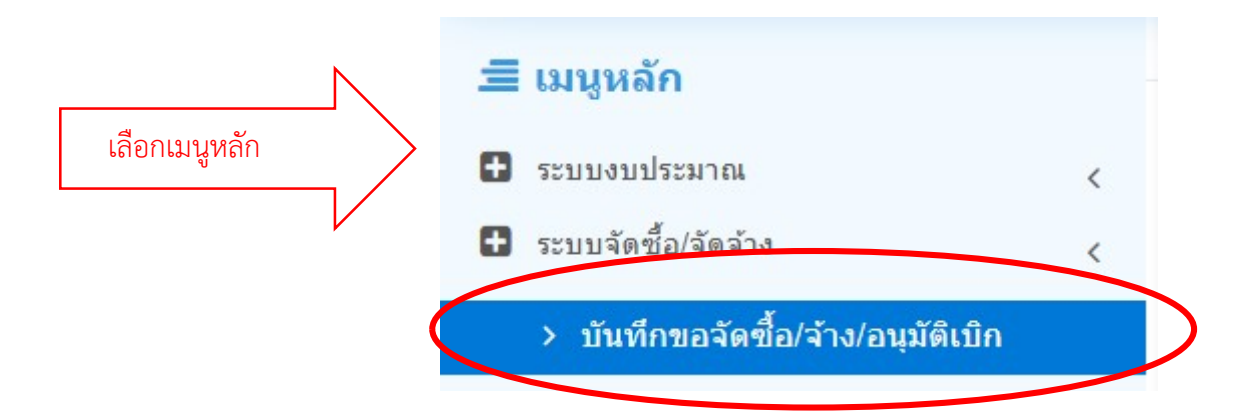

เพื่อบันทึกขอจัดซื้อ/จ้าง/อนุมัติเบิก

ตามหัวข้อย่อยที่กำหนด รายละเอียดดังนี้

กดเพิ่มเลขใบขอซื้อขอจ้าง

| - วิธีการขอซื้อ/จ้าง/ซ่อม                | เลือก <u>ไม่มี</u>                                     |
|------------------------------------------|--------------------------------------------------------|
| - ประเภทใบขอซื้อ/จ้าง/ซ่อม               | เลือก <u>ขออนุมัติเบิก</u>                             |
| - ผู้ขาย                                 | เลือก <u>สำนักงานประกันสังคมจังหวัดพัทลุง</u>          |
| - เรียน                                  | เลือก <u>คณบดีคณะวิทยาศาสตร์และนวัตกรรมดิจิทัล</u>     |
| - เรื่องขอซื้อ/คำอธิบาย/เหตุผลความจำเป็น | เลือก/พิมพ์ เงินสมทประกันสังคม (นายลูกจ้าง) ประจำเดือน |
| - หน่วยงาน                               | เลือก <u>สำนักงานคณะวิทยาศาสตร์และนวัตกรรมดิจิทัล</u>  |
| - วันที่ขอซื้อ                           | เลือก <u>วันที่ขออนุมัต</u> ิ                          |
| - วันที่ต้องการ                          | เลือก วันที่ขออนมัติ                                   |

🕂 เพิ่มเลขใบขอซื้อขอจ้าง

เมื่อบันทึกข้อมูลต่างๆ เรียบร้อยแล้ว ให้บันทึกข้อมูล ดังภาพข้างต้น

เลือกเพิ่มเลขใบขอซื้อขอจ้าง 🕂 เพิ่มเลขใบขอซื้อขอจ้าง

| เพิ่ม บันทึกขอจัดซื้อ/จ้าง/อนุมัติเบิก |   | ตัวอย่าง การบันทึกขอจัดซื้อ/จ้าง/อนุมัติเบิก |
|----------------------------------------|---|----------------------------------------------|
| วิธีขอซื้อ/จ้าง/ช่อม                   | * | Select                                       |
| ประเภทใบขอซื้อ/จ้าง/ช่อม               | * | Select                                       |
| ผู้ขาย                                 | * | พิมพ์ชื่อ                                    |
| เรียน                                  | * |                                              |
| เรื่องขอชื้อ/คำอธิบาย/เหตุผลความจำเป็น | * |                                              |
| หน่วยงาน                               | * | Select                                       |
|                                        |   | 🗆 ใช้งบจากเงินกัน                            |
| วันที่ขอซื้อ                           | ¥ | 16/05/2568                                   |
| วันที่ต้องการ                          | * | 16/05/2568                                   |
|                                        |   | บันทึกข้อมูล                                 |

#### ตัวอย่าง เลขที่ pr...... เมื่อมีการบันทึกข้อมูลแล้ว

|     | # | เลขที่ใบขอซื้อ/จ้าง/ช่อม | เรื่องขอซื้อ/คำอธิบาย                                                                                                | ผู้ขาย                               | วิธีขอซื้อ/จ้าง/<br>ช่อม | ประเภทใบขอซื้อ/จ้าง/<br>ช่อม | วันที่ขอซื้อ | จำนวนเงิน |              |
|-----|---|--------------------------|----------------------------------------------------------------------------------------------------|--------------------------------------|--------------------------|------------------------------|--------------|-----------|--------------|
| 8 6 | 1 | PR02010100068050055      | เงินสมทบประกันสังคม (ลูกจ้าง) เดือนเมษายน<br>2568 (ทดสอบ)<br>หน่วยงาน : สำนักงานคณะวิทยาศาสตร์และ<br>นวัตกรรมติจิทัล | สำนักงานประกันสังคมจังหวัด<br>พัทลุง | ไม่มี                    | ขออนุมัติเบิก                | 16/05/2568   | 0         | Setting V De |

เมื่อบันทึกข้อมูลเรียบร้อยแล้ว จะขึ้นข้อมูลเลขที่ใบขอซื้อ/จ้าง/ซ่อม รายการที่ได้บันทึกข้อมูลไว้ และกดเลือก Setting จะมีเมนูย่อยให้เลือกรายการ สำหรับการขออนุมัติจ่ายเงินสมทบประกันสังคมและ บันทึกข้อมูล จำนวน 2 ขั้นตอน คือ เมนูบันทึกรายการย่อ และเมนูบันทึกงบประมาณ โดยมีรายละเอียดดังนี้

#### 2.1.1 บันทึกรายการย่อย

| ประเภทรายการ                       | เลือก          | <u>ค่าใช้จ่าย</u>                 |
|------------------------------------|----------------|-----------------------------------|
| รายการ                             | เลือก          | เงินสมประกันสังคม ค่าจ้างชั่วคราว |
| คำอธิบายรายการ                     | พิมพ์ราย       | ยละเอียด                          |
| จำนวนที่ต้องการ                    | กรอก           | 1                                 |
| หน่วยนับ                           | เลือก          | <u>รายการ</u>                     |
| อัตราภาษี                          | เลือก          | <u>0%</u>                         |
| ราคารวมภาษีมูลค่าเพิ่ม/มูลค่าสุทธิ | <u>ใส่จำนว</u> | <u>นเงินที่ขออนุมัติเบิก xxx</u>  |
| เลือก <u>กดคำนวณ</u>               | <u>จำนวนเ</u>  | งินที่ระบบคำนวณขึ้นมาอัตโนมัติ    |
| เลือก <u>กดบันทึก</u>              | สำหรับเ        | าารบันทึกรายจ่าย                  |

**กลับไปหน้าหลัก** บันทึกขอจัดซื้อ/จ้าง/อนุมัติเบิก เพื่อทำเมนูต่อไป

| บันทึกรายการย่อย : PR02010100068   | 0500 | 055 ตัวอย่าง บันทึกรายการย่อย                                                                                          |
|------------------------------------|------|----------------------------------------------------------------------------------------------------|
| ประเภทรายการ                       | *    | Select *                                                                                                    |
| รายการ                             | *    | Select                                                                                                    |
| คำอธิบายรายการ                     | ×    |                                                                                                    |
| จำนวนที่ต้องการ                    | ×    |                                                                                                    |
| หน่วยนับ                           | *    | Select -                                                                                                    |
| อัตราภาษี                          | •    | 0 % × -                                                                                                    |
| ราคารวมภาษีมูลค่าเพิ่ม/มูลค่าสุทธิ | *    |                                                                                                    |
|                                    |      | <b>คำนวณ</b> * กดทุกครั้งที่มีการแก้ไซข้อมูลครับ                                                                       |
| ราคาต่อหน่วย(รวม Vat)              | ÷    |                                                                                                    |
| ราคาต่อหน่วย(ไม่รวม Vat)           | *    |                                                                                                    |
| ราคาไม่รวมภาษีมูลค่าเพิ่ม          | *    |                                                                                                    |
| ภาษีมูลค่าเพิ่ม                    | •    |                                                                                                    |
|                                    |      | บันทึกรายการ * หากผลการคำนวณในกรณีที่มี vat ไม่ตรงกับใบเสร็จ ให้ลองกรอกข่อง"ราคารวมภาษีมูลค่าเพิ่ม"แล้วกดคำนวณใหม่ครับ |

| ลำดับ | ประเภทรายการ | รายการ                                | จำนวน | หน่วยนับ | ราคาต่อหน่วย | ราคาต่อหน่วย(ไม่รวม Vat) | ราคารวม(ไม่รวม Vat) | ภาษีมูลค่าเพิ่ม | ราคารวมภาษี<br>มูลค่าเพิ่ม/มูลค่า<br>สุทธิ | <mark>สถานะ</mark>     |            |
|-------|--------------|---------------------------------------|-------|----------|--------------|--------------------------|---------------------|-----------------|--------------------------------------------|------------------------|------------|
| 1     | ค่าใช้ง่าย   | เงินประกันสังคม (ค่าจ้าง<br>ชั่วคราว) | 1     | รายการ   | 426          | 426                      | 426                 | 0               | 426                                        | ยังไม่<br>บันทึก<br>งบ | 🞯 ສບຈຳຍກາຈ |

#### ตัวอย่าง เมื่อบันทึกรายการย่อยแล้ว

#### 2.1.2 บันทึกงบประมาณ

เลือกเลขที่ใบขอซื้อ/จ้าง/ซ่อม รายการที่ทำการบันทึกไว้ เลือกเมนูบันทึกงบประมาณ รายละเอียดดังนี้

- แหล่งเงิน
   เลือก
   เงินรับฝาก/เงินประกันสังคม (ค่าจ้างชั่วคราว)
- หน่วยงาน เลือก <u>สำนักงานคณะวิทยาศาสตร์และนวัตกรรมดิจิทัล</u>
- รายการ เลือก <u>เงินประกันสังคม (ค่าจ้างชั่วคราว)</u>
- กดค้นหา/Search <u>ก็จะขึ้นงบประมาณที่จะเบิกจ่ายเงินค่าเงินสมทบประกันสังคม</u>

#### - กดบันทึกงบประมาณ ตัวอย่างดังภาพข้างล่างนี้

| วันที่ขอซื้อ จ | จำนวนเงิน      |              |   |                            |   |                 |
|----------------|----------------|--------------|---|----------------------------|---|-----------------|
| 20/05/2568     | 426            | Setting ~    | 8 |                            |   |                 |
| บันทึกรายการ   | ย่อย           |              |   |                            |   |                 |
| บันทึกงบประม   | มาณ            | )            |   |                            |   |                 |
| ระบุคณะกรรม    | การ            |              |   |                            | ٦ |                 |
| ระบุรายชื่อกระ | นีเลือกผู้ขายเ | ป็นเงินทดรอง |   | ตัวอย่าง การบันทึกงบประมาณ |   |                 |
|                |                |              |   |                            |   | PURCHASE : PR00 |

บันทึกงบประมาณ : PR02010100068050075 (จำนวน 426.00 บาท) งบประมาณปกติ

| รทัส<br>ประ | งบ<br>มาณ ชื่อรายการ | แหล่งเงิ                              | เ แตบง                                 | าน                                 | หน่วยงาน                                         | กองทุน      | งบคงเหลือ    |           |            |                    |
|-------------|----------------------|---------------------------------------|----------------------------------------|------------------------------------|--------------------------------------------------|-------------|--------------|-----------|------------|--------------------|
| ปีงบปร      | ะมาณ                 |                                       | 2568                                   |                                    |                                                  |             |              |           |            |                    |
| แหล่งเงิ    | น                    | 4004 เงินฝากมหาวิช                    | ทยาลัย-เงินเดือนรายได้                 |                                    |                                                  |             |              | × •       |            |                    |
| แผนงาร      | 1                    | Select                                |                                        |                                    |                                                  |             |              | *         |            |                    |
| หน่วยง      | ານ                   |                                       | 020101001 สำนักงาน                     | เคณะวิทยาศาสตร์และเ                | <b>ນວັ</b> ດກรรมติจิทัล                          |             |              | *         |            |                    |
| กองทุน      |                      | Select                                |                                        |                                    |                                                  |             |              | •         |            |                    |
| รายการ      |                      | Select                                |                                        |                                    |                                                  |             |              | •         |            |                    |
|             |                      | SEARCH                                |                                        |                                    | RESET S                                          | EARCH       |              |           |            |                    |
| # รทั       | เงบประมาณ            | ชื่อรายการ                            | แหล่งเงิน                              | แผนงาน                             | แหล่งเงิน                                        | กองทุน      | งบที่อนุมัติ | งบคงเหลือ | PRที่ใช้งบ |                    |
| 1 BD        | 0201010016801000001  | เงินประกันสังคม (ค่าจ้าง<br>ชั่วคราว) | เงินฝากมหาวิทยาลัย-<br>เงินเดือนรายได้ | บริหารจัดการทั่วไป<br>- เงินรับฝาก | สำนักงานคณะ<br>วิทยาศาสตร์และ<br>นวัตกรรมดิจิทัล | กองทุนสำรอง | 2,011.00     | 0.00      | ٥          | (สีบันทึกงบประมาณ) |

### <u>กลับไปหน้าหลัก</u> บันทึกขอจัดซื้อ/จ้าง/อนุมัติเบิก เพื่อทำเมนูต่อไป ดังนี้

#### - Post และ พิมพ์ใบขอเบิกเงิน ดังตัวอย่างภาพข้างนี้

| <mark>เล</mark> ขที่ใบขอชื้อ/จ้าง/ซ่อม | เรื่องขอซื้อ/คำอชิบาย                                                                                                | ผู้ขาย                               | วิธีขอซื้อ/จ้าง/<br>ช่อม | ประเภทใบขอชื้อ/จ้าง/<br>ช่อม | วันที่ขอซื้อ | จำนวนเงิน | $\frown$  |
|----------------------------------------|----------------------------------------------------------------------------------------------------|--------------------------------------|--------------------------|------------------------------|--------------|-----------|-----------|
| PR02010100068050055                    | เงินสมทบประกันสังคม (ลูกจ้าง) เดือนเมษายน<br>2568 (ทดสอบ)<br>หน่วยงาน : สำนักงานคณะวิทยาศาสตร์และ<br>นวัตกรรมติจิทัล | สำนักงานประกันสังคมจังหวัด<br>พัทลุง | ไม่มี                    | ขออนุมัติเปิก                | 16/05/2568   | 0         | Setting V |

# ตัวอย่าง ใบขอเบิกเงิน (ลูกจ้าง)

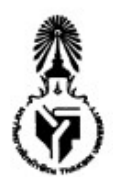

มหาวิทยาลัยทักษิณ

เลขที่ PR02010100068030161

วันที่ 13/03/2568

ใบขอเบิกเงิน

เรื่อง ขออนุมัติเบิกจ่ายเงิน

เรียน...คณบดีคณะวิทยาศาสตร์และนวัดกรรมติจิทัล

ด้วย...สำนักงานคณะวิทยาศาสตร์และนวัดกรรมดิจิทัล

จึงขอเบิกเงินตามรายการดังต่อไปนี้

(ไม่มี VAT )

| ลำดับที | รายการ                                                                                               | จำนวน       | หน่วยนับ | Vat(%) | Vat (บาท) | ราคารวม VAT |
|---------|----------------------------------------------------------------------------------------------------|-------------|----------|--------|-----------|-------------|
| 1       | เงินประกันสังคม (ค่าจ้างชั่วคราว)-เงินสมทบประกัน<br>สังคม (ส่วนลูกจ้าง)<br>มกราคม 2568-25 กุมภาพันธ์ | 1.00        | รายการ   | 0.00   | 0.00      | 426.00      |
|         | 2568                                                                                                 |             |          |        |           |             |
|         | ( สี่ร้อยยิ                                                                                          | สีบหกบาทถ้ำ | נכז (גת  | 1      | 0.00      | 426.00      |

(สี่ร้อยยี่สิบหกบาทถ้วน) ราคาก่อน VAT รวม \_\_\_\_\_ 426.00

| แผนงาน                                                                                 | หน่วยงาน                                         | กองทุน      | หมวดรายจาย                                       | แหลงเงิน                                       | จำนวนเงิน |
|----------------------------------------------------------------------------------------|--------------------------------------------------|-------------|--------------------------------------------------|------------------------------------------------|-----------|
| แผนงานตามการกิจอื่น / บริหาร<br>จัดการเงินรับฝาก / บริหารจัดการ<br>ทั่วไป - เงินรับฝาก | สำนักงานคณะ<br>วิทยาศาสตร์และนวัด<br>กรรมดิจิทัล | กองทุนสำรอง | เงินรับฝาก/เงินประกัน<br>สังคม (ค่าจ้างชั่วคราว) | เงินฝาก<br>มหาวิทยาลัย<br>-เงินเดือน<br>รายได้ | 426.00    |

426.00

รวม

 นางสาวปรียา จันทรักษ์ ) ผู้จัดทำ 13, 3, 68

PR101.rpt

PR02010100068030161 14:27:40 หน้า 1 / 1

2.2 ขั้นตอนการ บันทึกตรวจรับสินค้า/ตั้งหนี้ (ใบแบบขออนุมัติเบิกเงิน) รายละเอียดดังนี้
 เลือกเมนู บันทึกตรวจรับสินค้า/ตั้งหนี้และเลือกเพิ่มเลขที่ใบตรวจรับ
 เละกรอกข้อมูลดังนี้

| หน่วยงาน                              | เลือก     | <u>สำนักงานคณะวิทยาศาสตร์และนวัตกรรมดิจิทัล</u>          |
|---------------------------------------|-----------|----------------------------------------------------------|
| ใบอนุมัติเบิก/ใบขอซื้อ/จ้าง/เช่า      | เลือก     | <u>(จะขึ้นเลขที่ PR ที่เราได้ทำการบันทึกไว้แล้ว)</u>     |
| วันที่ตรวจรับ                         | เลือก     | วันที่ในการจัดทำหน้างบ (หรือวันที่ที่ต้องการในหน้างบ)    |
| วันที่รับสินค้า                       | เลือก     | วันที่ให้เลือกตรงกับวันที่ตรวจรับ/จัดทำหน้างบ            |
| ผู้รับตรวจสอบ 1                       | ระบุ      | <u>ชื่อหัวหน้าสำนักงานหรือรักษาการแทนหัวหน้าสำนักงาน</u> |
| ตำแหน่งของผู้ตรวจสอบ 1                | ระบุ      | <u>ตำแหน่งหัวหน้าสำนักงานหรือตำแหน่งรักษาการแทน</u>      |
|                                       |           | <u>หัวหน้าสำนักงาน</u>                                   |
| ผู้รับตรวจสอบ 2                       | ระบุ      | <u>ชื่อรองคณบดีที่เกี่ยวข้อง (มี/ไม่มีก็ได้)</u>         |
| ตำแหน่งของผู้ตรวจสอบ 2                | ระบุ      | <u>ตำแหน่งรองคณบดีที่เกี่ยวข้อง (มี/ไม่มีก็ได้)</u>      |
| ผู้อนุมัติ                            | ระบุ      | <u>ชื่อคณบดีคณะวิทยาศาสตร์และนวัตกรรมดิจิทัล</u>         |
|                                       |           | <u>หรือชื่อรักษาการแทนคณบดีคณะวิทยาศาสตร์และ</u>         |
|                                       |           | <u>นวัตกรรมดิทัล</u>                                     |
| ตำแหน่งผู้อนุมัติ 1                   | ระบุ      | <u>ตำแหน่งคณบดีคณะวิทยาศาสตร์และนัตกรรมดิจิทัลหรือ</u>   |
|                                       |           | <u>ตำแหน่งของผู้รักษาการแทนคณบดีฯ (รองคณบดี)</u>         |
| ตำแหน่งผู้อนุมัติ 2                   | ระบุ      | <u>ตำแหน่งรักษาการแทนคณบดีคณะวิทยาศาสตร์และ</u>          |
|                                       |           | <u>นวัตกรรมดิจิทัล</u>                                   |
| <u>กดบันทึกข้อมูล</u> ก็ได้เลขการตรวจ | เรับ/ตั้ง | งหนี้ หรือเลข RC ของข้อมูลที่ได้บันทึกไว้แล้ว            |
| 2 1 0 1 1 0 1 1 V                     | e<br>ع    |                                                          |

ข้อมูลและตัวอย่างในบันทึกตรวจรับสินค้า/ตั้งหนี้ ดังภาพข้างล่างนี้

| เพิ่ม บันทึกตรวจรับสินค้า/ตั้งหนี้                            |                                                                         |
|---------------------------------------------------------------|-------------------------------------------------------------------------|
|                                                               |                                                                         |
| หน่วยงาน *                                                    | Select •                                                                |
| ******เลือกแค่รายการใดรายการหนึ่งระหว่าง ใบอนุมัติเบิก        | ใบขอชื้อ/จ้าง/เข่า (PR) หรือ ใบสั่งชื้อ/จ้าง/สัญญาชื้อ/จ้าง (PO)******* |
| ใบอนุมัติเบิก/ใบขอซื้อ/จ้าง/เช่า 🌁                            | Select *                                                                |
| ใบสั่งซื้อ/จ้าง/สัญญาซื้อ/จ้าง *                              | Select *                                                                |
| คลังวัสดุ/สถานที่เก็บ                                         | Select                                                                  |
| วันที่ตรวจรับ *                                               | 16/05/2568                                                              |
| วันที่รับสินค้า *                                             | 16/05/2568                                                              |
| ********************รายชื่อผู้ตรวจและผู้อนุมัติ ไม่ บังคับกระ | อกครับ สามารถเว้นว่างได้*******                                         |
| ผู้ตรวจสอบ 1                                                  |                                                                         |
| ตำแหน่งของผู้ตรวจสอบ 1                                        |                                                                         |
| ผู้ตรวจสอบ 2                                                  |                                                                         |
| ตำแหน่งของผู้ตรวจสอบ 2                                        |                                                                         |
| ผู้อนุมัติ                                                    |                                                                         |
| ตำแหน่งของผู้อนุมัติ บรรทัดที่1                               |                                                                         |
| ตำแหน่งของผู้อนุมัติ บรรทัดที่2                               |                                                                         |
|                                                               | บันทึกข้อมูล                                                            |

## **2.2.1 เมนูบันทึกรายการย่อย** มีรายละเอียดดังนี้

เมื่อได้เลข Rc..... แล้วก็จะปรากฎในข้อมูลที่ได้ทำการบันทึกไว้เบื้องต้นดังนี้

| งวดที่           | 1                       |
|------------------|-------------------------|
| รหัสรายการ       | ที่ทำการบันทึกไว้       |
| ชื่อรายการ       | ค่าใช้จ่าย              |
| จำนวนที่สั่งซื้อ | 1                       |
| จำนวนค้างรับ     | 1                       |
| หน่วยนับ         | รายการ                  |
| ราคา/หน่วย       | จำนวนเงินที่เราตั้งเบิก |
| สุทธิ            | จำนวนเงินที่เราตั้งเบิก |

## <u>กดตรวจรับทุกรายการในงวดงาน</u> ดังภาพข้างล่างนี้

| 🗲 บันทึกรายการย่อย           |             |            |                  |              |          |            |       |
|------------------------------|-------------|------------|------------------|--------------|----------|------------|-------|
| บันทึกรายการย่อย : RC0201010 | )0068050065 |            |                  |              |          |            |       |
| ตรวจรับทุกราชการในงวดงาน Θ   |             |            |                  |              |          |            |       |
| รายการในงวด                  |             |            |                  |              |          |            |       |
| งวดที่                       | รหัสรายการ  | ชื่อรายการ | จำนวนที่สั่งซื้อ | จำนวนค้างรับ | หน่วยนับ | ราคา/หน่วย | สุทธิ |

<u>ระบบแจ้งว่าตรวจรับทุกรายการเรียบร้อย</u> รายการที่รับก็จะปรากฏข้างล่าง ดังนี้

| งวดที่           | 1                       |
|------------------|-------------------------|
| รหัสรายการ       | ที่ทำการบันทึกไว้       |
| ชื่อรายการ       | ค่าใช้จ่าย              |
| จำนวนที่สั่งซื้อ | 1                       |
| จำนวนที่ตรวจรับ  | 1                       |
| หน่วยนับ         | รายการ                  |
| ราคา/หน่วย       | จำนวนเงินที่เราตั้งเบิก |
| สุทธิ            | จำนวนเงินที่เราตั้งเบิก |
| ส่วนลด           | 0                       |
| ดังภาพ           |                         |

|   | < บันทีกรายการย่อย          |                      |                  |                  |              |              |             | PURCHASE : PO004 |
|---|-----------------------------|----------------------|------------------|------------------|--------------|--------------|-------------|------------------|
|   | บันทึกรายการย่อย : RC0201   | 0100068050065        |                  |                  |              |              |             |                  |
| ( | 🗸 ตรวจรับทุกรายการเรียบร้อย |                      |                  |                  |              |              |             | ×                |
|   | ตรวจรับทุกรายการในงวดงาน    | 9                    |                  |                  |              |              |             |                  |
|   | รายการในงวด                 |                      |                  |                  |              |              |             |                  |
|   | งวดที่                      | รพัสรายการ           | ชื่อรายการ       | จำนวนที่สั่งซื้อ | จำนวนค้างรับ | หน่วยนับ     | ราคา/หน่วย  | สุทธิ            |
|   |                             |                      |                  |                  |              |              |             |                  |
|   | รายการที่รับ                |                      |                  |                  |              |              |             |                  |
|   | งวด<br>ที่ รหัสรายการ       | ชื่อรายการ จำนวนสั่ง | ชื้อ จำนวนที่รับ | จำนวนที่ตรวจรับ  | หน่วยนับ     | ราคาต่อหน่วย | สุทธิ ส่วนล | A                |

## 2.2.2 เมนูย่อยบันทึกเลขที่ใบส่งของ/ใบแจ้งหนี้

ระบบก็จะขึ้น เลขRC... ที่ได้บันทึกข้อมูลไว้แล้ว และให้กรอกข้อมูลสำหรับเลขที่ใบส่งของ/ใบแจ้ง หนี้ และจำนวนเงิน สำหรับเงินสมทบประกันสังคม ให้บันทึก<u>เลขที่ใบส่งของ/ใบแจ้ง กรอก - (ขีด)</u> และ <u>จำนวนเงินใส่เป็น 0 บาท แล้วกดบันทึกรายการ</u>

| 🗲 บันทึกใบส่งของ/ใบแเจ้งหนี้                                                             |
|------------------------------------------------------------------------------------------|
| บันทึกใบส่งของ/ใบเแจ้งหนี้ : RC02010100068050065 จำนวนเงินรวมใบส่งของ/ใบเแจ้งหนี้ทั้งหมด |
| เลขที่ใบส่งของ/ใบแจ้งหนี้ *<br>จำนวนเงิน *                                               |
| <mark>บันทึกรายการ</mark> * จำกากการลงรายการเลขที่ใบส่งของสูงสุด 5 รายการ ครับ           |
| เมื่อบันทึกรายการเสร็จแล้ว กด < บันทึกใบส่งของ/ใบแเจ้งหนี้                               |
| แล้ว กด Post ข้อมูลอีกครั้ง เลือกใช่                                                     |
| ใบแบบขออนุมัติเบิกเงิน ก็จะปรากฏขึ้น ดังภาพข้างล่างนี้                                   |

# ตัวอย่าง ใบแบบขออนุมัติเบิกเงิน (ลูกจ้าง)

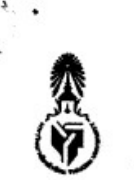

มหาวิทยาลัยทักษิณ

2 19 mil H. 2568 09.12 mais 000 เลขที่ AP02010100068040083

.นางหวย

แบบขออนุมัติเบิกเงิน

วันที่ 23/04/2568

เลขที่การกันเงินเหลื่อมปี .....

วันที่รับ.....

.คณมดีคณะวิทยาศาสตร์และนวัตกรรมดิจิทัล เรียน..

จ่ายให้แก่ สำนักงานประกับสังคมจังหวัดพัทลง ( )

| 010072<br>010001<br>เนวนเงินรวม<br>หมวครายจ่าย<br>เฝาก/เงินประกั<br>(ค่าจ้างชั่วครา<br>100000036) | 375.00<br>0.00<br>375.00<br>แหล่งเงิน<br>เป็น เงินฝาก<br>ว) มหาวิทยาลัย-<br>เงินเดือนรายได้<br>(4004)<br>รวม<br>รวม                                    | 0.00<br>375.00<br>375.00<br>จำนวนเงิน<br>375.00<br>375.00                                                                     |
|---------------------------------------------------------------------------------------------------|----------------------------------------------------------------------------------------------------|----------------------------------------------------------------------------------------------------|
| 010001<br>หมวยเงินรวม<br>หมวดรายจ่าย<br>มฝาก/เงินประกั<br>(ค่าจ้างชั่วครา<br>100000036)           | 0.00<br>375.00<br>แหล่งเงิน<br>เงินฝาก<br>ว) มหาวิทยาลัย-<br>เงินเดือนรายได้<br>(4004)<br>รวม                                                          | 375.00<br>375.00<br>จำนวนเงิน<br>375.00<br>375.00                                                                             |
| หมวครายจ่าย<br>หมวครายจ่าย<br>มฝาก/เงินประกั<br>(ค่าจ้างชั่วครา<br>100000036)<br>เส               | 375.00<br>แหล่งเงิน<br>โน เงินฝาก<br>ว) มหาวิทยาลัย-<br>เงินเดือนรายได้<br>(4004)<br>รวม<br>องที่ใบส่งของ/ใบแจ้งหนี้                                   | 375.00<br>จำนวนเงิน<br>375.00<br>375.00                                                                                       |
| หมวครายจ่าย<br>มฝาก/เงินประกั<br>(ค่าจ้างชั่วครา<br>100000036)<br>เล                              | แหล่งเงิน<br>มัน เงินฝาก<br>เงินเดือนรายได้<br>(4004)<br>รวม<br>องที่ใบส่งของ/ใบแจ้งหนี้                                                               | จำนวนเงิน<br>375.00<br>375.00                                                                                                 |
| มฝาก/เงินประกั<br>(ค่าจ้างชั่วครา<br>100000036)<br>เล                                             | เัน เงินฝาก<br>ว) มหาวิทยาลัย-<br>เงินเดือนรายได้<br>(4004)<br>รวม<br>รวม                                                                              | 375.00<br>375.00                                                                                                    |
| LF                                                                                                | รวม<br>องที่ใบส่งของ/ใบแจ้งหนี้                                                                                                    | 375.0                                                                                                    |
|                                                                                                   | ลขที่ใบส่งของ/ใบแจ้งหนี้                                                                                                    | 1 ส่วนวนเงิน                                                                                                    |
| -                                                                                                 |                                                                                                    | 110 7000                                                                                                    |
|                                                                                                   |                                                                                                    |                                                                                                    |
| (ผู้ช่<br>รองศ<br>รู้ณษาการแทน                                                                    | อนุมัติให้เปิกจ่ายได้<br>29ศาลตราจารย์ ดร.วิธี<br>วิยศาลตราจารย์ ดร.วิธี<br>วิยศาลตราจารย์ ดร.วิธี<br>วิยศาลตราจารย์ ดร.วิธี<br>วิยศาลตราจารย์ ดร.วิธี | ทธิ์ บุญชุม)<br>เฉนาองค์กร<br>เร่และนวัตกรรม                                                                                  |
| <u>พย</u><br>ผู้ตุรวจ                                                                             | <u>2.9 ໄປເປັ 2568</u><br>                                                                                                    |                                                                                                    |
| 13                                                                                                | (ผู้ช่<br>รองศ<br>รักษาการแทบ<br>เร้พย์<br>ผู้ตรวจ                                                                                                    | (ผู้ช่วยศาสตราจารย์ ดร.วิสิ<br>รองคณบดีฝ่ายบูลิชุภสและพั<br>ร้างษาการแทบคอยบดีคสระวินยาสาสต<br>รัพย์ <u>29 [H.I. 2568</u><br> |

### ปัญหาและอุปสรรคในการนำส่งเงินสมทบประกันสังคมแบบออนไลน์

ถึงแม้ว่าการนำส่งเงินสมทบประกันสังคมแบบออนไลน์จะมีประโยชน์มากมาย แต่ก็ยังมีปัญหาและ อุปสรรค ดังนี้

- 1. ความไม่เสถียรของระบบออนไลน์อาจเกิดปัญหาขัดข้องหรือล่มได้ ซึ่งส่งผลกระทบต่อการทำธุรกรรม
- ความไม่คุ้นเคยกับเทคโนโลยี ผู้ใช้งานบางรายอาจไม่มีความรู้หรือความคุ้นเคยกับการใช้งานระบบ ออนไลน์
- 3. ขั้นตอนการนำส่งเงินสมทบออนไลน์อาจมีความซับซ้อนสำหรับผู้ใช้งานบางราย
- 7. ผู้ใช้งานอาจเข้าถึงข้อมูลข่าวสารเกี่ยวกับระบบออนไลน์ได้ยาก
- 8. การทำธุรกรรมออนไลน์อาจมีความเสี่ยงต่อการถูกโจรกรรมข้อมูลส่วนบุคคลหรือข้อมูลทางการเงิน
- 9. ผู้ใช้งานอาจมีความกังวลเกี่ยวกับความปลอดภัยในการทำธุรกรรมออนไลน์

#### <u>แนวทางแก้ไข</u>

- 1. จัดให้มีการอบรมและให้ความรู้แก่ผู้ใช้งานเกี่ยวกับระบบออนไลน์
- 2. มีการจัดทำคู่มือและขั้นตอนเผยแพร่ไว้ สำหรับคนที่มาปฏิบัติหน้าที่ต่อไปหรือคนที่ทำแทน

ภาคผนวก

# ประกาศ หนังสือที่เกี่ยวข้องและเอกสารอ้างอิง

- ประกาศคณะกรรมการประกันสังคม เรื่อง หลักเกณฑ์ และวิธีการรับเงินสมทบกองทุนประกันสังคมของ นายจ้างด้วยวิธีการทางระบบอิเล็กทรอนิกส์ ลงวันที่ 5 กันยายน 2561
- 2. หนังสือกรมบัญชีกลาง ด่วนที่สุด ที่ กค 0402.2/033180 ลงวันที่ 15 สิงหาคม 2561 เรื่อง ขอความร่วมมือ
- ส่วนราชการส่งข้อมูลและจ่ายเงินสมทบกองทุนประกันสังคมผ่านระบบอิเล็กทรอนิกส์

(e-Payment)

 แนวทางปฏิบัติเกี่ยวกับการนำส่งเงินสมทบกองทุนประกันสังคมผ่านระบบอิเล็กทรอนิกส์ (KTB Corporate Online) กองคลัง กรมส่งเสริมการเกษตร www.finance.doae.go.th

# ตัวอย่าง หน้างบเบิกจ่ายเงิน และเอกสารแนบ (นายจ้าง) (หน้าที่ 1/9)

|                                                                                                    |                                                                                |                                                                                 | มหาวิทยาส                                                                                                    | <b>เ</b> ียทักษิณ                                      | เลขที่                               | AP020101000                                                                                    | 68030159         |
|----------------------------------------------------------------------------------------------------|--------------------------------------------------------------------------------|---------------------------------------------------------------------------------|----------------------------------------------------------------------------------------------------|--------------------------------------------------------|--------------------------------------|------------------------------------------------------------------------------------------------|------------------|
|                                                                                                    |                                                                                |                                                                                 | แบบขออนุร                                                                                                    | มัติเบิกเงิน                                           | วันที่                               | 13/03/2568                                                                                     |                  |
| V # 10                                                                                                    |                                                                                |                                                                                 |                                                                                                    | เลขที่ก                                                | การกันเงินเหลื่อมเ                   | ]                                                                                              |                  |
| เรียนอิณนดีอณะวิทยาศ                                                                                                    | าวสตร์และ                                                                      | ะนวัตกรรมดิจิทัล                                                                |                                                                                                    |                                                        |                                      |                                                                                                |                  |
| จ่ายให้แก่ สำนักงานประกับ                                                                                                    | แส้งคมจังา                                                                     | หวัดพัทลุง ( )                                                                  |                                                                                                    |                                                        |                                      |                                                                                                |                  |
| เลขที่เอกสาร                                                                                                    |                                                                                | ชื่อบัญชี                                                                       |                                                                                                    | รหัสบัญชี                                              |                                      | เดบิต                                                                                          | เครติด           |
| RC02010100068030159                                                                                                    | เงินประก์                                                                      | กันสังคม (คาจางชั่วคร                                                           | (גר                                                                                                    | 210602010100                                           | 72                                   | 426.00                                                                                         | 0.00             |
|                                                                                                    | เจาหนี้ค่า                                                                     | าสินค้าและบริการ                                                                |                                                                                                    | 210101110100                                           | 01                                   | 0.00                                                                                           | 426.00           |
|                                                                                                    |                                                                                |                                                                                 | ( สี่ร้อยยี่สิบหกบ                                                                                                    | าทถ้วน) จำนวนเลื                                       | ้าบรวม                               | 426.00                                                                                         | 426.00           |
| แผนงาน                                                                                                    |                                                                                | หน่วยงาน                                                                        | บองทุน                                                                                                    | син                                                    | ครายจ่าย                             | แหลงเงิน                                                                                       | จำนวนเงิน        |
| ขยายโอกาสและพัฒนาคุณภ<br>ศึกษา / ผู้สำเร็จการศึกษาดั<br>วิทยาศาสตร์และเทคโนโลยี<br>เรียนการสอนด้านวิทยาศาส<br>เทคโนโลยี (61010103)                                                                                                    | าาพการ<br>าน<br>/ จัดการ<br>ตร์และ                                             | สำนักงานคณะ<br>วิทยาศาสตร์และน<br>วัตกรรมติจิทัล<br>(020101001)                 | กองทุนเพื่อกา<br>ศึกษา (02010                                                                                           | ร ค่าตอบแทน<br>0) วัสตุ/ค่าตอ<br>และวัสดุ<br>(02010100 | ม ใช้สอยและ<br>บแทน ใช้สอย<br>20000) | เงินรายได้<br>(2001)                                                                           | 426.0            |
|                                                                                                    |                                                                                |                                                                                 | -                                                                                                    |                                                        |                                      | ຮວນ                                                                                            | 426.0            |
| สำหรับหน่วยงาน                                                                                                    |                                                                                | ค่ำออี                                                                          | รับายรายการ                                                                                                    |                                                        | เลขที่ใบ                             | ส่งของ/โบแจ้งหนี้                                                                              | จำนวนเงิน        |
| นางสาวบรยา จนทรกษ<br>13, ผู้จัดทำ                                                                                                    |                                                                                |                                                                                 | 4                                                                                                    |                                                        |                                      |                                                                                                |                  |
|                                                                                                    |                                                                                |                                                                                 | สาหรบท                                                                                                    | นวยงาน                                                 |                                      |                                                                                                |                  |
| ได้ครวจสอบเอกสาวประกอบการเจ                                                                                                    | ปิกเงินครบถว                                                                   | นถูกค้องแล้ว เส็นควระ                                                           | อนมัติให้เบิดอ่ายได้ความ                                                                                                | ส่วนวนเป็นข้างต้น                                      | 5600C                                | อนมัยไหนมีกรากได                                                                               |                  |
| ได้ครวจสอบเอกสาวประกอบการเง่<br>เห็นควรให้เปิกจายได้คามง<br>บางรรญา ไขอบัต                                                                                                    | บกเสินครบถา<br>จำนวนเสินข้า<br>มพิต                                            | นถูกต้องแล้ว เต็บดวรเ<br>งตับ                                                   | อามาสีที่เป็นเป็นข่ายได้คาม<br>เกิดไป<br>เกิด - 28 เกิดไป                                                               | จำนวนเงินข้างคืน<br>(                                  |                                      | อนมัติใหญ่มีกร่ายได้<br>มหายวัณฑมาด บักเรีย                                                    | ~                |
| ได้ครวจสอบเอกสารประกอบการเง่<br>เห็นควรได้เปิกจ่ายได้ทาม<br>บางวรญา ไรอบัด<br>ทัวหน้าสำนักงานคณะวิทยาศาสต                                                                                                    | ปิกเงินครบสว<br>จำนวนเงินข้า<br>มพิด<br>เริ่มละนวัดกระ                         | นถูกต้องแก้ว เห็นควรเ<br>เต้น<br>รมศิจิทัก รองสอ                                | อนมัติให้เปิกจ่ายได้ตาม<br>คราม<br>มายัง อัทธิโรล.คล<br>สหัวแมะการับอูก่จังบน                                           | จำนวนเงินข้างต้น<br>ม<br>เมาองค์กร                     | คณบคีคะ                              | อนุมัติให้เปิดจายได้<br>แต่งว่าเหลาด ปักเข็ม<br>มะวิทยาศาสตร์และนวัตก                          | ารมติจิทัย       |
| ได้ครวจสอบเอกสาวประกอบการเป<br>เห็นควรให้เปิกจ่ายได้ตาม<br>บางวรญา ไรอบัด<br>หัวหน้าสำนักงานคณะวิทยาศาสด<br>ผู้ตรวจสอบ<br>                                                                                                    | อกเงินตรบถัง<br>จำนวนเงินข้า<br>มพิต<br>รับเลยนวัดกระ<br>1<br>2568             | นถูกต้องแล้ว เห็นดารร<br>งตัน<br>รมพิชิพัก รองกอ<br>                            | อนุมัพิไท้เบิกจ่ายได้คาม<br>ค.ศ.ร.วิสิทธิ์ บุญชุ<br>อบคีล่ายบริหารและพัฒ<br>ดูทรวจสอบ 2<br>7ชี ค2568                    | เข้านวนเงินข้างคับ<br>ม<br>หมาองค์กร                   | กณาศักร<br>1.7                       | อนุมัติให้เปิกจายได้<br>มหาสารแหนาด ปักเรีย<br>มะวิทยาศาสตร์และนวัดกา<br>ผู้อนุมัติ<br>        | → 1511前心前回       |
| ได้ครวจสอบเอกสารประกอบการเง่<br>เห็นควรได้เปิกจายได้คาม<br>บางรวญา ไขยบัด<br>หัวหน้าสำนักงานคณะวิทยาศาสด<br>ผู้ตรวจสอบ<br>                                                                                                    | บิกเงินครบกร<br>สำนวนเงินข้า<br>มพิต<br>รันละนวัดกระ<br>1<br>2568              | บถูกต้องแล้ว เห็นควรเ<br>เต็ม<br>รมติจิทัก รองคว<br>รู้มีสิงหัว<br>สำหรับผ่     | อนุมัพิไท้เบิกจ่ายได้คาม<br>ค.ศ.ร.วิสิทธิ์ บุญชุ<br>มบดีล่ายบริหารและพัด<br>ผู้ครวจสอบ 2<br>7                           | จำนวนเงินข้างต้ม<br>ม<br>เนาองค์กร<br>หริหารสินทรัพย์  | กณาศักร<br>1.7                       | อนุมัติไห้เป็กจ่ายได้<br>มครามหมาด บักเซ็ม<br>มะวิทยาศาสตร์และนวัดก<br>ผู้อนุมัติ<br>ปี/ค2.568 | ₩₩<br>١١١μ₩Ϋ₩ĕ   |
| ได้ครวจสอบเอกสาวประกอบการแ<br>เห็นควรให้เปิกจ่ายได้คาม<br>บางวรญา ไขอบัด<br>ทั่วหน้าสำนักงานคณะวิทยาศาสต<br>ยู่ตรวจสอบ<br>                                                                                                    | อิตสินครบรร<br>จำนวนเสินข้า<br>มศิต<br>รันธระบริตกระ<br>1<br>2568<br>ผู้ตรวจสะ | นถูกต้องแล้ว เห็นควรเ<br>งคัน<br>รมพิจิทัก วองคด<br>สำหรับผ่<br>อบ(การเงิน)<br> | อนุมัพิไท้เบิกจ่ายได้คาม<br>องกระวิสิทธิ์ บุญชุ<br>องก็ค่ายบริหารและพัฒ<br>อุพรรวจสอบ 2<br>7รี่1.ค2566<br>ายการคลังและบ | งำนวนเงินข้างต้น<br>มายางค์กร<br>เริงการสินทรัพย์<br>( | คณบคีคะ<br>1.7<br>ยูตรวจสอบเป        | อนุมัคีไหมปิกจ่ายได้<br>มการในคณาค บักเซ็ม<br>มะวิทยาศาสตร์และนวัดก<br>มูอนุมัติ<br>           | ງງາມສີ່ຈັກັດ<br> |
| ได้ครางสอบเอกสารประกอบการป<br>เห็นควรให้เปิดจำได้หาม<br>โดยรางญา โรงปร<br>หัวหน้าสำนักงานครอด<br>หัวหน้าสำนักงานครอด<br>หัวหน้าสำนักงานครอด<br>เมตรวจสอบ<br>เมตรวจสอบ<br>เมตรวจ<br>เมตรวจสอบ<br>เมตรวจสอบ<br>เมตรรจ<br>เมตรรจ<br>เมตรจ<br>เมตรจ<br>เมตรรจ<br>เมตรรจ<br>เมตรจ<br>เมตรจ<br>เมตรจ<br>เมตรจ<br>เมตรจ<br>เมตรรจ<br>เมตรจ<br>เมตรจ<br>เมตรจ<br>เมตรจ<br>เมตรจ<br>เมตรรจ<br>เมตรจ<br>เมตรจ<br>เมตรรจ<br>เมตรจ<br>เมตรจ<br>เมตรจ<br>เมตรจ<br>เมตรจ<br>เมตรจ<br>เมตรจ<br>เมตรจ<br>เมตรจ<br>เมตรจ<br>เมตรจ<br>เมตรจ<br>เมตรจ<br>เมตรจ<br>เมตรรจ<br>เมตรจ<br>เมตรจ<br>เมตรจ<br>เมตรจ<br>เมตรจ<br>เมตรจ<br>เมตรจ<br>เมตรจ<br>เมตรจ<br>เมตรจ<br>เมตรจ<br>เมตรจ<br>เมตรจ<br>เมตรจ<br>เมตรจ<br>เมตรจ<br>เมตรจ<br>เมตรจ<br>เมตรจ<br>เมตรจ<br>เมตรจ<br>เมตรจ<br>เมตรจ<br>เมตรจ<br>เกม<br>เมตรจ<br>เมตรจ<br>เมตรจ<br>เมตรจ<br>เกม<br>เมตรจ<br>เมตรจ<br>เมตรจ<br>เกรา<br>เมตรจ<br>เมตรจ<br>เมตร<br>เกรา<br>เกรา<br>เมตรจ<br>เก<br>เมตรจ<br>เ | บิคสินครบอร<br>จำนวนเงินข้า<br>ฉพิต<br>รันละหวัดกระ<br>2568<br>ผู้ตรวจสะ       | นถูกต้องแล้ว เห็นควรเ<br>เต้น<br>รมติจิทัก รองกด<br>                            | อนุมัพิไท้เบิกข่ายได้คน<br>มา.ค. 33พธิ์ บุญชุ<br>บบคีล่ายบริหารและพัฒ<br>ดูพรรรสอบ 2<br>7 51 ค 2566<br>ายการคลังและบ    | จำนวนเงินข้างตับ<br>มายงค่าง<br>13หารสินทรัพย์<br>(    | คณบศึก<br>1.7<br>มูตรวจสอบเป         | อนุมัติไหมปิกจ่ายได้<br>มหารามหลาด ปักเรีย<br>มะโทยาตาลต่ะและบรัดก<br>ผู่อนุมัติ<br>           | งงง<br>วรมสังหัด |

# ตัวอย่าง หน้างบเบิกจ่ายเงิน และเอกสารแนบ (นายจ้าง) (หน้าที่ 2/9)

| 1 | 絑    |   |
|---|------|---|
|   |      |   |
|   | John |   |
| 1 | Ň    |   |
| X | M.   | ŗ |

00101 -----

มหาวิทยาลัยทักษิณ ใบขอเบิกเงิน

เรื่อง ขออนุมัติเบิกจ่ายเงิน

เรียน...คณบดีคณะวิทยาศาสตร์และนวัดกรรมดิจิทัล

ด้วย สำนักงานคณะวิทยาศาสตร์และนวัดกรรมดิจิทัล

เหตุผลความจำเป็น. เงินสมทบประกันสังคม (ส่วนของนายจ้าง ) กุมภาพันธ์ 2568

จึงขอเบิกเงินตามรายการดังต่อไปนี้

(ไม่มี VAT )

426.00

วันที่ 13/03/2568

| ลำดับที่ | รายการ                                                                                                   | จำนวน      | หน่วยนับ | Vat(%) | Vat (บาท | ราคารวม VAT |
|----------|----------------------------------------------------------------------------------------------------|------------|----------|--------|----------|-------------|
| 1        | เงินประกับสังคม (ค่าจ้างชั่วคราว)-เงินสมทบประกับ<br>สังคม (ส่วนนายจ้าง)<br>26 มกราคม 2568 -25 กุมภาพันธ์ | 1.00       | รายการ   | 0.00   | 0.00     | 426.00      |
|          | 2568                                                                                                    |            |          |        |          |             |
|          | ( สี่ร้อยยี่                                                                                             | สิบหกบาทถา | น) รวม   | J      | 0.00     | 426.00      |

(สี่ร้อยยี่สืบหกบาทถ้วน) ราคาก่อน VAT รวม \_\_\_\_\_

| แผนงาน                           | หน่วยงาน           | กองทุน      | หมวดรายจาย             | แหลงเงิน  | จำนวนเงิน |
|----------------------------------|--------------------|-------------|------------------------|-----------|-----------|
| ขยายโอกาสและพัฒนาคุณภาพการ       | สำนักงานคณะ        | กองทุนเพื่อ | ค่าตอบแทน ใช้สอยและ    | เงินรายได | 426.00    |
| ศึกษา / ผู้สำเร็จการศึกษาด้าน    | วิทยาศาสตร์และนวัต | การศึกษา    | วัสดุ/ค่าดอบแทน ใช้สอย |           |           |
| วิทยาศาสตร์และเทคโนโลยี / จัดการ | กรรมดิจิทัล        |             | และวัสดุ               |           |           |
| เรียนการสอนด้านวิทยาศาสตร์และ    |                    |             | 0.0000000              | 1         |           |
| เทคโนโลยี                        |                    |             |                        |           |           |

426.00

(....นางสาวปรียา.งันหลักษ์....) ผู้จัดทำ 13 / 3 / 68

รวม

PR02010100068030162 14:35:27 หน้า 1 / 1

# ตัวอย่าง หน้างบเบิกจ่ายเงิน และเอกสารแนบ (นายจ้าง) (หน้าที่ 3/9)

| ່ອສຄານປະເກດນກາງ ມາກາວິທອ<br>ອອການ (ຄຳມີ)                                                                                                  | ເລືອາໂຕອິເນ                                    | เลขที่บัญชี 93-9                                              | 0 0 0 1 1 2 9                  | 0    |
|----------------------------------------------------------------------------------------------------|------------------------------------------------|---------------------------------------------------------------|--------------------------------|------|
| ส์มีสำนักงานใหญ่/สาขา 222 ม.2 ต.บ้านหร้าว อ.ป่าพะขอ<br>พัฒโปรษณีย์ 95210 โทรศัพศ์ 074-609600                                              | ม พัทธุง<br>โทรมาร                             | ด้าดับที่สาขา <u>0000</u><br>อัตราเงินสมทบร้อยละ              | <u>a</u> a<br>5.00             |      |
| การนำส่งเงินสมทบสำหรับคำจ้างเดือน กุมภาพัน                                                                                                | ด้ พ.ศ. 2568                                   | สำห                                                           | รับเจ้าหน้าที่สำนักงานประกันส่ | โงคณ |
| ברתערב                                                                                                    | จำนวนเวิน                                      | ข่าระเงินวันที่                                               |                                |      |
| <ol> <li>เงินค่าข้างทั้งสิ้น</li> <li>เงินสมทบผู้ประกันคน</li> </ol>                                                                      | 8,525<br>426                                   | <u>สท.</u> เงินเพิ่ม (ถ้ามี)<br>00 ใบเตรีงรับเงินเองที่<br>00 | חרע                            | ##13 |
| <ol> <li>เงินลมทบนายจ้าง</li> <li>รวมเงินสมทบที่น่าส่งทั้งตื่น</li> </ol>                                                                 | 426<br>852                                     | ažta 00                                                       |                                | )    |
| ( แปดรอยหาสิบสองบา<br>5. จำนวนผู้ประกันตนที่ส่งเงินสมทบ                                                                                   | 1                                              | )<br>eu                                                       | สำหรับเจ้าหน้าที่ธนาคาร        |      |
| าพเจ้าขอรับรองว่ารายการที่แจ้งไว้เป็นรายการที่ถูกต้องคระ<br>ร้อมนี้ได้แนบ<br>] รายตะเอียดการนำส่งเงินตนทบ จำนวน<br>] แฝนจากแม่เหล็ก จำนวน | บด้วนและเป็นจริงทุกประการ<br>แผ่น ทรือ<br>แผ่น | ข้าระเงินจันที่<br>ใบเสร็จรับเงินเลขที่<br>ประทับครายนาคาร    |                                |      |
| ] อินเตอร์เนิด<br>] อื่นๆ<br>(ประทับตาว<br>(ประทับตาว<br>(ประวัยตาวตาวต์ ดว.นอ                                                            | 🔶 นายจำหผู้วับและส<br>แกล ปกเป็นไ <sub>ก</sub> | ยานาจ องชื่อ<br>(                                             |                                | )    |
| (สำมัย) คณาเมือดมะวิทยาการกรในกะ<br>สำนหน่ะ 13 5<br>ปันแบบวันที่ เดือน                                                                    | viennullitä<br>1A. 2568<br>w.e.                |                                                               |                                |      |

# ตัวอย่าง หน้างบเบิกจ่ายเงิน และเอกสารแนบ (นายจ้าง) (หน้าที่ 4/9)

| J                     |                                 | แบบรายการ                    | รแสดงก    | าารส <sup>ุ่</sup> งเงินส | มทบ  |      |                   | แผ่นที่ | สปส.1-10 (<br>1  | ส่วนที่ 2)<br>โนจำนวน 1 |     |
|-----------------------|---------------------------------|------------------------------|-----------|---------------------------|------|------|-------------------|---------|------------------|-------------------------|-----|
| สำนักงานปล            | <b>A</b><br>กับสังคม            | การนำส่งเงินสมทบสำหรับค่าจ้า | างเดือน   | กุมภาพันธ์                | พ.ศ. | 2568 |                   |         |                  |                         |     |
| ชื่อสถานเ<br>ชื่อสาขา | ประกอบการ มหาวิทยาล้<br>(ถ้ามี) | ลัยทักษิณ                    |           |                           |      |      | เลขที่บัง<br>สาขา | บูซี    | 939000<br>000000 | 01129<br>0              |     |
| ลำดับที่              | เลขประจำตัวประชาชน              |                              | ชื่อ-ชื่อ | สกุล                      |      |      |                   | ค่า     | จ้าง             | เงินสมทบ                |     |
| 1                     |                                 |                              |           |                           |      |      |                   | 8       | 3,525.00         | 426.                    | .00 |
| 94. SU                |                                 | ยอดรวม                       |           |                           |      |      |                   | 8       | 3,525.00         | 426.                    | .00 |

## ตัวอย่าง หน้างบเบิกจ่ายเงิน และเอกสารแนบ (นายจ้าง)

| ~      |        |
|--------|--------|
| หลกจาน | การจาย |
|        |        |

เงินเดือน เงินค่าจ้างลูกจ้างรายวัน (แบบ บก. - กจ. 1)

แผ่นที่ 1

ชื่อส่วนราชการ มหาวิทยาลัยทักษิณ จังหวัดพัทลุง ประจำปีงบประมาณ พ.ศ. 2568 คณะวิทยาศาสตร์และนวัตกรรมดิจิทัล

ประจำเดือน ธันวาคม 2567

| เลข   |             |                     | ระดับ   | อัตรา       | จำนวนวัน   | ประจำเดือน    | (ระหว่างวันที่ 26 ม | กราคม - 25 กุล | มภาพันธ์ 2568 |                          | _       |              |            |          |
|-------|-------------|---------------------|---------|-------------|------------|---------------|---------------------|----------------|---------------|--------------------------|---------|--------------|------------|----------|
| ประจำ | ชื่อ - สกุล | ดำแหน่ง             | ขั้น    | ค่าจ้าง/วัน | ปฏิบัติงาน | ขั้นหรืออัตรา | หักวันลา            | เงินเดือนหลัง  | หักเงิน       | หักเงินกู้               | รับจริง | วัน เดือน ปี | ลายมือชื่อ | หมายเหตุ |
| อัตรา |             |                     |         |             | (วัน)      | ค่าจ้าง       |                     | หักวันลา       | ประกันสังคม   | <b>ย</b> ืมเพื่อการศึกษา | 2       | ที่รับเงิน   | ผู้รับเงิน |          |
|       |             |                     |         |             |            |               |                     |                |               |                          |         |              |            |          |
| 1     |             | ผู้ปฏิบัติงานบริการ | ม.6     | 341         | 25         | 8,525         | -                   | 8,525          | 426           |                          | 8.099   |              |            |          |
|       |             |                     |         |             |            |               |                     |                |               |                          |         |              |            |          |
|       |             |                     |         |             |            |               |                     |                |               |                          |         |              |            |          |
|       |             |                     | -       |             |            |               |                     |                |               |                          |         |              |            |          |
|       |             |                     | 6 . 275 |             |            | *****         | - 1 (+              |                |               |                          |         |              |            |          |
|       | รวมทั้งสิ้า | 4                   | L       | 341         | 25         | 8,525         | 0                   | 8,525          | 426           | -                        | 8,099   |              |            |          |

## ้ตัวอย่าง หน้างบเบิกจ่ายเงิน และเอกสารแนบ (นายจ้าง) (หน้าที่ 6/9)

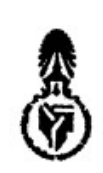

# บันทึกข้อความ

ส่วนงาน คณะวิทยาศาสตร์และนวัตกรรมดิจิทัล โทร. (๖๓) ๒๑๑๔

ที่ อว สษอส.อต.อด/อองท วันที่ ๙ มกราคม ษสอส

เรื่อง ขออนุมัติเบิกเงินสมทบประกันสังคม ลูกจ้างชั่วคราวรายวัน

เรียน คณบดีคณะวิทยาศาสตร์และนวัตกรรมดิจิทัล

ตามที่ คณะวิทยาศาสตร์และนวัตกรรมดิจิทัล ได้รับอนุมัติกรอบอัตรากำลังลูกจ้างชั่วคราว รายวันของมหาวิทยาลัย จ้างด้วยงบประมาณเงินรายได้ของคณะวิทยาศาสตร์และนวัตกรรมดิจิทัล ประจำปี งบประมาณ พ.ศ. ๒๕๖๘ จำนวน ๑ อัตรา ซึ่งได้ดำเนินการจ้าง นางสาวชนิกานต์ แวงโสธรณ์ ตำแหน่ง ผู้ปฏิบัติงานบริการ ทั้งนี้ลูกจ้างชั่วคราวรายวันดังกล่าวเข้าเป็นสมาชิกกองทุนประกันสังคม นั้น

ในการนี้ จึงขออนุมัติเบิกเงินสมทบประกันสังคม ประจำเดือนอันวาคม ๒๕๖๙ - กันยายน ๒๕๖๘ จำนวนเงิน ๔,๓๑๑ บาท (สี่พันสามร้อยสิบเอ็ดบาทด้วน) โดยเบิกจากงบประมาณเงินรายได้ ประจำปึงบประมาณ พ.ศ. ๒๕๖๘ ของคณะวิทยาศาสตร์และนวัตกรรมดิจิทัล หมวดค่าตอบแทน ใช้สอยและ ค่าวัสดุ

จึงเรียนมาเพื่อโปรดพิจารณาอนุมัติ

Dol.

(ผู้ช่วยศาสตราจารย์ ดร.วิสิทธิ์ บุญชุม) รองคณบดีฝ่ายบริหารและพัฒนาองค์กร

🖉 อนุมัติ 🛛 ไม่อนุมัติ

1/2008

(ผู้ช่วยศาสตราจารย์ ดร.นพมาศ ปักเข็ม) คณบดีคณะวิทยาศาสตร์และนวัตกรรมดิจิทัล - 9 ม.ค. 2568

. .

|           |                 |                           |                      |                      | เงินประกับ            | เส้งคม/เดือน         | u                    |                               |                                |                              |                     |                      |
|-----------|-----------------|---------------------------|----------------------|----------------------|-----------------------|----------------------|----------------------|-------------------------------|--------------------------------|------------------------------|---------------------|----------------------|
| ลำดั<br>บ | ชื่อ - สกุล     | ประเภท                    | อันวาคม<br>loctor/   | มกราคม<br>๒๕๖๘       | กุมภาพันธ์<br>๒๕๖๘    | มีนาคม<br>๒๕๖๘       | เมษายน<br>ไอเชือเส   | พฤษภาคม<br>๒๕๖๘               | มิถุนายน<br>๒๕๖๘               | กรกฎาคม<br>๒๕๖๘              | สิงหาคม<br>๒๕๖๘     | กันยายน<br>๒๕๖๙      |
|           |                 |                           | ๔%<br>(๗,๑๖๑<br>บาท) | &%<br>(ส,สออ<br>บาท) | ชา%<br>(๗,๘๔๓<br>บาท) | ๔%<br>(๔,๘๖๖<br>บาท) | ๔%<br>(๘,๒๓๔<br>นาท) | <b>৫%</b><br>(ಡ,ಡಾರಿ<br>1/7m) | <b>೮%</b><br>(ವ,೧ದರ್<br>1/271) | <b>৫%</b><br>(ය,යයත<br>1000) | <b>৫%</b><br>(ব,বচচ | <b>ଝ%</b><br>(ଜ,ଜ୍ଚର |
| ໑         |                 | ลูกจ้างชั่วคราว<br>รายวัน | ణకడ                  | ര്ര്ന                | ೯೦೯                   | ¢¢¢¢m                | ब्दलब्द              | ഹോറ                           | ಹಂಹ                            | ୁ<br>ସେହିକ                   | ଝ୦๙                 | ଝାଇ                  |
|           | รวมทั้งสิ้น     | 1. 19 <b>1</b> 69.        | ണമ്പ                 | atatan               | ⊄ಂನ                   | o⊄o⊄en               | ಹನಹ                  | €00                           | COR                            |                              | 600                 |                      |
|           | เงินสมทบประกันส | ังคม                      | e                    | -1                   |                       | 1999 B.              |                      |                               |                                | d.d.el                       | 806                 | €€CA                 |

## ้ตัวอย่าง หน้างบเบิกจ่ายเงิน และเอกสารแนบ (นายจ้าง) (หน้าที่ 8/9)

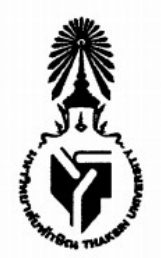

คำสั่งคณะวิทยาศาสตร์และนวัตกรรมดิจิทัล massar she com เรื่อง การจ้างถูกจ้างชั่วคราวรายวันของมหาวิทยาลัย สังกัด คณะวิทยาศาสตร์และนวัตกรรมดิจิทัล

ตามที่คณะวิทยาศาสตร์และนวัตกรรมดิจิทัล ได้รับอนุมัติกรอบอัตราลูกจ้างชั่วคราวรายวัน สังกัดคณะวิทยาศาสตร์และนวัตกรรมดิจิทัล ประจำปีงบประมาณ พ.ศ. ๒๕๖๘ จำนวน ๑ อัตรา ตำแหน่ง ผู้ปฏิบัติงานบริการ นั้น

.....

เพื่อให้การบริหารงานเป็นไปด้วยความเรียบร้อยและมีประสิทธิภาพ อาศัยอำนาจตามคำสั่ง มหาวิทยาลัยทักษิณ ที่ ๐๕๓๘/๒๕๖๙ เรื่อง มอบภาระหน้าที่และมอบอำนาจให้คณบดี ปฏิบัติหน้าที่แทน อธิการบดี ลงวันที่ ๑๓ กุมภาพันธ์ ๒๕๖๗ จึงให้จ้างบุคคลเป็นลูกจ้างชั่วคราวรายวันของมหาวิทยาลัย สังกัด คณะวิทยาศาสตร์และนวัตกรรมดิจิทัล ดังบัญชีรายละเอียดแนบท้ายนี้

ทั้งนี้ให้มีผลตั้งแต่วันที่ ๑ ธันวาคม ๒๕๖๙ จนถึง วันที่ ๓๐ กันยายน ๒๕๖๘

สั่ง ณ วันที่ ๖ ธันวาคม พ.ศ. ๒๕๖๗

(ผู้ช่วยศาสต์ราจารย์ ดร.นพมาศ ปักเซ็ม) คณบดีคณะวิทยาศาสตร์และนวัตกรรมดิจิทัล ปฏิบัติหน้าที่แทน อธิการบดื่มหาวิทยาลัยทักษิณ

## ตัวอย่าง หน้างบเบิกจ่ายเงิน และเอกสารแนบ (นายจ้าง)

(หน้าที่ 9/9)

#### บัญชีรายละเอียดการจ้างลูกจ้างขั่วคราวรายวันของมหาวิทยาลัย สังกัด คณะวิทยาศาสตร์และนวัตกรรมดิจิทัล แบบท้ายคำสั่งมหาวิทยาลัยทักษิณ ที่

/๒๕๖๗ ลงวันที่ ๖ ธันวาคม พ.ศ. ๒๕๖๗

| ลำดับ<br>ที่ | ชื่อ – สกุล | ตำแหน่ง             | วุฒิการศึกษา            | อัตราค่าจ้าง (บาท) | ระยะเวลาการจ้าง                        | ประเภทงบประมาณที่จ้าง                                                                 |
|--------------|-------------|---------------------|-------------------------|--------------------|----------------------------------------|---------------------------------------------------------------------------------------|
| Ø            |             | ผู้ปฏิบัติงานบริการ | มัธยมศึกษาตอนปลาย (ม.๖) | ๓๔๑ บาท∕วัน        | ด ธันวาคม ๒๕๖๗<br>–<br>๓๐ กันยายน ๒๕๖๘ | เงินรายได้ของ<br>คณะวิทยาศาสตร์<br>และนวัตกรรมดิจิทัล<br>ประจำปิงบประมาณ<br>พ.ศ. ๒๕๖๘ |

หมายเหตุ : ๑. ให้ลูกจ้างชั่วคราวรายวันของมหาวิทยาลัย สังกัดคณะวิทยาศาสตร์และนวัตกรรมดิจิทัล เข้าเป็นสมาชิกกองทุนประกันสังคม โดยจ่ายเงินสมทบเข้ากองทุนประกันสังคม ตามอัตราที่กฎหมายกำหนด

๖. วุฒิการศึกษาตามกรอบอัตรากำลังคือ ไม่ต่ำกว่าระดับมัธยมศึกษาตอนปลาย (ม.๖)

# ตัวอย่าง หน้างบเบิกจ่ายเงิน และเอกสารแนบ (นายลูกจ้าง) (หน้าที่ 1/8)

|                                                                                                    |                                                            |                                                                      | แบบขออนุม่                  | มัติเบิ           | กเงิน                                           | วันที่ <u>13/03/2568</u> |                                                                               |                                |  |
|----------------------------------------------------------------------------------------------------|------------------------------------------------------------|----------------------------------------------------------------------|-----------------------------|-------------------|-------------------------------------------------|--------------------------|-------------------------------------------------------------------------------|--------------------------------|--|
| V # # # #                                                                                            |                                                            |                                                                      |                             |                   | เลขที่การกัน                                    | เงินเหลื่อม              | ฬี                                                                            |                                |  |
| รียน                                                                                                 | าาสตร์และ                                                  | ะนวัดกรรมดิจิทัล                                                     |                             |                   |                                                 |                          |                                                                               |                                |  |
| ายไห้แก่ สำนักงานประกั                                                                               | นสังคมจัง                                                  | หวัดพัทลุง ( )                                                       |                             |                   |                                                 |                          |                                                                               |                                |  |
| เลขที่เอกสาร                                                                                         |                                                            | ชื่อบัญชี                                                            |                             | Γ                 | รหัสบัญชี                                       | Т                        | เดบิต                                                                         | เครดิต                         |  |
| C02010100068030158                                                                                   | เงินประเ                                                   | กันสังคม (ค่าจางชั่วคร                                               | (גר                         | 210               | 60201010072                                     |                          | 426.00                                                                        | 0.00                           |  |
|                                                                                                    | เจ้าหนี้ค่                                                 | าสินค้าและบริการ                                                     |                             | 210               | 10111010001                                     | +                        | 0.00                                                                          | 426.00                         |  |
|                                                                                                    |                                                            |                                                                      | ( สี่ร้อยยี่สิบหกบา         | าทถัง             | u) จำนวนเงินรวม                                 | -                        | 426.00                                                                        | 426.00                         |  |
| แผนงาน                                                                                               |                                                            | หน่วยงาน                                                             | กองทุน                      |                   | หมวดรายร                                        | ้าย                      | แหล่งเงิบ                                                                     | จำนวนเงิน                      |  |
| เผนงานตามภารกิจอื่น / บ่<br>จัดการเงินรับฝาก / บริหาร<br>ชั่วไป                                      | ริหาร<br>จัดการ                                            | สำนักงานคณะ<br>วิทยาศาสตร์และน                                       | กองทุนสำรอง<br>ะน (070101)  |                   | เงินรับฝาก/เงินประกับ<br>สังคม (ค่าจ้างชั่วคราว |                          | เงินฝาก<br>มหาวิทยาลัย-                                                       | 426.00                         |  |
| ทวเป - เงินรับฝาก (53091                                                                             | 101)                                                       | วัตกรรมดิจิทัล<br>(020101001)                                        |                             |                   | (08010000036                                    | 5)                       | เงินเดือนรายได<br>(4004)                                                      |                                |  |
| สามรับหม่อยงอย                                                                                       |                                                            | deal                                                                 |                             |                   |                                                 | -                        | 531                                                                           | 426.00                         |  |
| นางสาวปรียา จันทรักษ์<br>13, 3 85                                                                    | 0 เสิน<br>ระพว่า                                           | ท 180<br>สมทบประกันสังคม (ส่วนของลู<br>เงวันที่ 26 มกราคม 2568-25 กุ | กจาง)<br>คุณภาพันธ์ 2568    |                   |                                                 | เลขทเ                    | บสิ่งของ/ไปแจงหนั                                                             | <del>จำนวนเงิน 7</del><br>0.00 |  |
|                                                                                                    |                                                            |                                                                      | สำหรับหา                    | ม่วยง             | าน                                              |                          |                                                                               |                                |  |
| โดตรวจลอบเอกสารประกอบการ<br>เพิ่มควรให้เปิกจ่ายได้คาม<br>มาจรรญา โรยปี<br>หัวหน้าสำนักงานคณะวิทยาศาส | เปิกเงินครบถัง<br>เจ้านวนเงินข้า<br>(มพิต<br>ครั้นละบวัตกร | รบติจิพัก                                                            | อนุมัติไหเบิกจ่ายได้ตาม<br> | เจ้านวน<br>•<br>ม | เงินข้างต้น                                     | คณบดี                    | อนุมัตโหเบิกจ่ายได้<br>มีมาก<br>ผส.ดร.นทมาด ปักเซ็ม<br>คณะวิทยาศาสตร์และนวัดก | รรมติจิทัด                     |  |
| 1.7./มีค.25                                                                                          | 68                                                         |                                                                      | 7. HA, 258                  | 8                 | <br>                                            |                          |                                                                               | 8                              |  |
|                                                                                                    |                                                            | สำหรับฝา                                                             | ายการคลังและบ               | รีหา              | รสินทรัพย                                       |                          |                                                                               |                                |  |
|                                                                                                    |                                                            |                                                                      |                             |                   |                                                 |                          |                                                                               |                                |  |

# ตัวอย่าง หน้างบเบิกจ่ายเงิน และเอกสารแนบ (นายลูกจ้าง) (หน้าที่ 2/8)

| 养                               |                        | เลขที่ PR02010100068030161      |
|---------------------------------|------------------------|---------------------------------|
| <b>A</b>                        | มหาวิทยาลัยทักษิณ      | วันที <u>่ 13/03/2568</u>       |
| (F)                             | ใบขอเปิกเงิน           |                                 |
| เรื่อง ขออนุมัติเบิกจ่ายเงิน    |                        |                                 |
| เรียน คณบดีคณะวิทยาศาสตร์และนว  | ัตกรรมดิจิทัล          |                                 |
| ด้วย. สำนักงานคณะวิทยาศาสตร์แล  | ละนวัตกรรมดิจิทัล      |                                 |
| เหตุผลความจำเป็น เงินสมทบประกัน | สังคม (ส่วนของลูกจ้าง) | ระหว่างวันที่ 26 มกราคม 2568-25 |
| กุมภาพันธ์ 2568                 |                        |                                 |

จึงขอเบิกเงินตามรายการดังค่อไปนี้

,

( ไม่มี VAT )

| ลำดับที่ | รายการ                                                                                                    | จำนวน       | หนวยนับ | Vat(%) | Vat (บาท) | ราคารวม VAT |
|----------|----------------------------------------------------------------------------------------------------|-------------|---------|--------|-----------|-------------|
| 1        | เงินประกันสังคม (ค่าจ้างชั่วคราว)-เงินสมทบประกัน<br>สังคม (ส่วนลูกจ้าง)<br>วันที่ 26 มกราคม 2568-25 กุมภาพันธ์ | 1.00        | รายการ  | 0.00   | 0.00      | 426.00      |
|          | 2568                                                                                                    |             |         |        |           |             |
|          | (สีรถม)                                                                                                    | สีบหกบาทถ้า | nu) 501 | 1      | 0.00      | 426.0       |

(สี่ร้อยยี่สิบหกบาทถ้วน) ราคาก่อน VAT รวม \_\_\_\_\_ 426.00

| แผนงาน                                                          | หน่วยงาน                          | กองทุน      | หมวดรายจ่าย                                      | แหลงเงิน               | จำนวนเงิน |
|-----------------------------------------------------------------|-----------------------------------|-------------|--------------------------------------------------|------------------------|-----------|
| แผนงานตามการกิจอื่น / บริหาร<br>จัดการเงินรับฝาก / บริหารจัดการ | สำนักงานคณะ<br>วิทยาศาสตร์และนวัต | กองทุนสำรอง | เงินรับฝาก/เงินประกัน<br>สังคม (ค่าจ้างชั่วคราว) | เงินฝาก<br>มหาวิทยาลัย | 426.00    |
| ทั่วไป - เงินรับฝาก                                             | กรรมดิจิทัล                       |             |                                                  | -เงินเดือน<br>รายได้   |           |

426.00

(\_\_\_\_\_\_\_มางสาวปรียา จันทรักษ์\_\_\_\_) ผู้จัดทำ 13 \_\_\_\_3 \_\_\_68

รวม

# ตัวอย่าง หน้างบเบิกจ่ายเงิน และเอกสารแนบ (นายลูกจ้าง) (หน้าที่ 3/8)

| แบบรายการแสดงการส่งเงินสมทบ                                                                                                    |                                        |         |                                                           |                     |                      |                  |  |  |
|----------------------------------------------------------------------------------------------------|----------------------------------------|---------|-----------------------------------------------------------|---------------------|----------------------|------------------|--|--|
| ชื่อสถานประกอบการ มหาวิทยาลัยทักษิณ<br>ชื่อสาขา (ถ้ามี)                                                                                                    | i costi da                             |         | เลขที่บัญชี 93                                            | 9000                | 1 1 2 9              |                  |  |  |
| ที่ตั้งสำนักงานใหญ่/สาขา 222 ม.2 ต.บานพร้าว อ.ปาพะยอม พัทลุง<br>รหัสไปรษณีย์ 93210 โทรศัพท์ 074-609600 โทระ                                                         |                                        |         | สำดับที่สาขา 000<br>อัตราเงินสมทบร้อยละ                   | 0 0 0 0             | 5.00                 |                  |  |  |
| การนำส่งเงินสมทบสำหรับค่าจ้างเดือน กุมภาพันธ์                                                                                                    | พ.ศ. 2568                              |         |                                                           | สำหรับเจ้าหน้าที่ส่ | ำนักงานประกันสังคม   |                  |  |  |
| รายการ                                                                                                    | จำนวนเงิน<br>บาท                       | สต      | ขำระเงินวันที่                                            |                     |                      |                  |  |  |
| <ol> <li>เงินคำจ้างทั้งสิ้น</li> <li>เงินสมทบผู้ประกันตน</li> </ol>                                                                                                 | 8,525<br>426                           | 00      | เงนเพม (ถาม)<br>ใบเสร็จรับเงินเลขที่                      |                     | บาท                  | สตางค์           |  |  |
| <ol> <li>เงินสมทบนายข้าง</li> <li>รวมเงินสมทบที่นำส่งทั้งสิ้น</li> <li>แปดร้อยท้าสิบสองบาทถ้วน</li> </ol>                                                           | 426<br>852                             | 00      | ลง                                                        | ชื่อ<br>(           | )                    |                  |  |  |
| 5. จำนวนผู้ประกันดนที่ส่งเงินสมทบ                                                                                                    | 1                                      | คน      | สำหรับเจ้าหน้าที่ธนาคาร                                   |                     |                      |                  |  |  |
| ขาพเขาขอวบวองวารายการทแจงไวเปนรายการทถูกต่องครบถ้วนและเ<br>พร้อมนี้ได้แนบ<br>วายละเอียดการนำส่งเงินสมทบ จำนวน<br>แผ่นจากแม่เหล็ก จำนวน<br>E อินเดอร์เน็ด            | เป็นจริงทุกประการ<br>แผ่น หรือ<br>แผ่น |         | ชำระเงินวันที่<br>ใบเสร็จรับเงินเลขที่<br>ประทับตราชนาคาร |                     |                      | nors<br>6 Lannas |  |  |
| <ul> <li>อื่น ๆ</li> <li>มระทับครา<br/>มิลิบุคคล<br/>(ถ้ามี)</li> <li>ผู้ช่วยศาสตราจารย์ กร.บพบาค ปัณย<br/>คณบลิคณะวิทยาดาสตร์และบริเกรรรมมี<br/>ดำแหน่ง</li> </ul> | นายจ้าง/ผู้รับมอบ<br>ซึมใ)<br>ซิลัฏ    | เอ้านาจ | ຄ <b></b> ງ <sup>4</sup>                                  | ชื่อ<br>(           | ····· )              |                  |  |  |
| ยื่นแบบวันที่ 1 3 รู.ศ.ค. 2568<br>หมายเทต ทำรายกาว สปส.1-10 ส่วนที่ 2 ผ่านระบบบริการอิเล็กทรอนิกส์ (กละ./พ                                                          | W.ମ.                                   |         | 09940001596                                               | 76029390001129000   | 0001 022568000100001 | 0000085200       |  |  |

หมายเลขฐรกรรม: 2561213341

# ตัวอย่าง หน้างบเบิกจ่ายเงิน และเอกสารแนบ (นายลูกจ้าง) (หน้าที่ 4/8)

. .

|                      |                                  | แบบรายการแสดง                      |            | ลปล.1-10 (สวนที่ 2) |      |  |         |                  |         |        |
|----------------------|----------------------------------|------------------------------------|------------|---------------------|------|--|---------|------------------|---------|--------|
| Andernal             | <b>H</b>                         | การนำส่งเงินสมทบสำหรับค่าจ้างเดือน | กุมภาพันธ์ | พ.ศ.                | 2568 |  | แผ่นที่ | 1                | ในจำนวน | 1      |
| ชื่อสถาน<br>ชื่อสาขา | เประกอบการ มหาวิทยาล้<br>(ถ้ามี) | ยทักษิณ                            |            |                     |      |  |         | 939000<br>000000 |         |        |
| ลำดับที่             | เลขประจำตัวประชาชน               | ชื่อ-ชื่อ                          | สกุล       |                     |      |  | ค่า     | จ้าง             | เงินสม  | มทบ    |
| 1                    |                                  |                                    |            |                     |      |  | 8       | ,525.00          | 4       | 126.00 |
|                      |                                  | ยอดรวม                             |            |                     |      |  | 8       | ,525.00          | 4       | 26.00  |

## ตัวอย่าง หน้างบเบิกจ่ายเงิน และเอกสารแนบ (นายลูกจ้าง)

หลักฐานการจ่าย

เงินเดือน เงินค่าจ้างลูกจ้างรายวัน

(แบบ บก. - กจ. 1)

แผ่นที่ 1

ชื่อส่วนราชการ มหาวิทยาลัยทักษิณ จังหวัดพัทลุง ประจำปีงบประมาณ พ.ศ. 2568 คณะวิทยาศาสตร์และนวัตกรรมดิจิทัล

ประจำเดือน ธันวาคม 2567

| เลข   |               |                     | ระดับ | อัตรา       | จำนวนวัน   | ประจำเดือน    | (ระหว่างวันที่ 26 ม | งกราคม - 25 กุ | มภาพันธ์ 2568 |                  |         |              |            |          |
|-------|---------------|---------------------|-------|-------------|------------|---------------|---------------------|----------------|---------------|------------------|---------|--------------|------------|----------|
| ประจำ | า ชื่อ - สกุล | ด้ำแหน่ง            | ชั้น  | ค่าจ้าง/วัน | ปฏิบัติงาน | ขั้นหรืออัตรา | หักวันลา            | เงินเดือนหลัง  | หักเงิน       | หักเงินกู้       | รับจริง | วัน เดือน ปี | ลายมือชื่อ | หมายเหตุ |
| อัตรา |               |                     |       |             | (วัน)      | ค่าจ้าง       |                     | หักวันลา       | ประกันสังคม   | ยืมเพื่อการศึกษา |         | ที่รับเงิน   | ผู้รับเงิน |          |
|       |               |                     |       |             |            |               |                     |                |               |                  |         |              |            |          |
| 1     |               | ผู้ปฏิบัติงานบริการ | ม.6   | 341         | 25         | 8,525         |                     | - 8,525        | 426           |                  | 8,099   |              |            |          |
|       |               |                     |       |             |            |               |                     |                |               |                  |         |              |            |          |
|       |               |                     |       |             |            |               |                     |                |               |                  |         |              |            | 0.000    |
|       |               |                     |       |             |            |               |                     |                |               |                  |         |              |            |          |
|       |               |                     |       |             |            |               |                     |                |               |                  |         |              |            |          |
|       |               |                     |       |             |            |               |                     |                |               |                  |         |              |            |          |
|       | รวมทั้งสิ่ง   | ų                   |       | 341         | 25         | 8,525         |                     | 8,525          | 426           | -                | 8,099   |              |            |          |

# ตัวอย่าง หน้างบเบิกจ่ายเงิน และเอกสารแนบ (นายลูกจ้าง) (หน้าที่ 6/8)

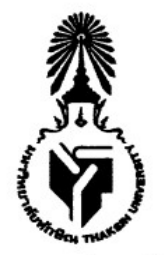

คำสั่งคณะวิทยาศาสตร์และนวัตกรรมดิจิทัล mond here is เรื่อง การจ้างลูกจ้างชั่วคราวรายวันของมหาวิทยาลัย สังกัด คณะวิทยาศาสตร์และนวัตกรรมดิจิทัล

ตามที่คณะวิทยาศาสตร์และนวัตกรรมดิจิทัล ได้รับอนุมัติกรอบอัตราลูกจ้างชั่วคราวรายวัน สังกัดคณะวิทยาศาสตร์และนวัตกรรมดิจิทัล ประจำปีงบประมาณ พ.ศ. ๒๕๖๘ จำนวน ๑ อัตรา ตำแหน่ง ผู้ปฏิบัติงานบริการ นั้น

.....

เพื่อให้การบริหารงานเป็นไปด้วยความเรียบร้อยและมีประสิทธิภาพ อาศัยอำนาจตามคำสั่ง มหาวิทยาลัยทักษิณ ที่ ๐๕๓๘/๒๕๖๙ เรื่อง มอบภาระหน้าที่และมอบอำนาจให้คณบดี ปฏิบัติหน้าที่แทน อธิการบดี ลงวันที่ ๑๓ กุมภาพันธ์ ๒๕๖๗ จึงให้จ้างบุคคลเป็นลูกจ้างชั่วคราวรายวันของมหาวิทยาลัย สังกัด คณะวิทยาศาสตร์และนวัตกรรมดิจิทัล ดังบัญชีรายละเอียดแนบท้ายนี้

ทั้งนี้ให้มีผลตั้งแต่วันที่ ๑ ธันวาคม ๒๕๖๙ จนถึง วันที่ ๓๐ กันยายน ๒๕๖๘

สั่ง ณ วันที่ ๖ ธันวาคม พ.ศ. ๒๕๖๗

(ผู้ช่วยศาสต์ราจารย์ ดร.นพมาศ ปักเซ็ม) คณบดีคณะวิทยาศาสตร์และนวัตกรรมดิจิทัล ปฏิบัติหน้าที่แทน อธิการบดีมหาวิทยาลัยทักษิณ

· ·

#### บัญชีรายละเอียดการจ้างลูกจ้างชั่วคราวรายวันของมหาวิทยาลัย สังกัด คณะวิทยาศาสตร์และนวัตกรรมดิจิทัล แบบท้ายคำสั่งมหาวิทยาลัยทักษิณ ที่ /๒๕๖๗ ลงวันที่ ๖ ธันวาคม พ.ศ. ๒๕๖๗

| ลำดับ<br>ที่ | ชื่อ - สกุล | ตำแหน่ง             | วุฒิการศึกษา            | อัตราค่าจ้าง (บาท) | ระยะเวลาการจ้าง                        | ประเภทงบประมาณที่จ้าง                                                                 |
|--------------|-------------|---------------------|-------------------------|--------------------|----------------------------------------|---------------------------------------------------------------------------------------|
| ୭            |             | ผู้ปฏิบัติงานบริการ | มัธยมศึกษาตอนปลาย (ม.๖) | ๓๔๑ บาท∕วัน        | ๑ ธันวาคม ๒๕๖๗<br>–<br>๓๐ กันยายน ๒๕๖๘ | เงินรายได้ของ<br>คณะวิทยาศาสตร์<br>และนวัตกรรมดิจิทัล<br>ประจำปีงบประมาณ<br>พ.ศ. ๒๕๖๘ |

หมายเหตุ : ๑. ให้ลูกจ้างชั่วคราวรายวันของมหาวิทยาลัย สังกัดคณะวิทยาศาสตร์และนวัตกรรมดิจิทัล เข้าเป็นสมาชิกกองทุนประกันสังคม

โดยจ่ายเงินสมทบเข้ากองทุนประกันสังคม ตามอัตราที่กฎหมายกำหนด

๒. วุฒิการศึกษาตามกรอบอัตรากำลังคือ ไม่ต่ำกว่าระดับมัธยมศึกษาตอนปลาย (ม.๖)

# ตัวอย่าง หน้างบเบิกจ่ายเงิน และเอกสารแนบ (นายลูกจ้าง) (หน้าที่ 8/8)

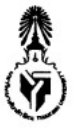

มหาวิทยาลัยทักษิณ สมุดแยกประเภททั่วไป - ทั้งหมด ปีงบประมาณ พ.ศ. 2568 วันที่ 1 มีนาคม 2568 ถึง วันที่ 13 มีนาคม 2568

| แหล่งเงิน    | : ทั้งหมด                          |
|--------------|------------------------------------|
| แผนงาน       | : ทั้งหบด                          |
| หน่วยงานหลัก | : คณะวิทยาศาสตร์และนวัตกรรมดิจิทัล |
| กองทุนหลัก   | : ทั้งหมด                          |

หน่วยงานรอง : ทั้งหมด กองทุนรอง : ทั้งหมด

ชื่อบัญชี เงินประกันสังคม (ค่าข้างชั่วคราว)

.

รพัสบัญชี 21060201010072

| วันเคือนปี | <b>เองที่ใบอำ</b> คัญทั่วไป | 310013                                           | เองที่เชิด | วันที่ในเช็ด | เคมิค | เกรติด | คมหลือ |
|------------|-----------------------------|--------------------------------------------------|------------|--------------|-------|--------|--------|
| 01/03/2568 |                             | ชอลชกมา                                          |            |              |       |        | 0.00   |
| 12/03/2568 | JV00021000068030020         | รร.(ว)บันทึกปรัปบรุงบัญชีพักเงินรับฝาก เป็น      |            |              |       | 426.00 | 426.00 |
|            | 5                           | บัญฑีเงินประกันสังคม(ค่าข้างขั่วคราว) ของถูกข้าง |            |              |       |        |        |
|            |                             | เงินรายใต้รายวัน สังกัดคณะวิทยาศาสตร์และนวัด     |            |              |       |        |        |
|            |                             | กรรมดิจิทัล ประจำเดือน กุมภาพันธ์ 2568 คาม       |            |              |       |        |        |
|            |                             | IBN#15 PV68030318 1022783                        |            |              |       |        |        |
|            |                             | ขอคระหว่างงวด                                    |            | ha hir       | 0.00  | 426.00 | 426.00 |
|            |                             | ยอดระหว่างสะสมจากค้างวด                          |            |              | 0.00  | 426.00 | 426.00 |
|            |                             | ปกลาย ไป                                         |            |              |       |        | 426.00 |